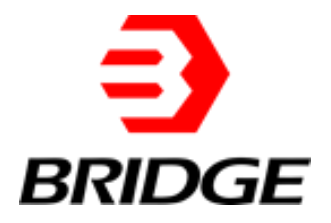

# **BriPower**

# ESD 系列用户手册

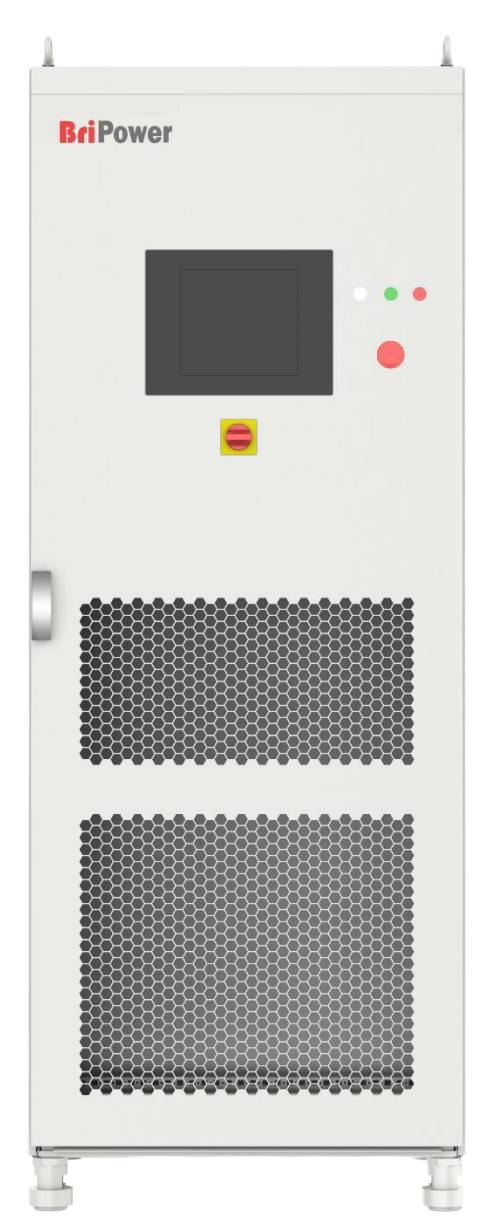

# 关于BRIDGE

璞骏科技是一家专注于程控电源、电力电子测量和新能源检测系统行业产品销售和研发的公司,致 力于为客户提供高质量的产品及相关解决方案。璞骏科技拥有国内一流的技术团队,致力于模块化、 标准化的电源产品和系统解决方案。璞骏科技在上海、南京和成都分别设有销售、研发和技术支持。 南京璞骏新能源技术有限公司成立于2016年1月12日,从事BriPower电源系统的研发和生产,产品 包括应用于电网模拟器的双向交流电源,用于电池模拟的双向直流电源及能量回收式负载。 BriPower交流&直流电源系统广泛用于新能源及相关领域。

# 联系我们

#### • 南京璞骏新能源技术有限公司

南京市溧水区润淮大道萨柏工业园

基本信息: info@bridgetech.cn

技术支持: support@bridgetech.cn

维修&校准: service@bridgetech.cn

国际销售: contact@bridgetech.com.sg

电话: +86 25-86168994 (南京)

#### • 上海璞骏电子科技有限公司

上海市静安区共和新路2623号企联大厦A座504室

电话: +86-21-62220238

传真: +86-21-62220239

### 法律声明

未经璞骏科技书面许可和同意,不得以任何形式使用、复制、翻译、修改、传输本手册任何部分。 此手册提供的所有信息、说明及图解皆为当前发行的最新版本,本手册以印刷时的技术状况为基础, 璞骏科技将尽一切努力确保本手册中的信息最新且准确,如有更改,恕不另行通知。尽管有定期的 控制和更正,仍可能有印刷错误或缺陷,璞骏科技不对本手册中的任何技术、印刷或翻译错误承担 任何责任,如果您发现任何错误,请以书面形式向我们报告。

本手册使用的图片不代表用户实际购买的产品图片,用户实际购买产品可能为定制版本,在外观、 重量和技术参数等方面可能与手册中不符。若需具体了解相关产品的实际外观和技术参数等配置, 请与璞骏科技联系。

### 软件声明

ESD系列产品提供GUI软件,安装在使用windows操作系统的前触摸屏上,除非法律要求互操作性, 否则禁止对该软件进行逆向工程,反汇编或反编译。

# 版本及修订记录

| 日期      | 版本号   | 修订内容记录        |
|---------|-------|---------------|
| 2020年5月 | 版本2.0 | 完成手册          |
|         | 版本3.0 | 更新电池测试界面及相关说明 |
| 2022年9日 |       | 更新光伏模拟界面及相关说明 |
| 2022年8月 |       | 更新输入相序说明      |
|         |       | 更新SCPI指令及相关说明 |

# ■ 安全要求

# 安全要求概要

设备投入使用前,请仔细阅读本手册。请注意以下安全说明及安全防护措施,以避免对设备造成任何损坏。为防止潜在危险,请按照本手册中的说明正确使用仪器。不遵守防护措施或其他安全规定导致的故障,璞骏科技将不承担任何责任。

#### • 拆除包装

请确保运输纸箱和包装没有损坏。如果发现外部损坏,必须记录损坏类型。请保留原包装,以确 保设备得到充分保护,以防需要运输返厂或索赔。

#### • 环境

为避免电击和产品故障,设备应安装在符合要求的室内环境中。

#### • 操作人员

设备操作员必须遵守本手册中的警告、安全说明及事故预防措施。

#### • 目视检查

拆除包装后应立即检查设备在运输过程中是否有缺陷或损坏,如果有明显的物理损坏,请不要使 用本设备。请立即通知承运人和璞骏科技的代理商。

#### • 电源操作

使用前请确认铭牌上的型号和电压/电流等级,由于错误供电造成的损坏不在保修范围内。

#### • 使用合适的电缆

请根据当地国家的设备规格选择合适规格的电缆。

#### • 设备接地

设备通过保护接地母线接地。为避免触电,在连接任何输入或输出端子之前,将接地端子连接到 保护接地端子。

# • 使用适当的过电压保护

确保产品上没有过电压(如闪电引起的过电压)。否则,操作人员可能会有触电的危险。

#### • 避免电路或电线暴露

当模块通电时,不要触摸外露的接头和部件。

# 安全标志和注意事项

安全符号

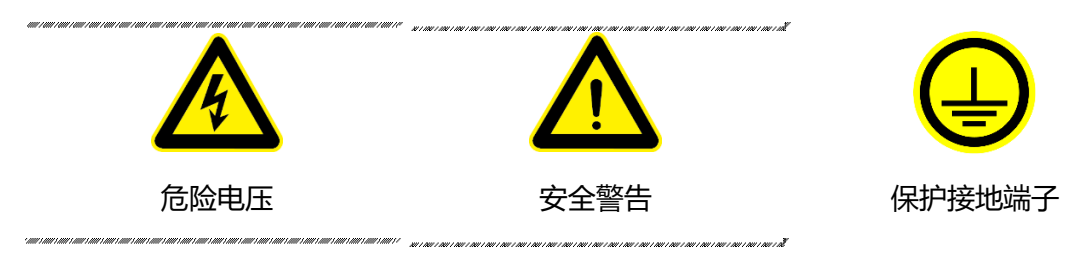

#### • 其他符号

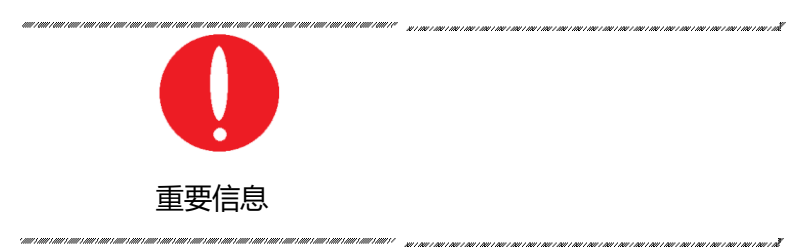

#### 注意事项

|     | 表示如果操作不当,可能会立即造成伤害或危险。                                                        |
|-----|-------------------------------------------------------------------------------|
| ٨   | 警告                                                                            |
|     | 表示潜在的危险情况或做法,如果不避免,将导致严重伤害或死亡。                                                |
| · 🛕 | 注意安全                                                                          |
|     | 表示潜在的危险情况或做法,如果不避免,可能导致产品损坏或重要数据丢失。                                           |
|     | 电击危险                                                                          |
|     | 由电力引起的危险、注意或警告等。如:ESD系列设备产生的电压最大值可达<br>2000VDC及以上,可能造成人身伤害或死亡。为避免触电危险,设备必须牢固连 |

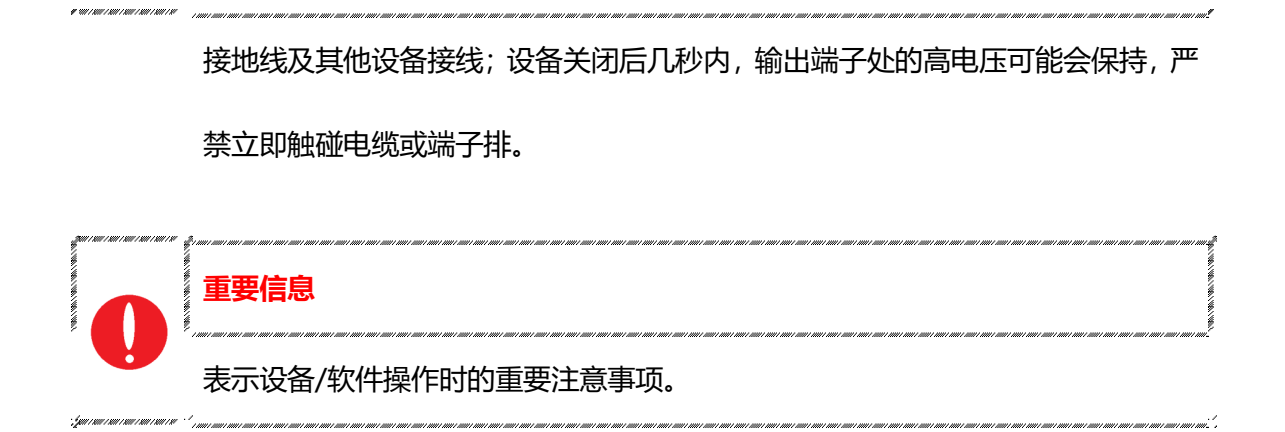

| X±  | 女小    |                   | ••••••••••••••••••••••••••••••••••••••• |
|-----|-------|-------------------|-----------------------------------------|
| 安全  | 要求概要  | ₹                 |                                         |
| 安全  | 标志和注  | 注意事项              |                                         |
| 章节  | 一 设备  | 简介                |                                         |
| 1.1 | 系     | 统概述               |                                         |
|     | 1.1.1 | ESD 概述            |                                         |
|     | 1.1.2 | 型号说明              |                                         |
|     | 1.1.3 | 特征及配置             |                                         |
|     | 1.1.4 | 技术规格              |                                         |
| 1.2 | 设     | 备外观及结构            |                                         |
|     | 1.2.1 | 外观和轮廓             |                                         |
|     | 1.2.2 | 前面板               |                                         |
|     | 1.2.3 | 后面板               |                                         |
|     | 1.2.4 | 内部结构              |                                         |
|     | 1.2.5 | 控制模块前面板           |                                         |
|     | 1.2.6 | 接线层+其他接口层         |                                         |
| 1.3 | 接     | 口说明               |                                         |
|     | 1.3.1 | LAN 接口(标配)        |                                         |
|     | 1.3.2 | RS485 接口(标配)      |                                         |
|     | 1.3.3 | CAN 接口(-CAN 选项)   |                                         |
|     | 1.3.4 | RS232 接口(-232 选项) |                                         |
|     | 1.3.5 | ATI 接口(-ATI 选项)   |                                         |
|     | 1.3.6 | 外部急停接口(标配)        |                                         |
|     | 1.3.7 | 远端补偿接口 (标配)       |                                         |
|     | 1.3.8 | 并联通讯接口(-MS 选项)    |                                         |
| 童节  | 二设备   | 安装                |                                         |
| 2.1 | <br>安 |                   |                                         |
|     | 2.1.1 | 检查包装              |                                         |
|     | 2.1.2 | 检查产品              |                                         |
| 2.2 | 设     | 备安装               |                                         |
|     | 2.2.1 | 输入/输出电缆选择         |                                         |
|     | 2.2.2 | 安装步骤              |                                         |
| 2.3 | 设     | 备并联安装             |                                         |
|     |       |                   |                                         |
| 章节  | 三设备   | 使用                |                                         |
| 3.I | 设     |                   |                                         |
| 3.2 | 软     | (件界面操作(本地控制)      |                                         |
| 3.3 | 软     | (件界囬操作(远桯控制)      |                                         |
| 3.4 | 设     | 爸断电操作             |                                         |

| ┃<br>┃<br>■ <sub>章</sub> † | 5四 功能疗  | 介绍                 |    |
|----------------------------|---------|--------------------|----|
| 4.1                        | 电流      | 池模拟功能(-BSS 选项)     |    |
| 4.2                        | 电流      | 池测试功能              |    |
| 4.3                        | 光       | 伏模拟功能(-PV 选项)      |    |
| 4.4                        | 能       | 量回收式直流负载功能(-LD 选项) |    |
| 4.5                        | 低       | 压运行功能(-ZV 选项)      | 59 |
| <br>■ 章‡                   | 5五 图形(  | 化软件界面              | 60 |
| 5.1                        | GL      | JI 软件简介            | 61 |
|                            | 5.1.1   | 运行状态               | 61 |
|                            | 5.1.2   | 运行模式               | 62 |
|                            | 5.1.3   | 输入/输出控件            | 63 |
| 5.2                        | 通       | 讯设置                | 65 |
| 5.3                        | 硬       | 件限值                | 67 |
| 5.4                        | 输       | 出设置                | 69 |
| 5.5                        | 序       | 列模式                | 70 |
| 5.6                        | 电流      | 池模拟                | 72 |
| 5.7                        | 电流      | 池测试                | 74 |
| 5.8                        | PV      | / 模拟               | 77 |
|                            | 5.8.1   | I-V 曲线设置           | 77 |
|                            | 5.8.2   | 动态 MPPT 测试         | 79 |
|                            | 5.8.3   | 静态 MPPT 测试         | 81 |
| 5.9                        | 测       | 量界面                | 84 |
| 5.1                        | 0 波     | 形界面                |    |
|                            | 5.10.1  | 实时波形浏览             |    |
|                            | 5.10.2  | 历史波形浏览             |    |
| 5.1                        | 1 系     | 统状态界面              |    |
| 5.1                        | 2 管理    | 理员账户               |    |
| <b>↓</b><br>■ 章†           | 5六 设备验  | 检证与校准              |    |
| 6.1                        | 性的      | 能验证                | 91 |
|                            | 6.11    | 金证设备及设置            | 91 |
|                            | 6.1.2 验 | 金证内容               |    |
| 6.2                        | 测试记录    | 表格                 |    |
| ┃<br>┃<br>■ <sub>章</sub> † | 5七 设备约  | 推护与维修              |    |
| 7.1                        | 设备维护    | 1                  |    |
|                            | 7.1.1   | 设备使用环境             |    |
|                            | 7.1.2   | 设备维护               |    |
| 7.2                        | 设       | 备维修                |    |
|                            | 7.2.1 设 | 设备自检               |    |
|                            | 7.2.2 组 | <b>i修服务</b>        |    |
|                            | 7.2.3   | 设备返厂               |    |

| 章节  | ち八 编程             |     |
|-----|-------------------|-----|
| 8.1 | 命令格式              | 101 |
|     | 8.1.1 命令参数类型      | 101 |
|     | 8.1.2 命令参数/返回值的单位 | 101 |
|     | 8.1.3 命令格式        | 102 |
| 8.2 | 命令集               | 103 |
| 8.3 | 示例                | 110 |
|     |                   |     |

# ■ 章节一 设备简介

- 1.1 系统概述
  - 1.1.1 ESD 概述
  - 1.1.2 型号说明
  - 1.1.3 特征及配置
  - 1.1.4 技术规格
- 1.2 设备外观及结构
  - 1.2.1 外观和轮廓
  - 1.2.2 前面板
  - 1.2.3 后面板
  - 1.2.4 内部结构
  - 1.2.5 控制模块前面板
  - 1.2.6 接线层+其他接口层
- 1.3 接口说明
  - 1.3.1 LAN 接口 (标配)
  - 1.3.2 RS485 接口 (标配)
  - 1.3.3 CAN 接口 (-CAN 选项)
  - 1.3.4 RS232 接口 (-232 选项)
  - 1.3.5 ATI 接口 (-ATI 选项)
  - 1.3.6 外部急停接口 (标配)
  - 1.3.7 远端补偿接口 (标配)
  - 1.3.8 并联通讯接口 (-MS 选项)

#### 系统概述 1.1

#### 1.1.1 ESD 概述

ESD 系列直流电源是一种采用 PWM 技术的 IGBT 开关直流电源,单个系统包含从 30kW 到 500kW 的多输出功率等级,四个独立系统并联功率可达 2MW, 定制系统最大输出功率可达 4MW 及上, 能够广泛用于自动化测试应用。

### 1.1.2 型号说明

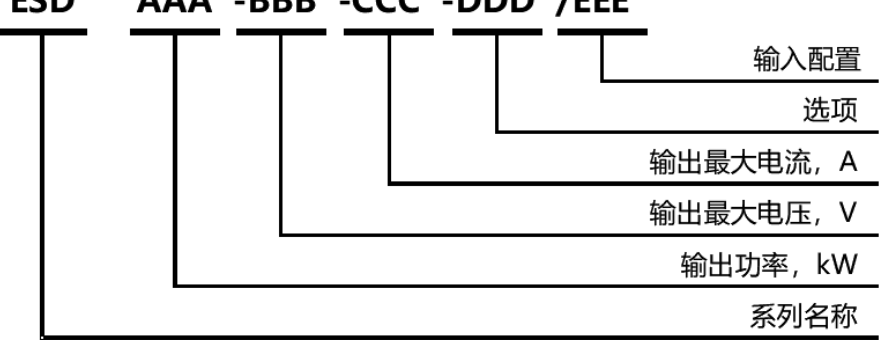

#### AAA -BBB -CCC -DDD /EEE ESD

#### 1.1.3 特征及配置

- 输出功率: 单系统最高 500kW, 可达 4MW 及以上
- 输出电压高至 2000V (标准)
- 应用: 电池模拟、电池测试(-BSS 选项)、光伏模拟 (-PV 选项)
- 程控精度高达 0.1%
- 软起动: 有效抑制启动时的冲击电流
- 双向直流电源, 电源模式与再生模式之间无缝转换 (-R 选项)
- 电流上升时间(10%-90%)<1ms (-BSS 选项)
- 工作模式: 恒流(CC)、恒压(CV)、恒功率(CP)和恒阻(CR)

- 能量回收式直流负载功能(-LD 选项)
- 光伏组件模拟 (-PV 选项)
- 低压运行模式 (-ZV 选项)
- 增加主从接口 (-MS 选项)
- 可定制为水冷冷却 (-W 选项)
- 输出绝缘监测功能 (-INS 选项)
- 提供 LAN 和 RS485 标准接口
- 可选配 CAN、ATI 和 RS232 接口 (-CAN/-ATI/-232 选项)
- 前面板配置急停按钮和指示灯
- TFT 触摸屏操作
- Mod-bus/SCPI 通讯协议
- 输出接触器
- 远端补偿
- 符合 CE 标准
- 电压、电流和功率范围可定制

# 1.1.4 技术规格

| 输入     |                          |  |
|--------|--------------------------|--|
| 交流输入电压 | 3P+N+PE, 380VLL±10% (标准) |  |
| 频率     | 47-63Hz                  |  |
| 效率     | ≥90%                     |  |
| 功率因数   | 0.95                     |  |

| 输出                |                                                      |  |
|-------------------|------------------------------------------------------|--|
| 输出模式              | 恒压、恒流、恒功率、恒阻模式                                       |  |
| 功率等级              | 单系统最高 500kW,定制可达 4MW 或更高                             |  |
| 电压范围              | 高至 2000V                                             |  |
| 电流范围              | 请参照标准型号规格表                                           |  |
| 负载调整率             | 0.1%FS                                               |  |
| 电源调整率             | 0.1%FS                                               |  |
| 电压纹波              | 0.1%FS                                               |  |
| 稳定度               | 0.1%FS                                               |  |
| 电流上升时间(10%~90%)   | <3ms(标准),<1ms(BSS 选项)                                |  |
| 电流上升时间(-90%~90%)  | <5ms(标准), <2ms (BSS 选项)                              |  |
| 调整时间 (0-100%负载变化) | <3ms(标准),<1.5ms(BSS 选项)                              |  |
| 功率精度              | 0.3%FS                                               |  |
| 电压精度              | 0.1%FS                                               |  |
| 电流精度              | 0.3%FS                                               |  |
| 功率分辨率             | 0.02kW (~100kW) , 0.1kW (100kW~500kW)                |  |
| 电压分辨率             | 0.05V (~800V) , 0.1V (800V~2000V)                    |  |
| 电流分辨率             | 0.05A (~800A), 0.1A (800A~1600A), 0.2A (1600A~3200A) |  |
| 测量                |                                                      |  |
| 功率测量精度            | 0.3%FS                                               |  |
| 电压测量精度            | 0.1%FS                                               |  |
| 电流测量精度            | 0.3%FS                                               |  |
| 其他                |                                                      |  |
| 标准接口              | LAN/RS485                                            |  |

| 选项接口  | CAN/RS232/ATI          |
|-------|------------------------|
| 保护    | 过压保护、过流保护、过功率保护、过温保护   |
| CE 标准 | EN 61010, EN 61326     |
| 冷却方式  | 强制风冷                   |
| 温度    | 工作: 0~40℃, 储存: -20~85℃ |
| 相对湿度  | 20-90%RH (无凝露)         |

# 1.2 设备外观及结构

# 1.2.1 外观和轮廓

ESD 系列设备整体外观如图 1-1 所示(以 ESD 50-400-125-R 为例), 机柜顶部装有吊环用于机柜的吊装操作, 机柜底部装有移动滚轮/槽钢, 便于用户根据场地布局需求灵活移动。前面板配有12 寸触控显示屏、状态指示灯, 旋转开关、急停按钮及 CAN/RS232 接口(选配), 后面板配有产品铭牌、RS485/LAN 接口(标配)、ATI 接口(选配), 用于自动化测试应用程序。s

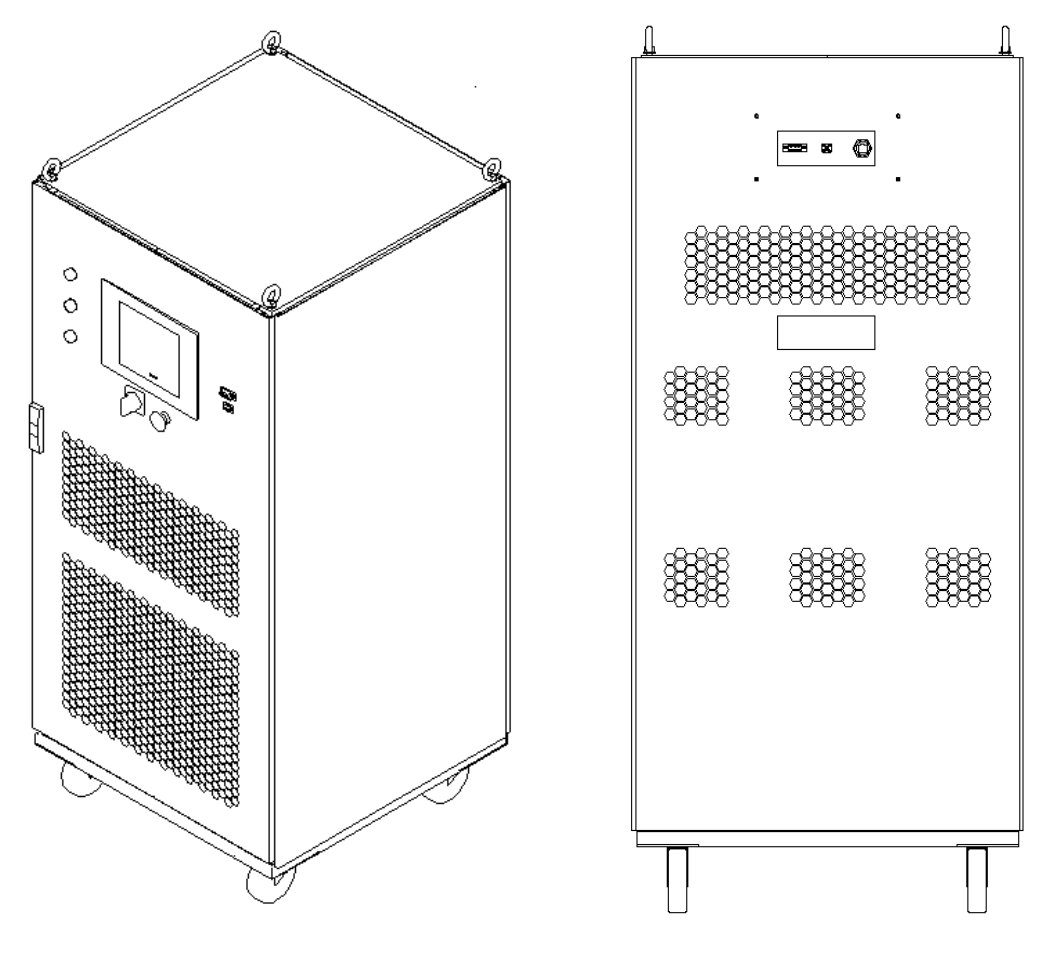

图 1-1 整体外观图

重要信息

图均以ESD 50-400-125-R为例,设备外观及接口位置等可能因不同电压等级而变化,

请以实物为准。

# 1.2.2 前面板

ESD 系列前面板配有 12 寸触控显示屏、状态指示灯,电源旋转开关、急停按钮及 CAN/RS232 接口(选配)。

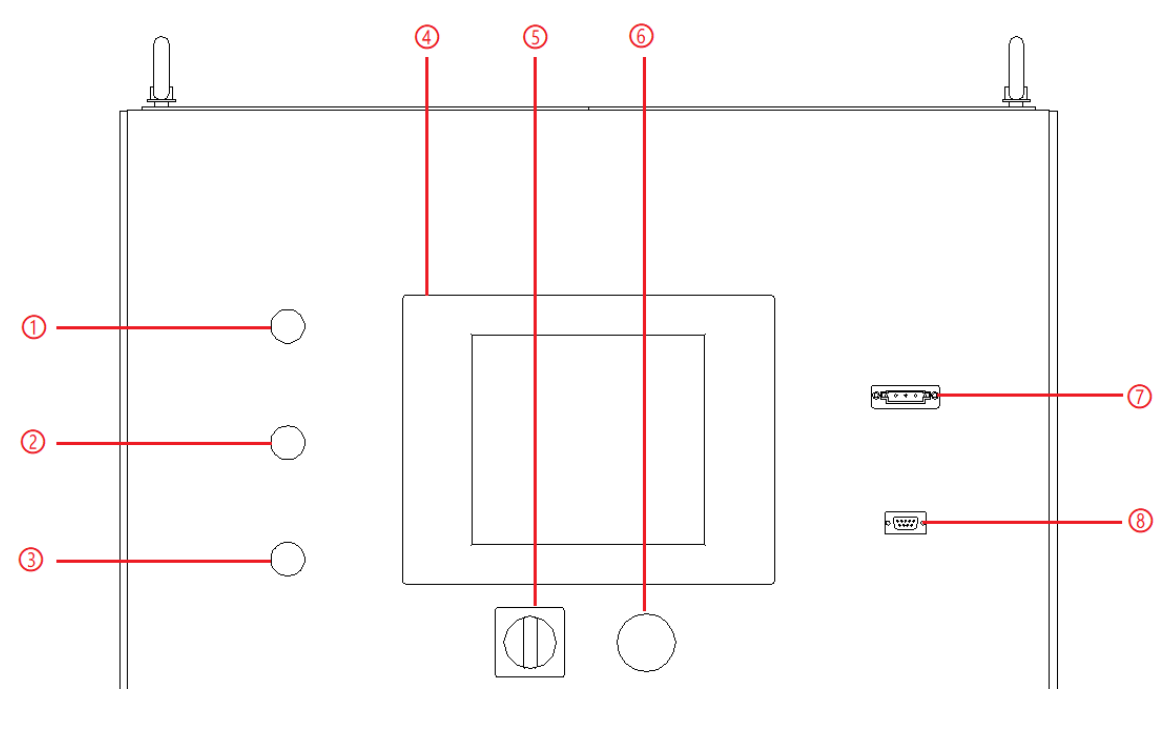

图 1-2 前面板

表1-1

| 序号 | 名称      | 备注                                         |  |
|----|---------|--------------------------------------------|--|
| 1  | 白色状态指示灯 | 指示电源的工作状态:电源待机。                            |  |
| 2  | 绿色状态指示灯 | 指示电源的工作状态:电源正常运行。                          |  |
| 3  | 红色状态指示灯 | 指示电源的工作状态:电源故障。                            |  |
|    |         | 12 英寸电容式触摸 TFT 显示屏,使用 windows 操作系统,提供 GUI, |  |
| 4  | TFT 显示屏 | 具有设置系统参数、输出参数、测量显示、捕获和保存波形及显示电             |  |
|    |         | 源故障等功能。                                    |  |

| ⑤ 电源旋银 | 中语特征     | 用户可通过此旋钮,在不打开柜门的情况下打开/关闭电源。顺时针旋 |
|--------|----------|---------------------------------|
|        | 电源旋钮     | 转控制模块通电,逆时针旋转控制模块断电。            |
|        | 吸刍店止惊切   | 紧急停止按钮仅在发生意外紧急情况时使用。在正常工作状态下不要  |
| 6      | 系忌停止按钮   | 按这个按钮。顺时针向右转动紧急停止按钮,取消紧急制动。     |
| Ī      | CAN 接口   | 选配,用于远程控制的 CAN 接口(-CAN 选项)      |
| 8      | RS232 接口 | 选配,用于远程控制的 RS232 接口(-232 选项)    |

# 重要信息

此触摸屏 (图1-2④)为电阻屏,通过压力传感工作,反应灵敏度好。支持任意物

品 (如触笔或指甲) 触摸输入。

# 1.2.3 后面板

ESD 系列后面板配有 RS485/LAN 接口(标配)、ATI 接口(选配)。

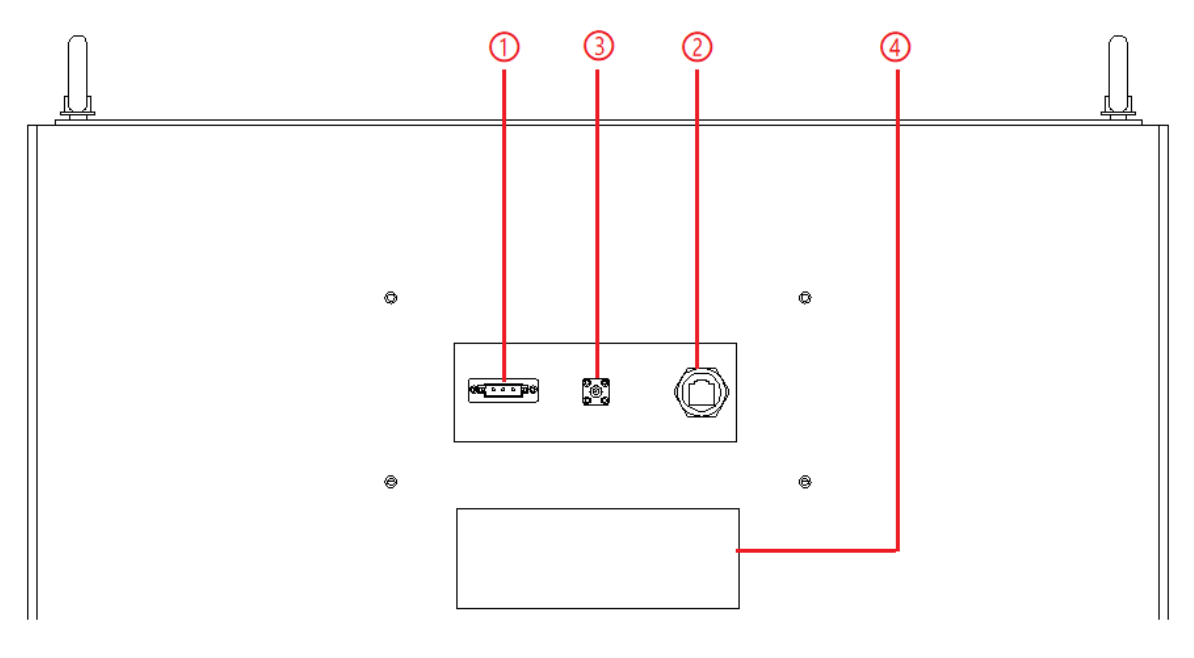

图 1-3 后面板

表1-2

| 序号 | 名称       | 备注                   |
|----|----------|----------------------|
| 1  | RS485 接口 | 标配,用于远程控制的 RS485 接口。 |
| 2  | LAN 接口   | 标配,用于远程控制的通信接口。      |
| 3  | ATI 接口   | 选配,模拟量控制接口(-ATI 选项)  |
| 4  | 产品铭牌     | 标注了产品的输入/输出配置        |

# 1.2.4 内部结构

如图 1-4 所示,以 ESD 50-400-125-R 为例, ESD 系列内部模块从上往下的顺序依次是,①控制 盒层,②模块层,③输入、输出元器件层,④接线层+其他接口层。

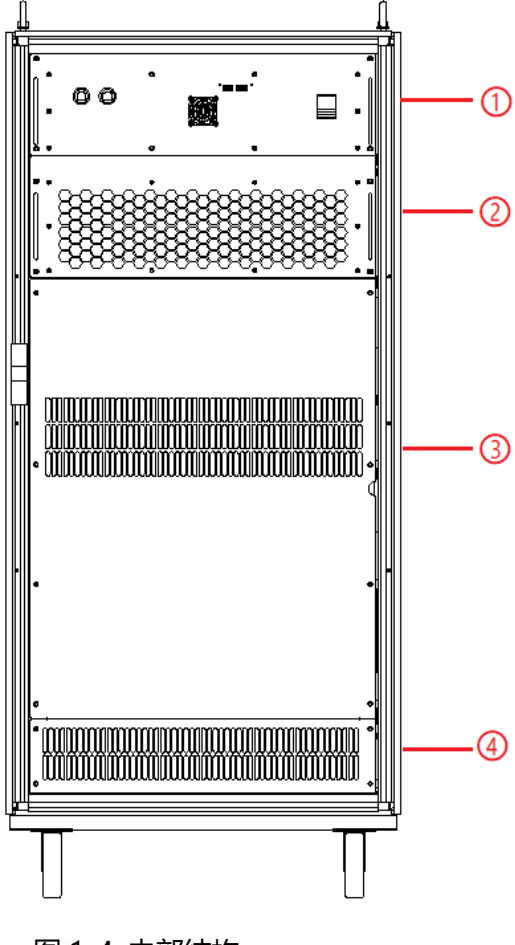

图 1-4 内部结构

# 1.2.5 控制模块前面板

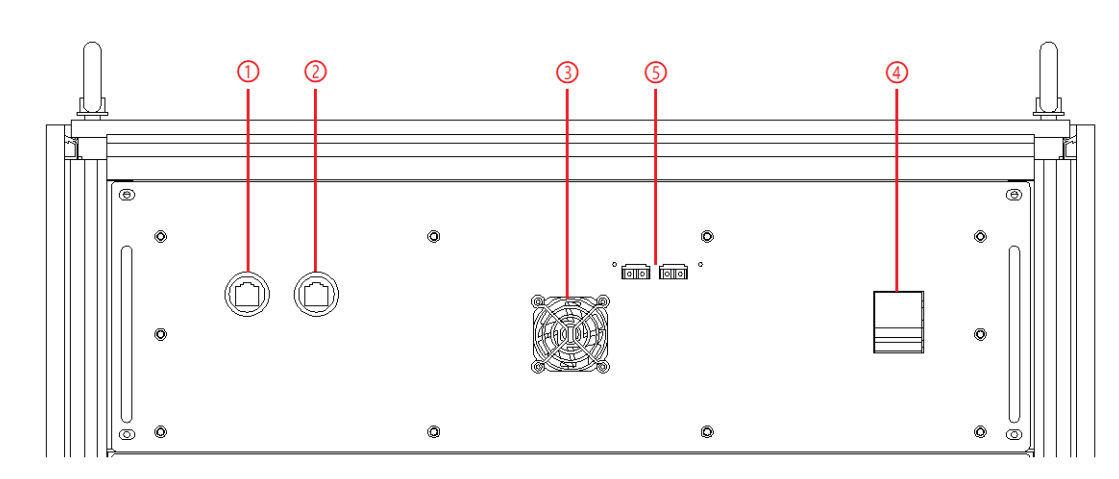

ESD 系列控制模块前面板配有 LAN 接口(标配)、并联通讯接口(选配)、风扇及电源开关。

图 1-5 控制模块前面板

表1-3

| 序号 | 名称     | 备注                          |  |
|----|--------|-----------------------------|--|
| 1  | LAN 接口 | 标配,用于触摸屏通讯                  |  |
| 2  | LAN 接口 | 标配,用于调试及固件更新                |  |
| 3  | 风扇     | 用于给控制模块散热                   |  |
| 4  | 电源开关   | 用于给控制模块通电/断电                |  |
| 5  | 并联通讯接口 | 选配,用于相同功率的并联设备间的通讯          |  |
|    |        | (具体接线方式详见 1.3.8.2) (-MS 选项) |  |

# 1.2.6 接线层+其他接口层

拆下底部挡板即可看到电源输入/输出接线铜排、220V辅助端子、外部急停接口、远端补偿接口等, 如图 1-6-1 和 1-6-2 所示。

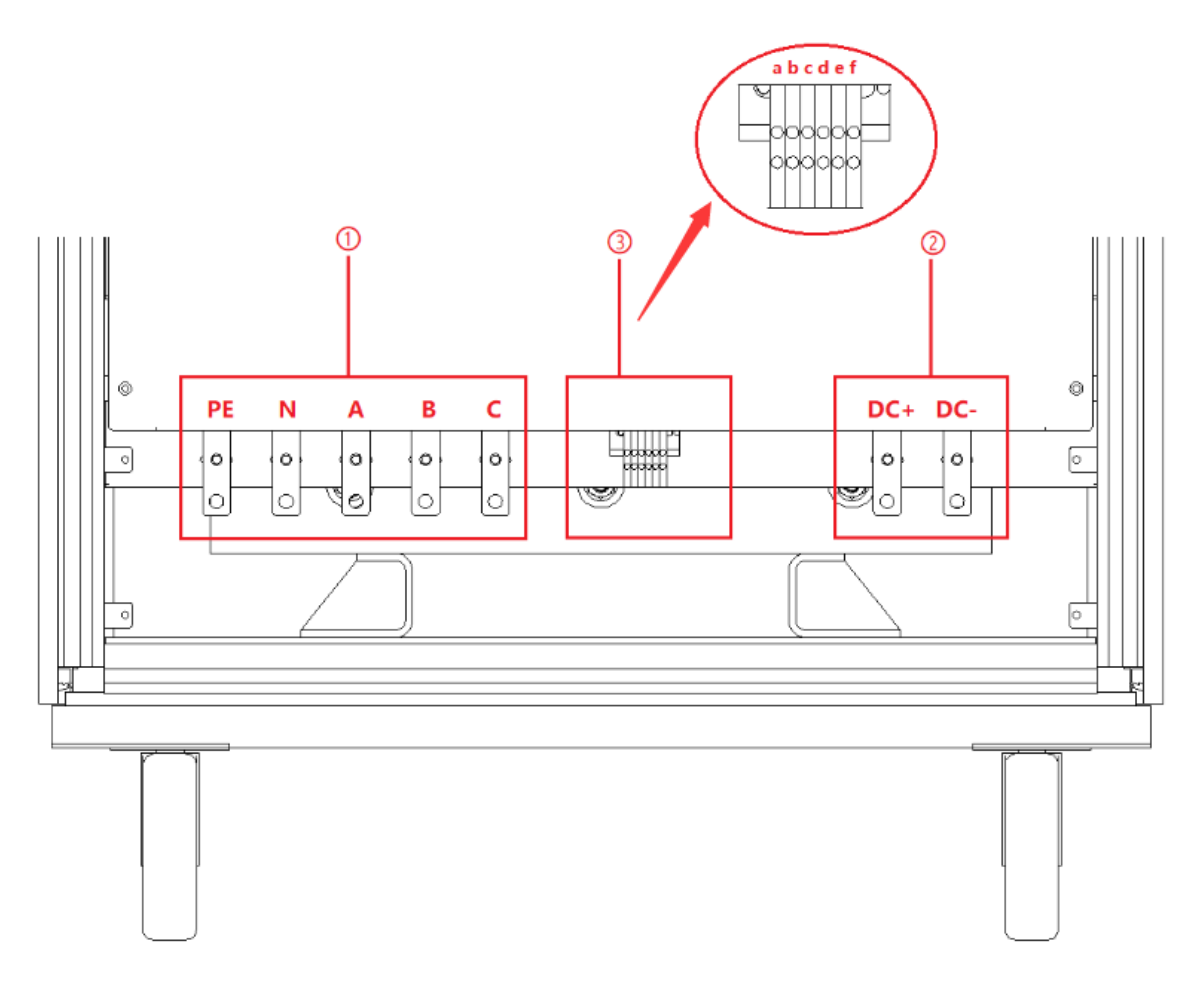

图 1-6-1 电源输入/输出接线层 (单台机柜)

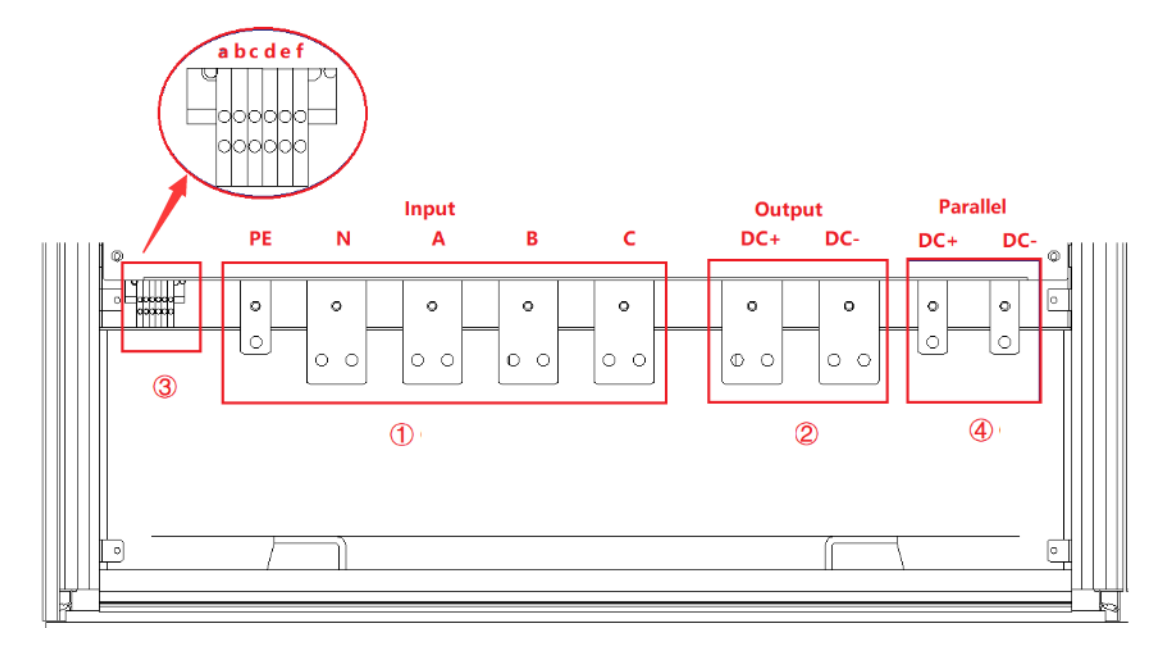

图 1-6-2 电源输入/输出接线层 (并联机柜)

表1-4

| 序号 | 名称      | 备注                                     |  |
|----|---------|----------------------------------------|--|
| 1  | 输入侧接线铜排 | 从左至右依次为 PE, N, A, B, C                 |  |
| 2  | 输出侧接线铜排 | 从左至右依次为 DC+, DC-                       |  |
| 3  | 其他端子片   | a+b→控制模块 220V 辅助电源端子(+ , - )(此处用户无需接线) |  |
|    |         | c+d→外部急停接口(+, -)                       |  |
|    |         | e+f→远端补偿接口(DC+, DC-)                   |  |
| 4  | 并联铜排    | 用于设备并联接线,从左至右依次为 DC+, DC-              |  |

#### 重要信息

当电源单台使用时,电源输入/输出接线层如图1-6-1所示。当电源并联使用时,电源输入/ 输出接线层如图1-6-2所示,两个较小铜排(图1-6-2④)用于机柜间并联接线。

#### 重要信息

当电源输出电压≥800V时, 受电气间隙和爬电距离影响, 图1-6③所示端子片的位置可能改

变,如图1-6-2。

# 1.3 接口说明

# 1.3.1 LAN 接口 (标配)

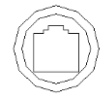

LAN 接口是设备通讯接口之一。

# 1.3.1.1 LAN 接口位置

位于控制模块<u>前面板</u>的两个 LAN 接口分别用于: 触摸屏通讯 (图 1-7①) 及硬件调试 (图 1-7②)。

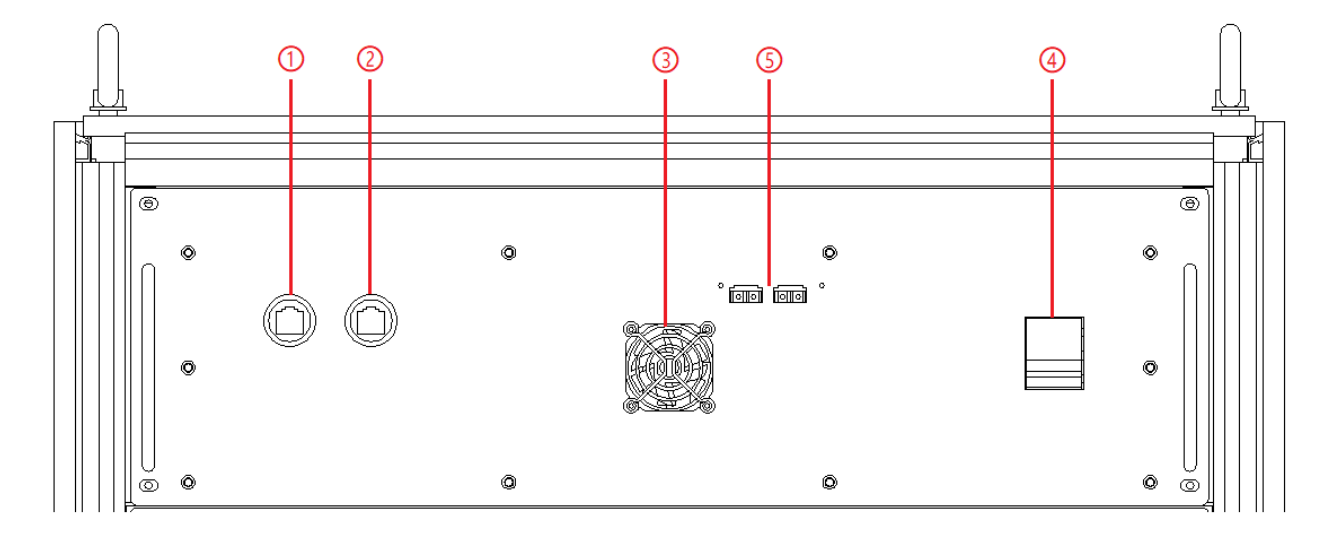

图 1-7 控制模块前面板

## 重要信息

图1-7①的LAN接口出厂时默认连接触摸屏。图1-7②的接口用于设备出厂前调试。

用户请勿擅自使用。

位于<u>后面板</u>的 LAN 接口用于客户远程控制设备(图 1-8②)。

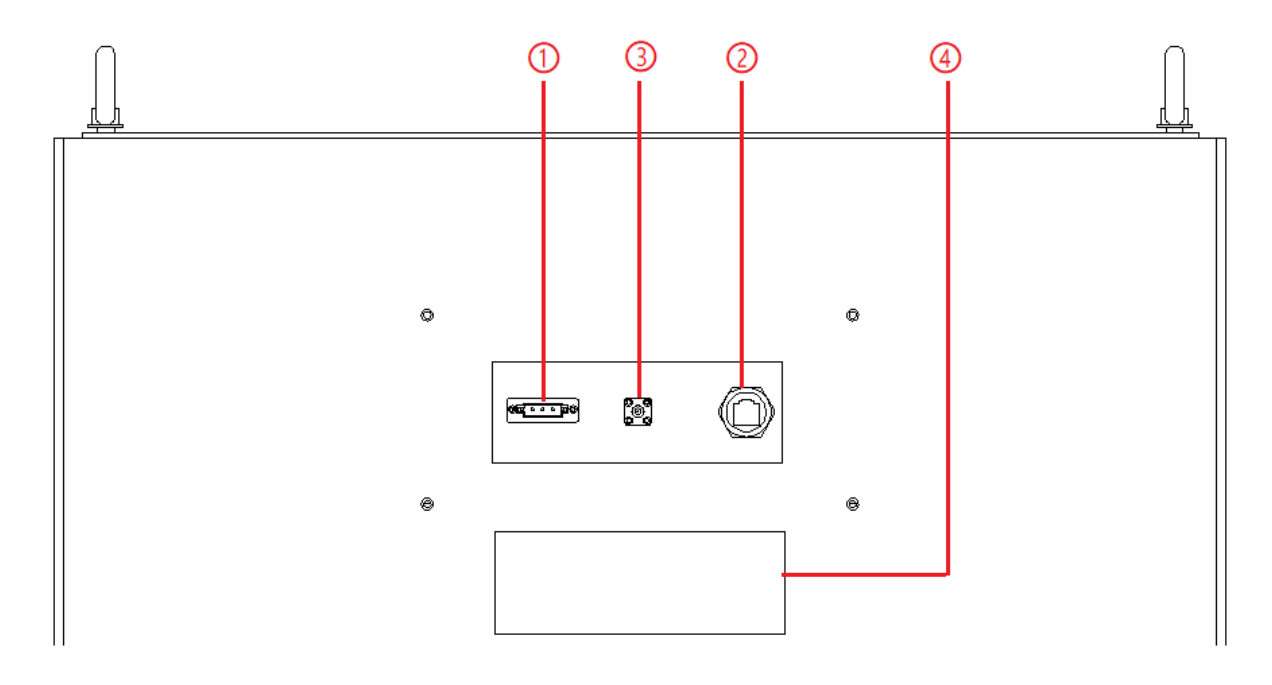

图 1-8 设备后面板

# 1.3.1.2 连接 LAN

连接方法详见 5.2。

# 1.3.1.3 远程控制设置

远程控制设置详见 5.2。

# 1.3.2 RS485 接口 (标配)

RS485 接口是设备通讯接口之一,用于远程控制,能在远距离条件下以及电子 噪声大的环境下有效传输信号。RS485 使得连接本地网络以及多支路通信链路的配置成为可能。

#### 1.3.2.1 RS485 接口位置

RS485 接口位于设备的后面板(图 1-9①)。

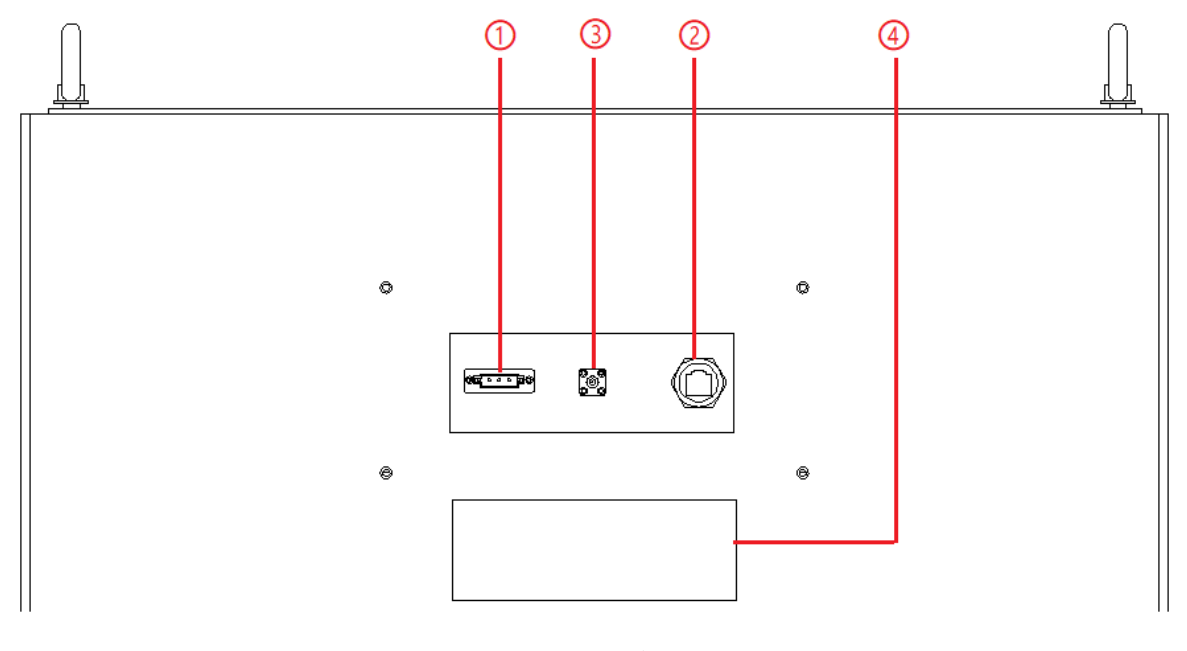

图 1-9 设备后面板

#### 1.3.2.2 连接 RS485

ESD 系列 RS485 接口采用"两线+信号地"接线方式。在低速、短距离、无干扰的场合可以采用普通的双绞线,反之,在高速、长线传输时,则必须采用阻抗匹配(一般为 120Ω)的 RS485 专用电

缆(STP-120Ω—对 18AWG),而在干扰恶劣的环境下还应采用铠装型双绞屏蔽电缆(ASTP-120 Ω—对 18AWG)。连接方式如图 1-10 所示。

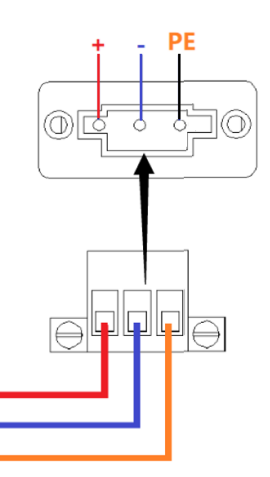

图 1-10 连接 RS485

# 端口设置信息如下:

| 端口:     | 上位机 COM 口 |
|---------|-----------|
| 波特率:    | 9600      |
| 数据位:    | 8         |
| 停止位:    | 1         |
| 奇偶校验:   | None      |
| 数据流行控制: | None      |

# 1.3.3 CAN 接口 (-CAN 选项)

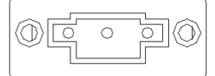

— CAN 接口是设备通讯接口之一,是一种有效支持分布式控制或实时控制的串行

通信网络, 网络各节点之间的数据通信实时性强。

## 1.3.3.1 CAN 接口位置

CAN 接口位于设备的前面板(图 1-11⑦)。

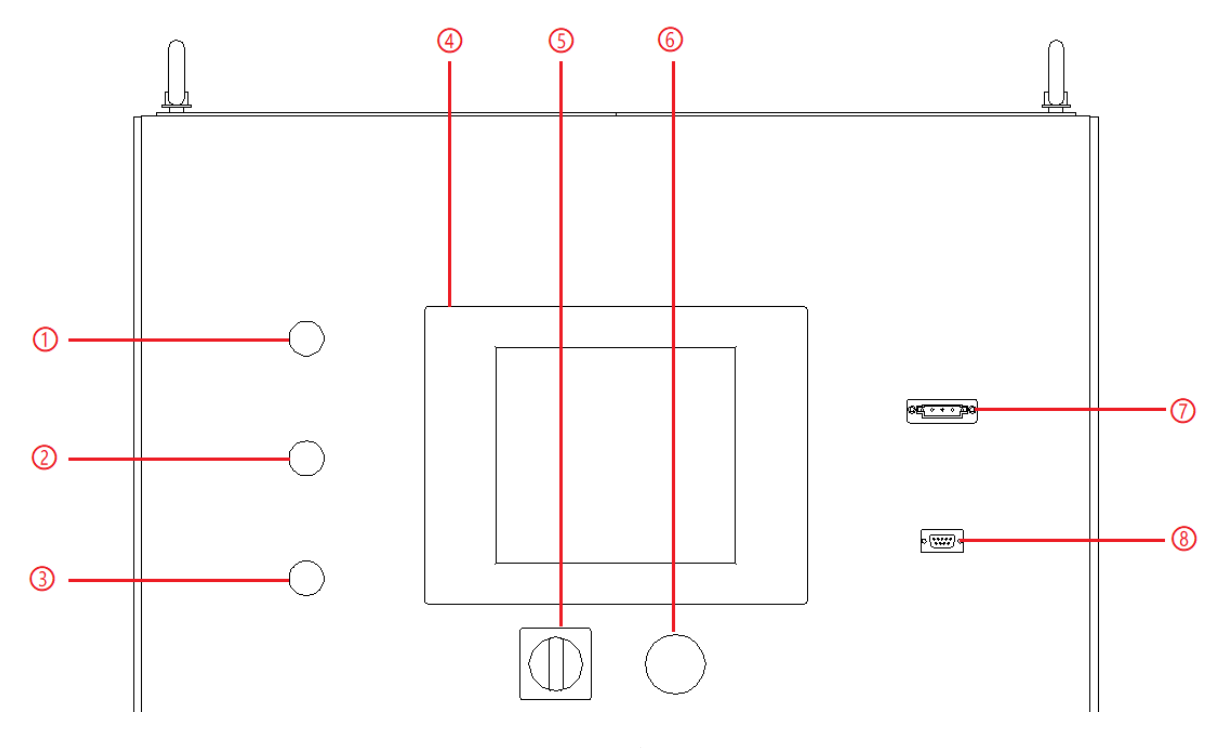

图 1-11 设备前面板

#### 1.3.3.2连接 CAN

ESD 系列 CAN 接口采用 "两线+信号地" 接线方式。

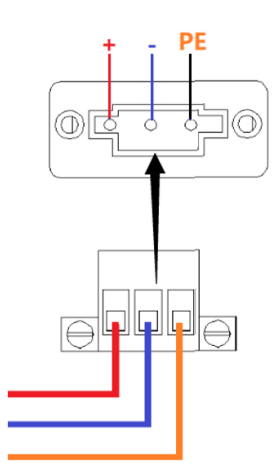

图 1-12 连接 CAN

# 重要信息

根据客户的具体要求, CAN协议可能有所不同。详细说明和规范将随每个带有CAN选项

的单元提供。

# 1.3.4 RS232 接口 (-232 选项)

RS232 是设备通讯接口之一,用于远程控制。RS232 最大传输距离标准值为 15 米,

且只能点对点通讯。

#### 1.3.4.1 RS232 接口位置

RS232 接口位于设备的前面板(图 1-13⑧)。

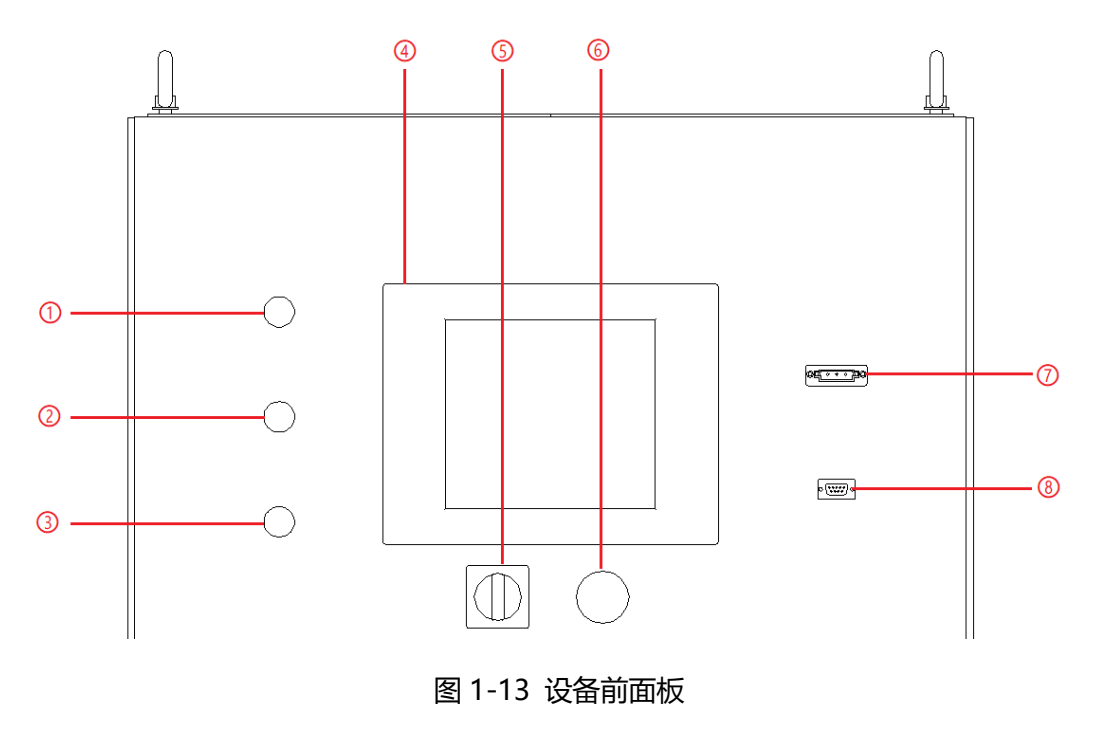

#### 1.3.4.2 连接 RS232

RS232 接口通常以 9 个引脚 (DB-9)的型态出现, 正常情况下, 两个 RS232 接口, 一个公头和母头, 直接对应插上互联即可使用, 引脚含义如下。

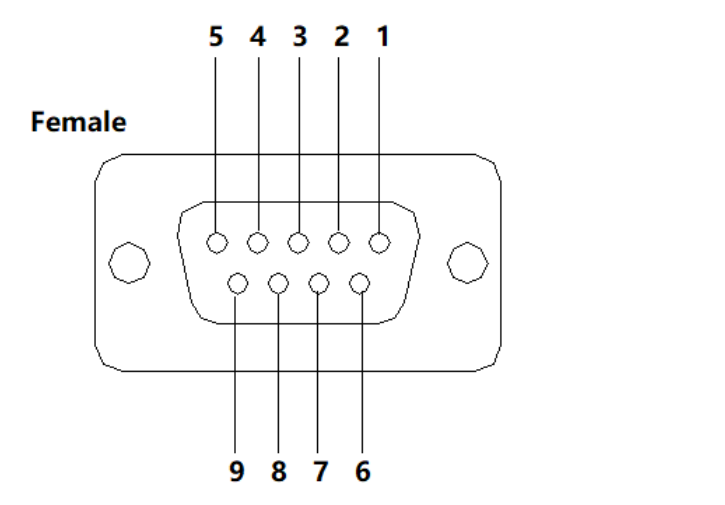

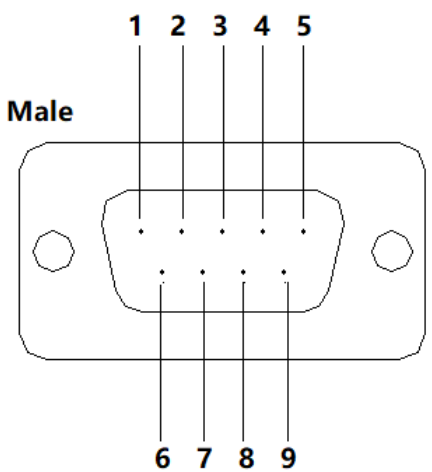

图 1-14 RS232 引脚图

# 表1-5

| 引脚 | 定义      | 符号                        | 信号传输方向        |
|----|---------|---------------------------|---------------|
| 1  | 载波检测    | DCD (Data Carrier Detect) | ←             |
| 2  | 接收数据    | RXD (Received Data)       | ←             |
| 3  | 发送数据    | TXD (Transmit Data)       | $\rightarrow$ |
| 4  | 数据终端准备好 | DTR (Data Terminal Ready) | $\rightarrow$ |
| 5  | 信号地     | SG (Signal Ground)        | -             |
| 6  | 数据准备好   | DSR (Data Set Ready)      | ←             |
| 7  | 请求发送    | RTS (Request To Send)     | $\rightarrow$ |
| 8  | 清除发送    | CTS (Clear To Send)       | ←             |
| 9  | 振铃提示    | RI (Ring Indicator)       | ←             |

# 端口设置信息如下:

| 端口:     | 上位机 COM 口 |
|---------|-----------|
| 波特率:    | 9600      |
| 数据位:    | 8         |
| 停止位:    | 1         |
| 奇偶校验:   | None      |
| 数据流行控制: | None      |

# 1.3.5 ATI 接口 (-ATI 选项)

(②) 电源的输出电压可以通过控制信号和使用模拟输入(ATI 接口)来控制。ESD 系列使用 BNC 连接器进行模拟输入。设定值根据模拟输入的直流电压(0-5 V)进行调整。

# 1.3.5.1 ATI 接口位置

 $\bigcirc$ 

ATI 接口位于设备的后面板(图 1-15③)。

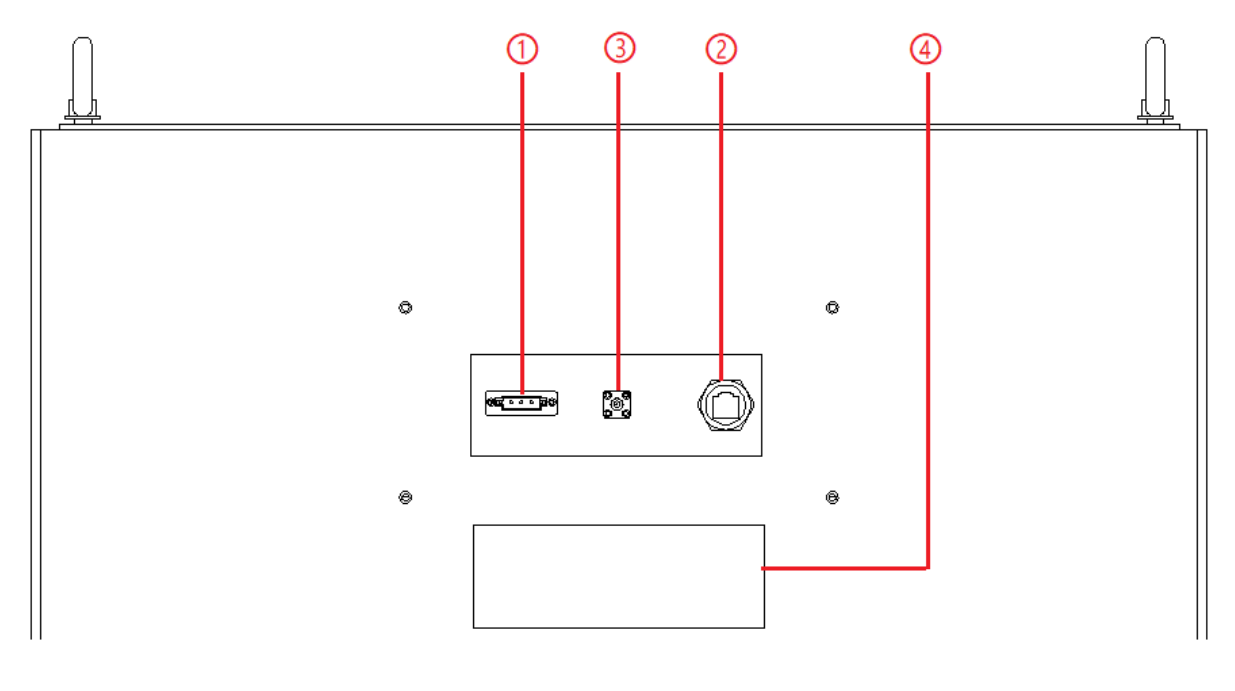

图 1-15 设备后面板

#### 1.3.5.2 连接 ATI

ESD 系列的 ATI 接口以 BNC 型态出现,设备与信号发生器间的连线如图 1-16。

# **ESD Series DC Source**

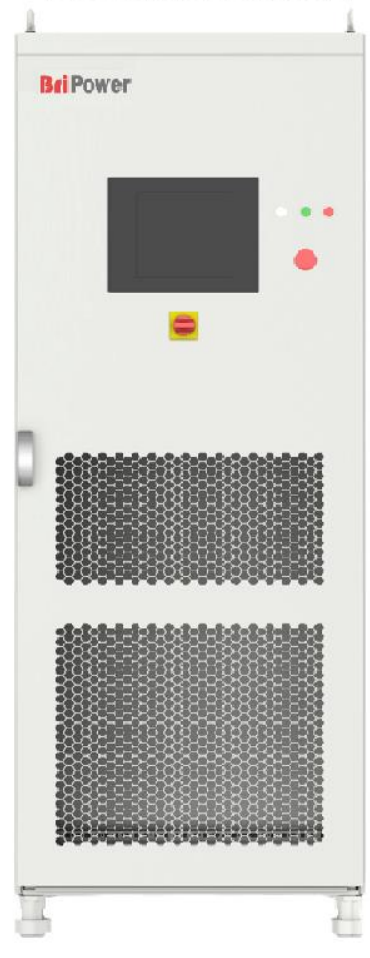

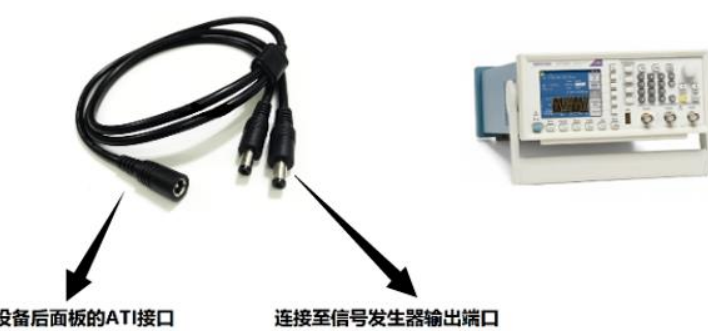

连接至设备后面板的ATI接口

图 1-16 连接 ATI

# 1.3.6 外部急停接口 (标配)

ESD 系列提供外部急停接口,可接入用户的外部急停开关。当远程操作发生紧急情况时,用户无需 紧急跑至设备附近按下急停按钮,只需通过快速断开外部开关即可快速达到保护作用。

### 1.3.6.1外部急停接口位置

外部急停接口位于设备内部接线层-③: c, d (如图 1-17)。

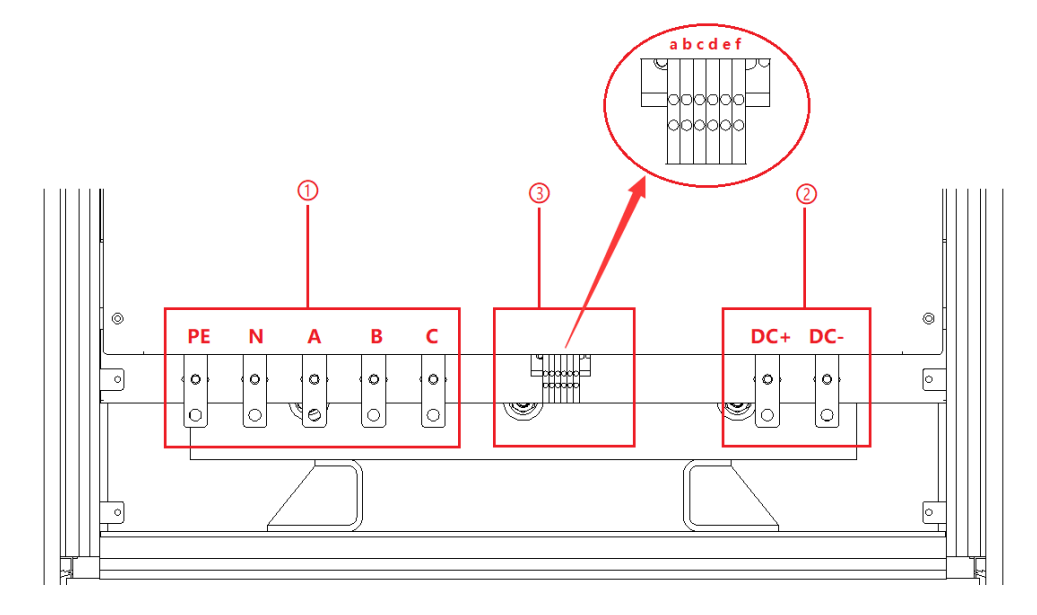

图 1-17-1 接线层 (单台机柜)

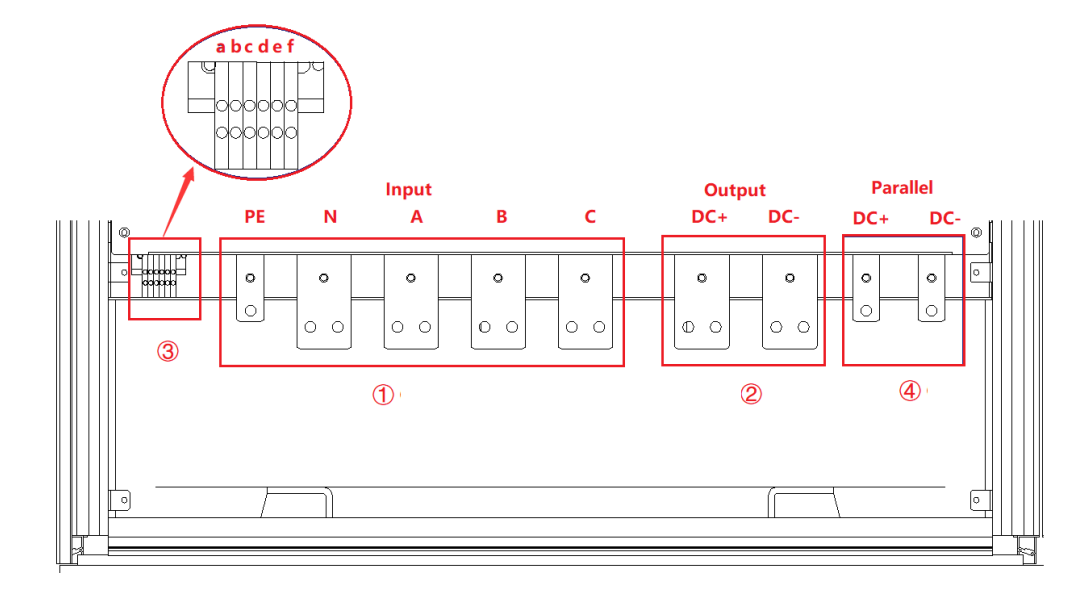

图 1-17-2 接线层 (并联机柜)

# 1.3.6.2 连接外部急停

外部急停接线方法如图 1-18。

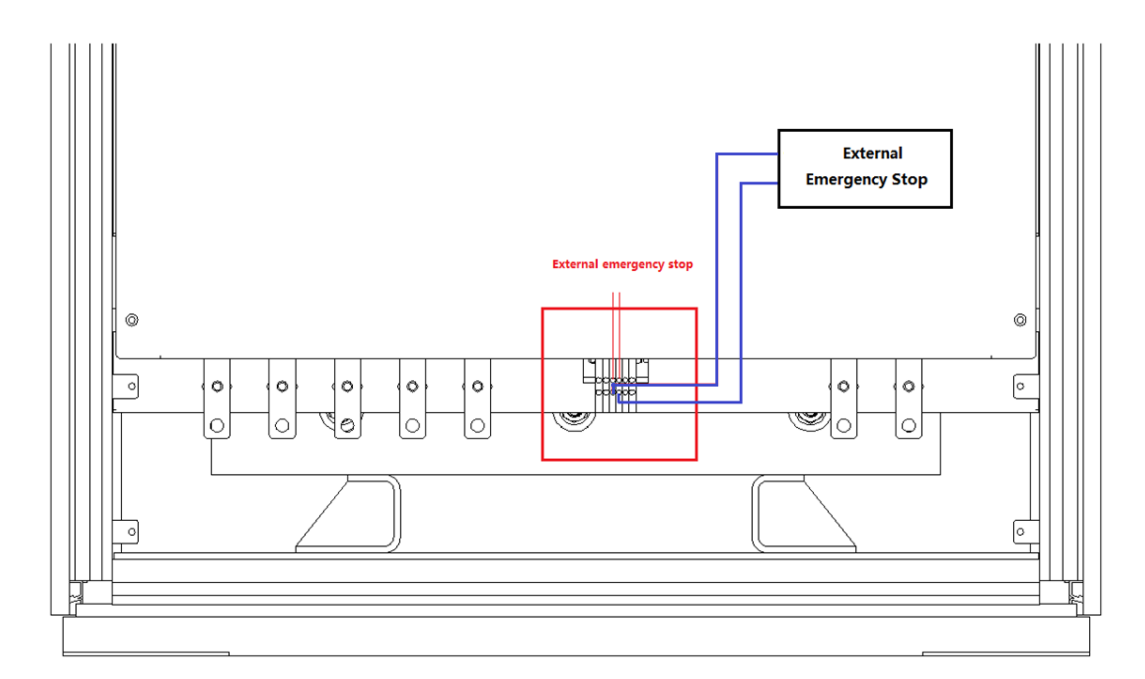

图 1-18 连接外部急停

# 1.3.7 远端补偿接口 (标配)

远端补偿线由远端补偿端口连接到电源输出端,输出端的电压通过远端补偿线反馈回电源控制回路,电源将调节其输出来补偿上述压降,使负载两端的电压等于设定的电压,从而达到测试的精确性。

# 1.3.7.1 远端补偿接口位置

远端补偿接口位于设备内部接线层-③: e, f (如图 1-19)。

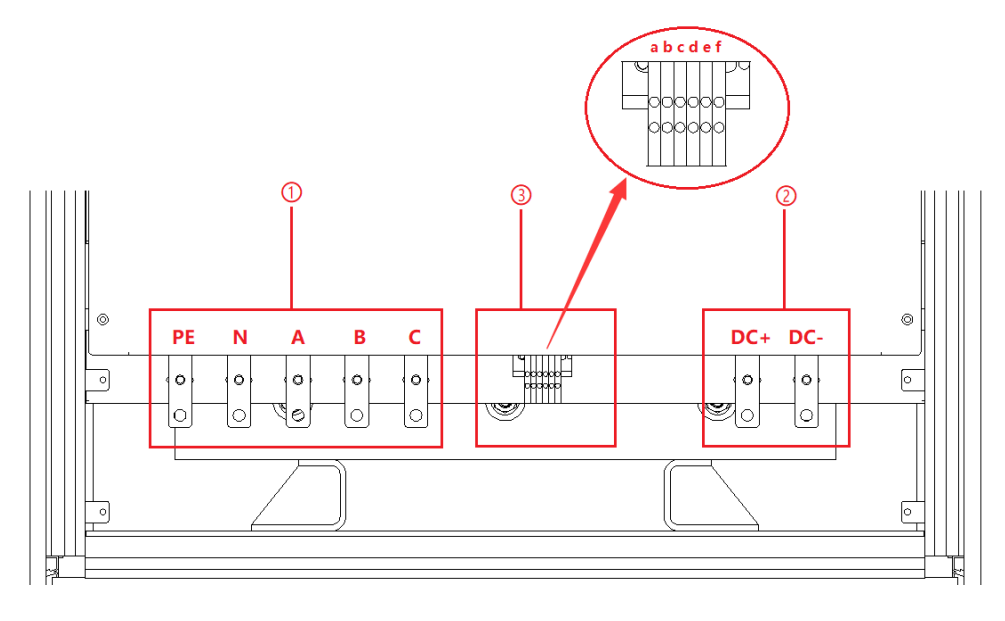

图 1-19-1

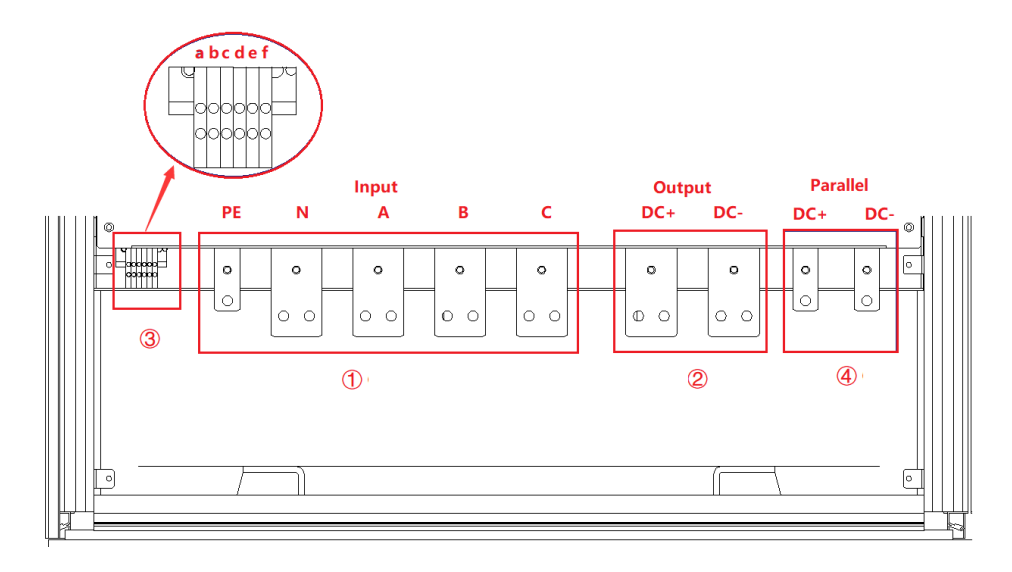

图 1-19-2
#### 1.3.7.2 连接远端补偿

连接方法详见 2.2.2——步骤三。

## 1.3.8 并联通讯接口 (-MS 选项)

ESD 系列设备支持相同功率设备并联。

## 1.3.8.1并联通讯接口位置

并联通讯接口位于设备控制盒前面板,如图 1-22⑤。

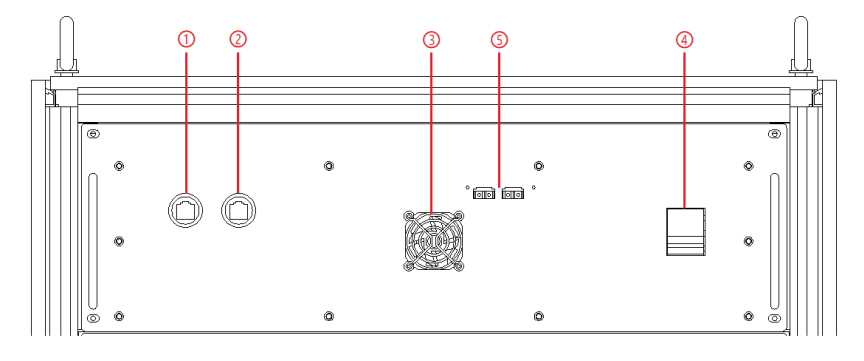

图 1-20 控制模块前面板

并联铜排位于设备接线层,如图 1-21。

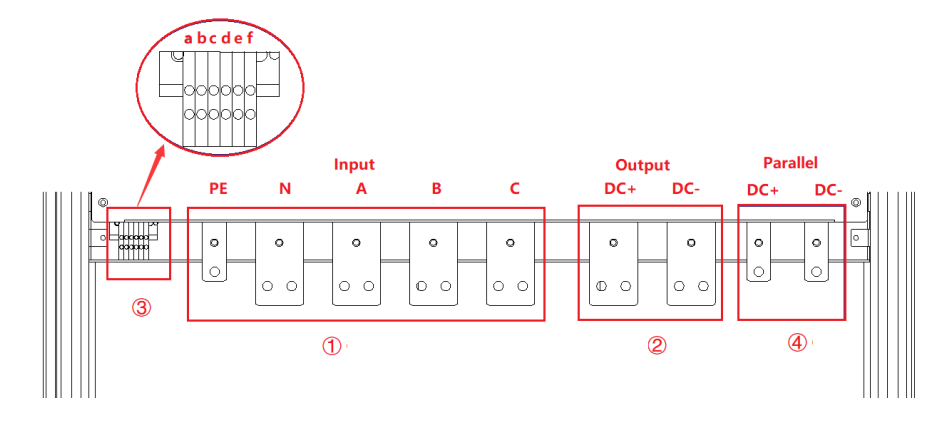

图 1-21 并联铜排

#### 1.3.8.2 连接并联通讯接口

连接方法详见 2.3。

# ■ 章节二 设备安装

# 2.1 安装前检查

- 2.1.1 检查包装
- 2.1.2 检查产品

## 2.2 设备安装

- 2.2.1 输入/输出电缆选择
- 2.2.2 安装步骤
- 2.3 设备并联安装

# 2.1 安装前检查

#### 2.1.1 检查包装

收到 ESD 设备后,如果包装已损坏,在检查货物完整性及电气/机械测试之前,不要处置损坏的包装或缓冲材料,发货人或承运人应对因装运而造成的产品损坏负责,工厂不负责产品的免费维修/返工或更换。请保留装货箱和包装材料并记录损坏类型,以便于返还设备。

## 2.1.2 检查产品

打开设备外包装,电源处于非工作状态时用目测或手感方法检查,确保:

- 无产品装配产生的严重外观缺陷,存在超出规格要求的装配缝、断差等不良现象
- 无严重影响产品外观的缺陷: 划痕、压痕、色差、掉漆等

#### 重要信息

如果产品有任何机械损坏、零件丢失或未能通过电气和机械测试,请联系璞骏科技

的销售代理商。

# 2.2 设备安装

## 2.2.1 输入/输出电缆选择

设备安装之前,用户应确认铭牌上的型号,根据设备的输入/输出电压等级和电流选择合适规格的电缆和冷压端头,压接交流输入电缆和直流输出电缆。

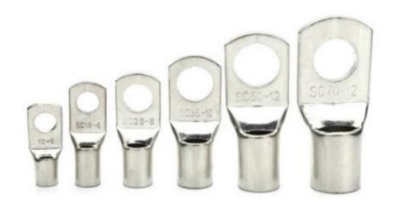

### 图 2-1 冷压端头

### 危险

若在低温下拆装,可能有水滴凝聚现象,需等待柜体完全干燥后再进行设备安装,否则有

电击及损坏设备的风险。

## 2.2.2 安装步骤

步骤一:

移除下侧底部挡板(如图 2-2),用户可通过柜体底部的进线孔①和②(如图 2-3),将接地保护 线 PE、N 线、输入侧交流 A, B, C 线缆、以及输出直流侧的 DC+, DC-引入柜体内部。

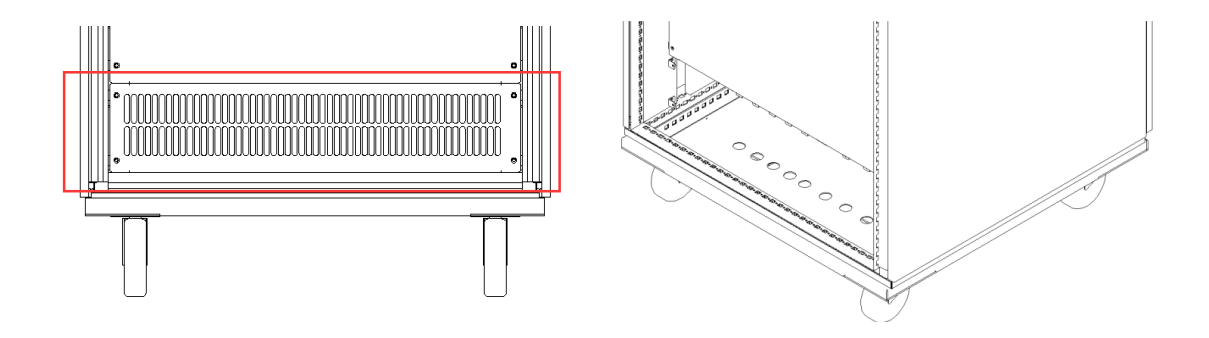

图 2-2 底部挡板

图 2-3 进线孔

设备的输入交流铜牌(PE/N/A/B/C)和输出直流铜排(DC+/DC-)如图 2-4 所示,将电缆从底部 的进线孔穿入后与铜排可靠连接。

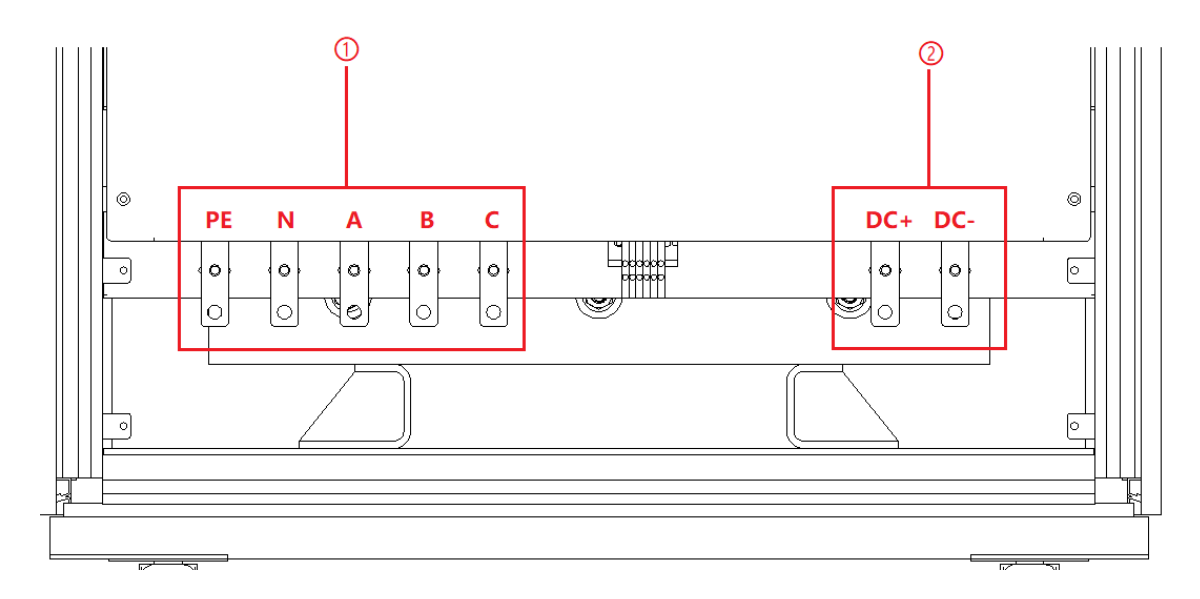

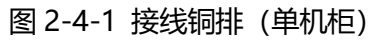

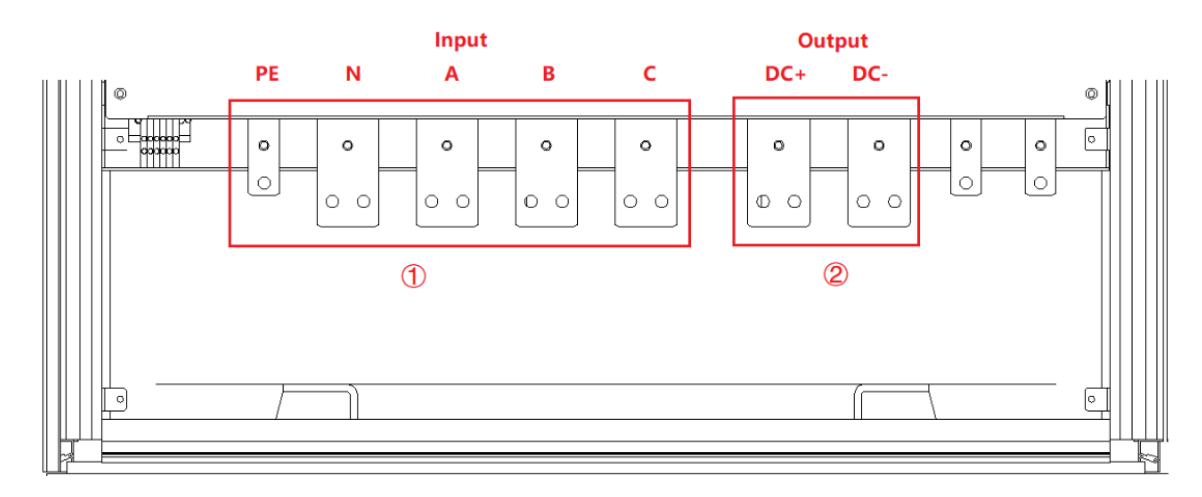

图 2-4-2 接线铜排 (并联机柜)

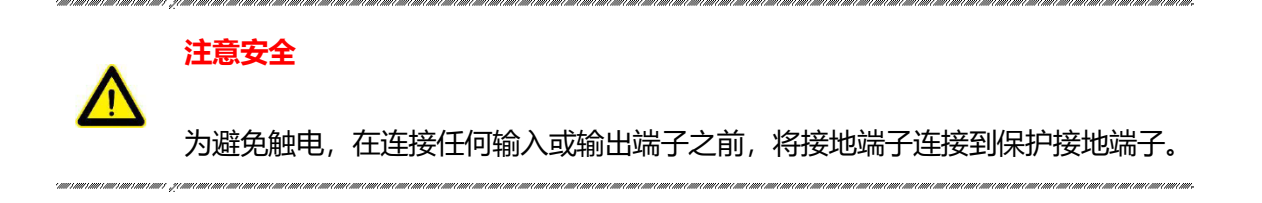

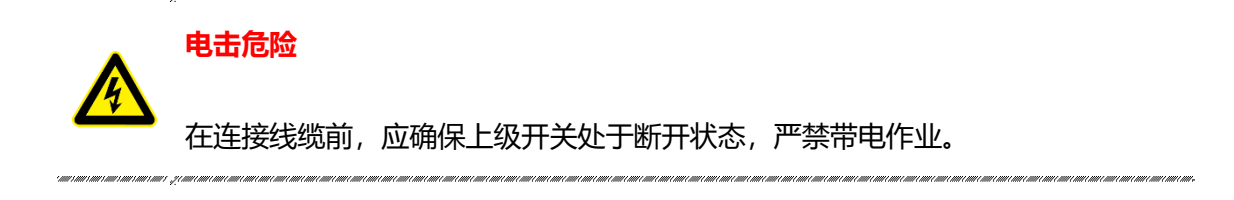

### 步骤三:

检查确认输出直流铜排(DC+/DC-)与远端补偿端子(+/-)已连接(出厂前默认接至设备输出铜

排,如图 2-5 所示)。

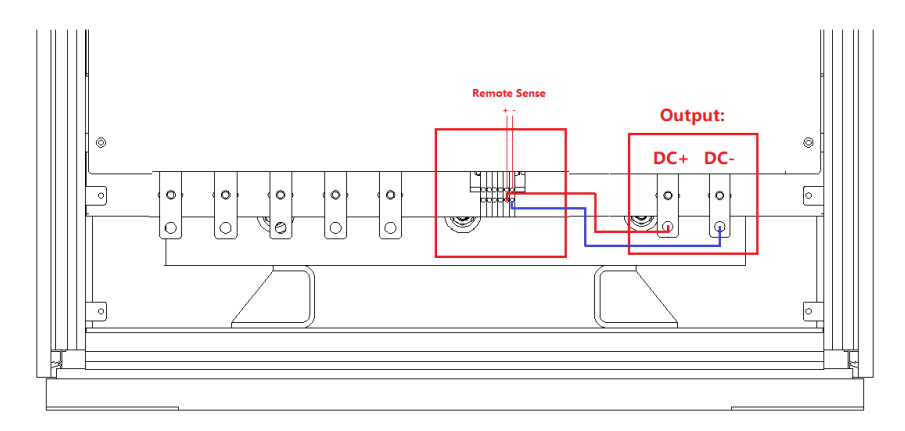

图 2-5 远端补偿连接 (出厂时默认状态)

若用户需对待测设备的输入端进行补偿,请卸下默认连接的两根线缆,然后选择合适线径的电缆进

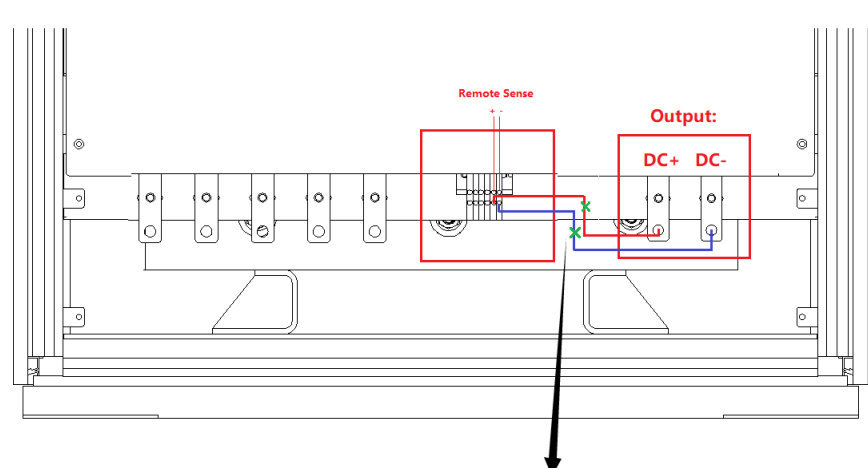

行连接(如图 2-6 所示)。

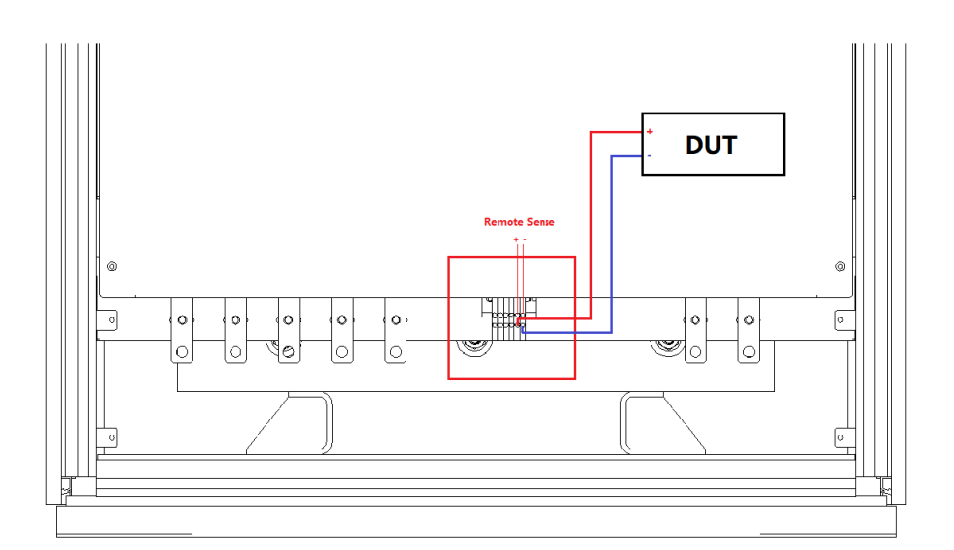

图 2-6 远端补偿连接

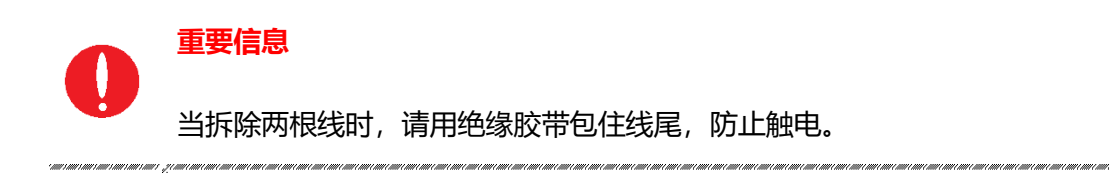

#### 步骤四:

完成上述工作后,设备接线状态如图 2-7/图 2-8 所示。恢复前侧底部挡板,关上柜门,设备安装完

成。

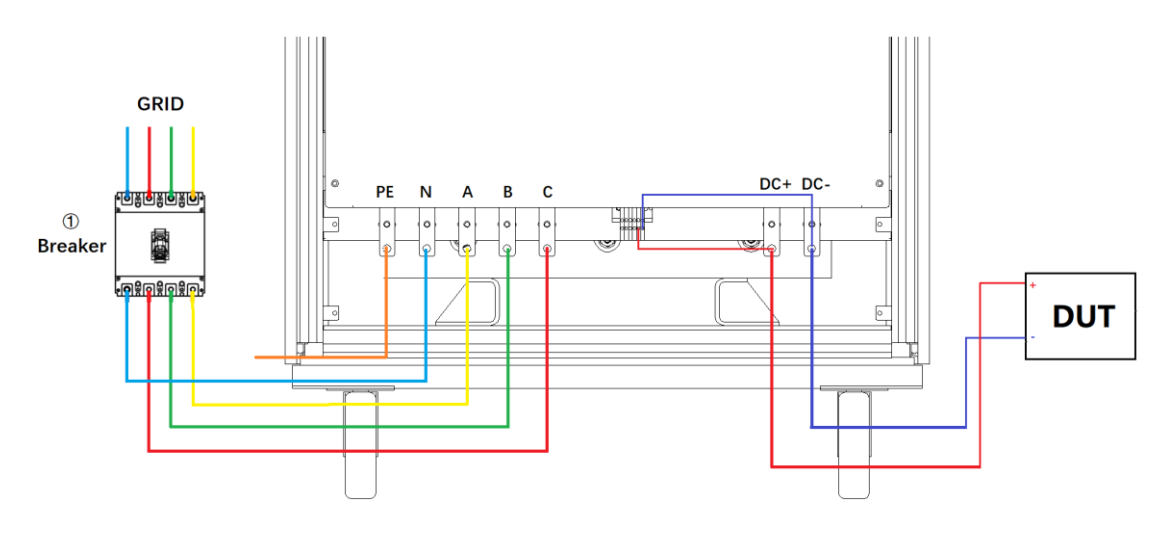

图 2-7 设备接线完成状态 (远端补偿为出厂默认)

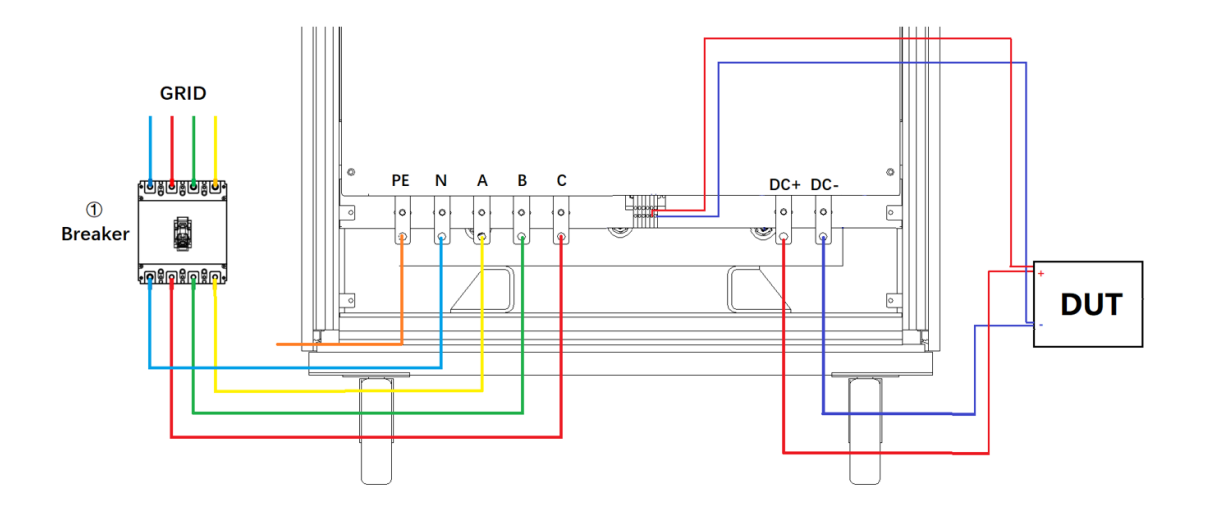

图 2-8 设备接线完成状态

# 2.3 设备并联安装

ESD 系列设备支持相同功率设备并联,具体操作步骤如下。

步骤一:将光纤线缆从机柜顶部的穿线孔穿入,如图 2-9。

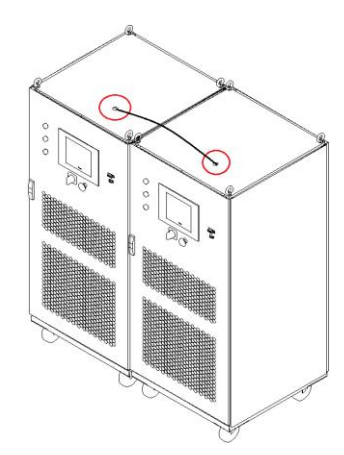

#### 图 2-9 机柜顶部穿线孔

重要信息
 若并联从机设计为无触摸屏,需将光纤线缆和网线从机柜顶部的穿线孔穿入。

步骤二: 如图 2-10 所示, 将两台设备的光纤线缆连接。

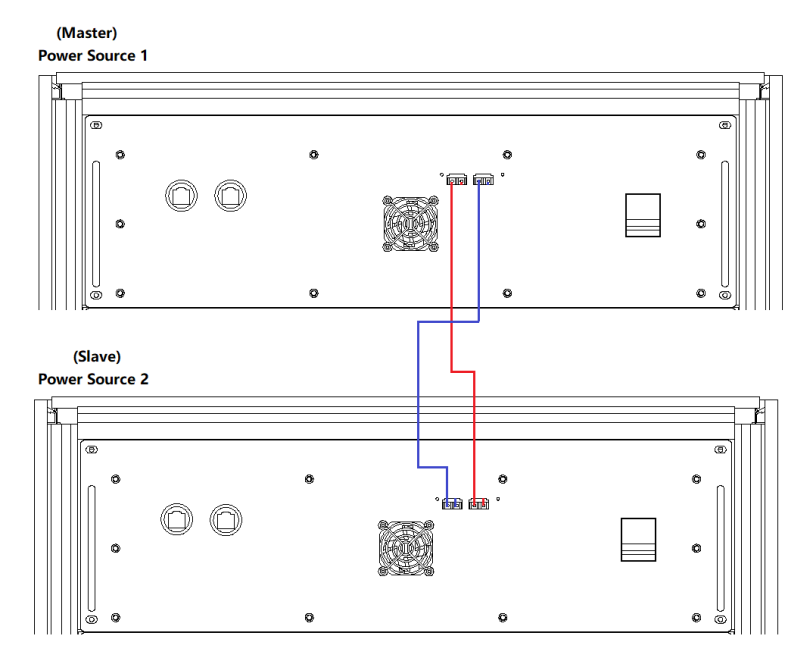

图 2-10 并联线缆接线图

## 重要信息

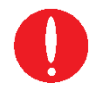

若并联从机设计为无触摸屏,需将光纤线缆和网线从机柜顶部的穿线孔穿入后按图

2-11 进行连接。

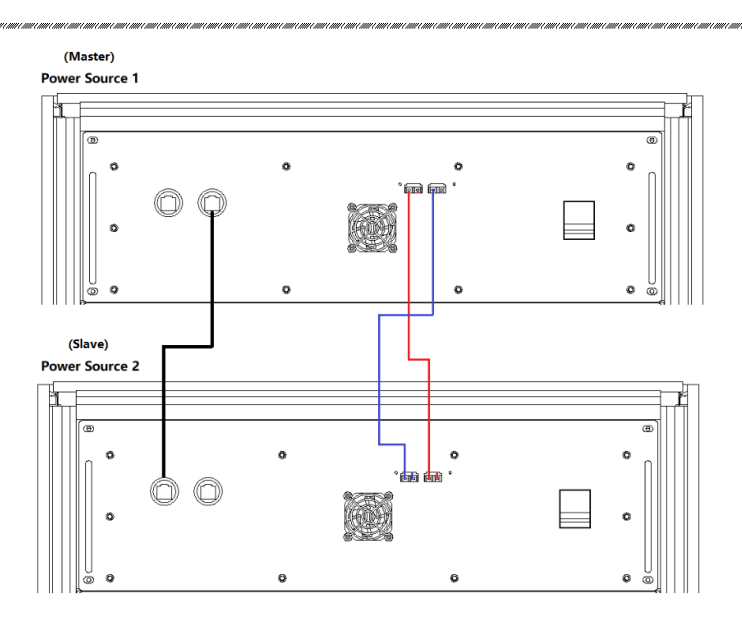

图 2-11 并联通讯线缆接线图

步骤三:将输入、输出并联线缆从机柜底部的穿线孔穿入,如图 2-12。

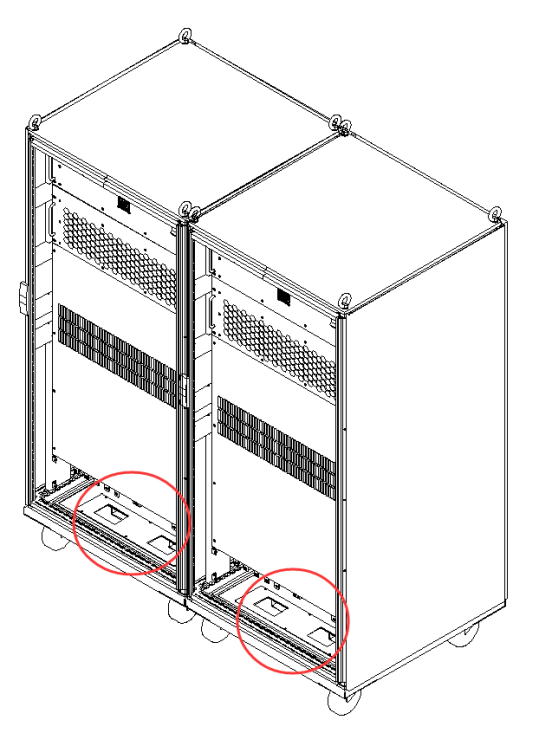

图 2-12 机柜底部穿线孔

步骤四: 如图 2-13 所示, 将两台设备的输入、输出并联线缆连接。

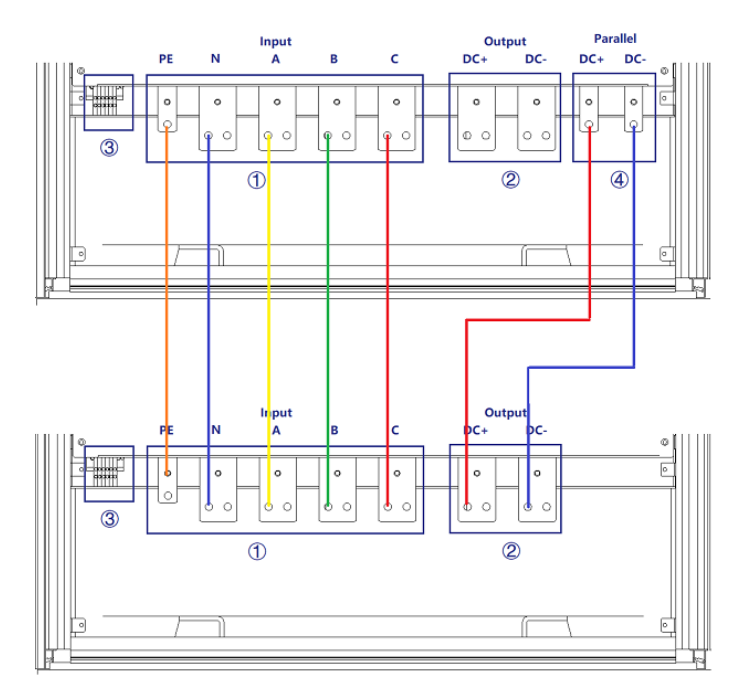

图 2-13 并联机柜间接线图

#### 步骤五:

完成上述工作后,设备接线状态如图 2-14 所示。恢复前侧底部挡板,关上柜门,设备安装完成。

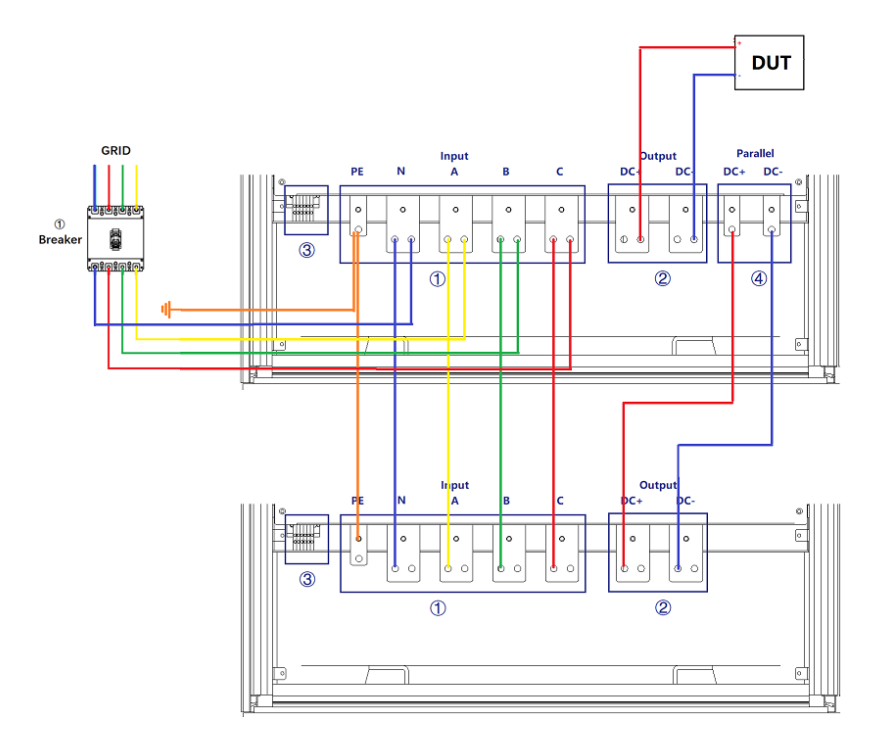

图 2-14 设备接线完成状态

# ■ 章节三 设备使用

3.1 设备通电操作

3.2 软件界面操作(本地控制)

3.3 软件界面操作(远程控制)

3.4 设备断电操作

# 3.1 设备通电操作

### 步骤一: 交流输入侧通电

在完成设备安装后,闭合用户配电侧的断路器(如图 3-1①所示)。

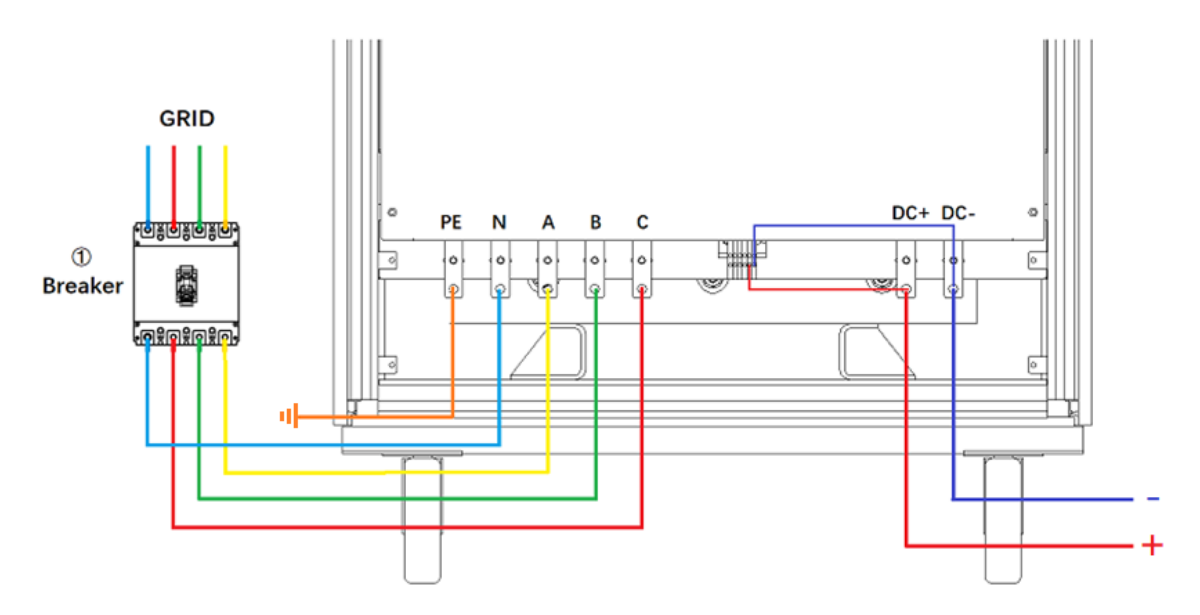

图 3-1 设备和配电断路器

## 注意安全

为防止设备损坏,请务必确认线序的正确。

#### 电击危险

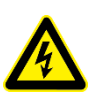

ESD系列设备产生的电压最大值可达2000VDC及以上,可能造成人身伤害或死亡。当通

电时,不要触摸外露的接头和部件。确保产品上没有过电压(如闪电引起的过电压),否

则可能会有触电的危险。

# 电击危险

确保产品上没有过电压(如闪电引起的过电压),否则可能会有触电的危险。

#### 步骤二: 控制模块通电

交流输入侧通电后,打开设备柜门,闭合开关(图 3-2④),给控制模块供电。

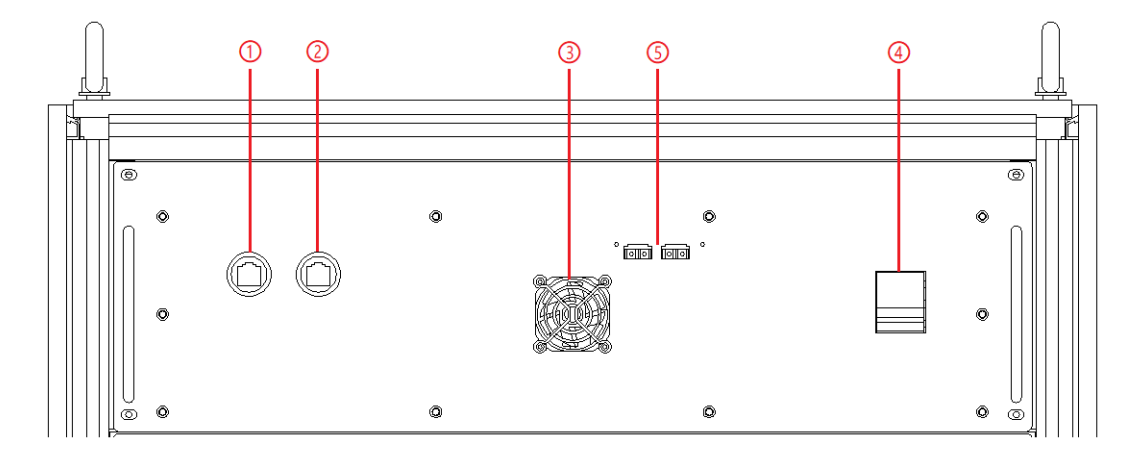

图 3-2 控制模块

### 步骤三:开启门板旋钮

关闭柜门后,顺时针旋转闭合前面板上的控制开关(图 3-3⑤),设备将进入待机状态。

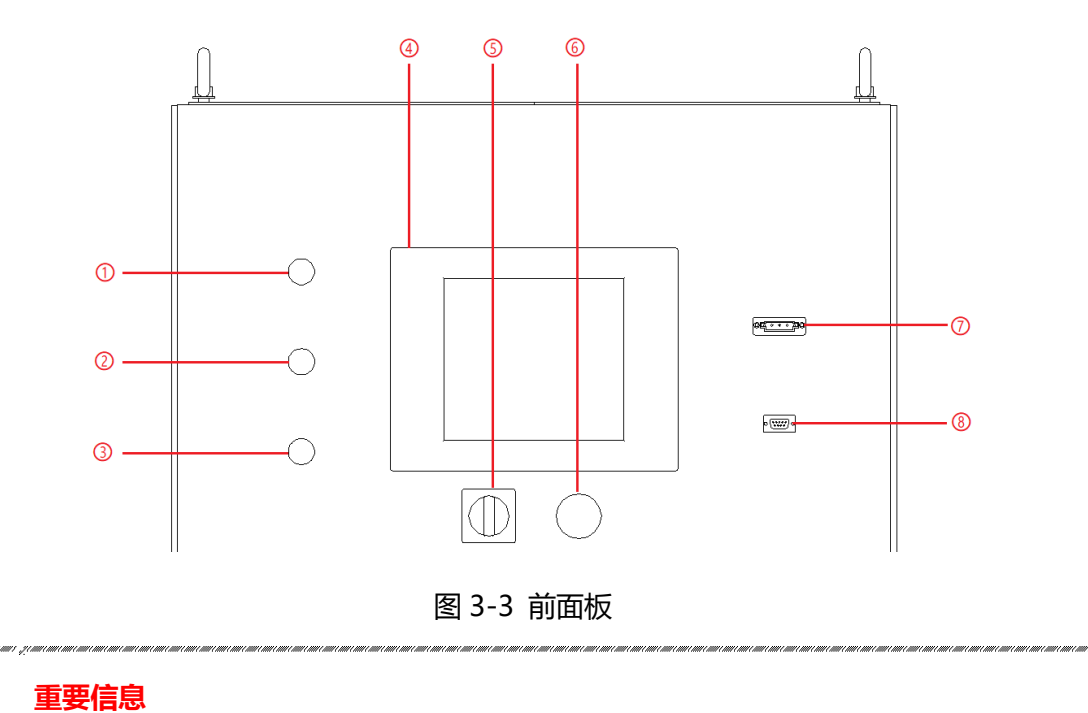

当电源系统由机柜并联组成时,步骤二/三中,应依次将所有并联机柜的开关或旋钮闭合。

# 3.2 软件界面操作 (本地控制)

ESD 系列提供 GUI 软件,安装在使用 windows 操作系统的前触摸屏上(该软件还可以安装在连接电源的控制 PC 机上)。

电源初始化几秒钟后,控制单元和触摸屏工作,设备进入待机状态,若电源通讯连接正常,设备白 色指示灯 (图 3-4①) 常亮,触摸屏软件界面 "Connect" 指示灯显示为绿色 (图 3-5) 。

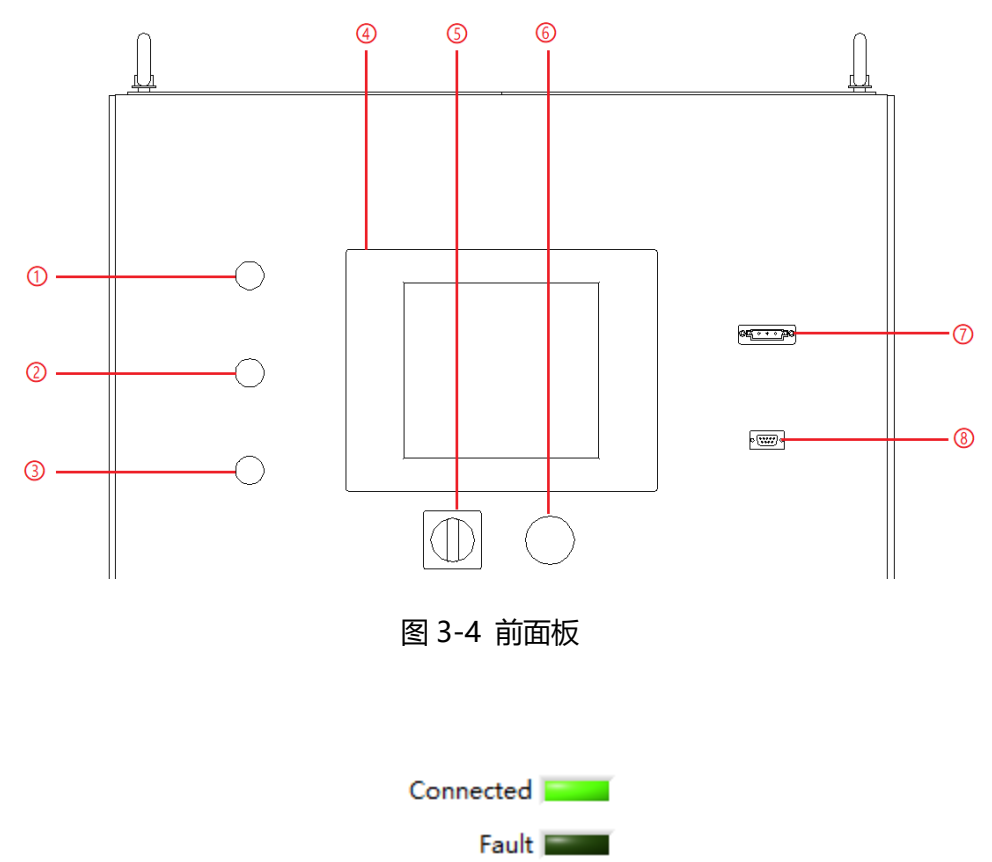

DC Output

图 3-5 触摸屏软件指示灯

所有的功能和参数都可以通过触摸屏进行设置和运行,包括:

- 保护限值和输出设置

- 序列模式输出设置

包括工作模式、输出功率、输出电压、输出电流、持续时间、切换时间的设置以及复杂序列的储存和重新导入

- 测量显示

实时显示输入/输出电压、电流、功率以及 IGBT 温度等参数

- 捕获、显示和保存输出电压和电流波形

- 显示电源故障

软件具体功能,将在章节四进行具体介绍。

# 3.3 软件界面操作 (远程控制)

软件界面操作(远程控制)详见5.2。

# 3.4 设备断电操作

步骤一:关闭触摸屏/个人计算机上的 GUI 软件并关机;

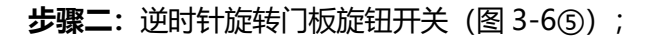

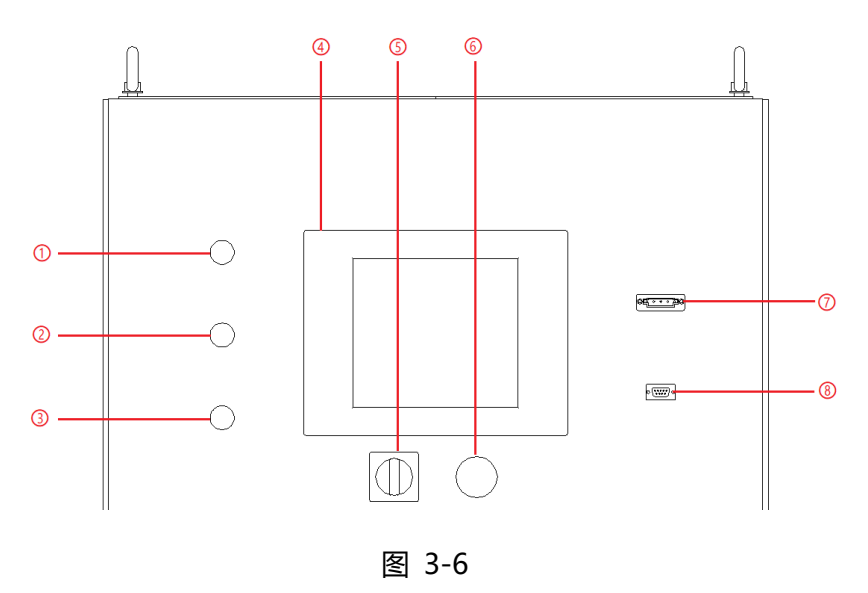

**步骤三:**打开柜门,断开开关(图 3-7④);

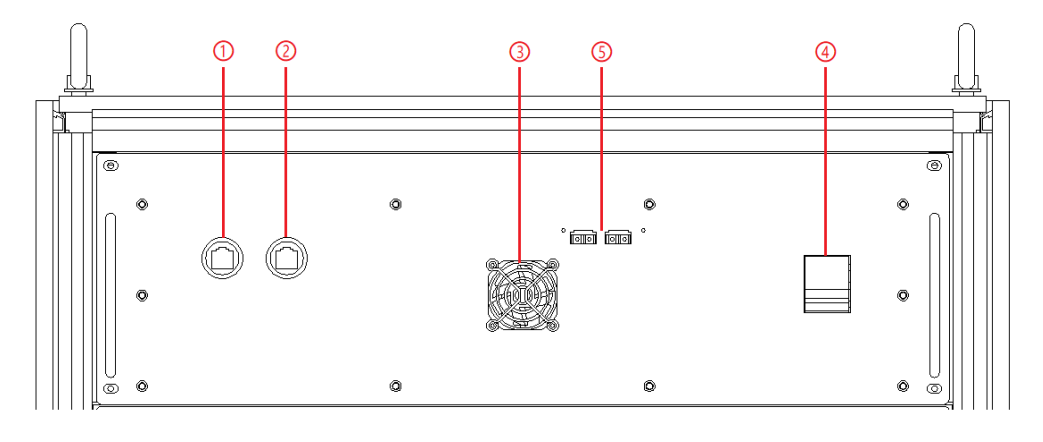

## 步骤四:断开交流输入侧断路器(图 3-8①)。

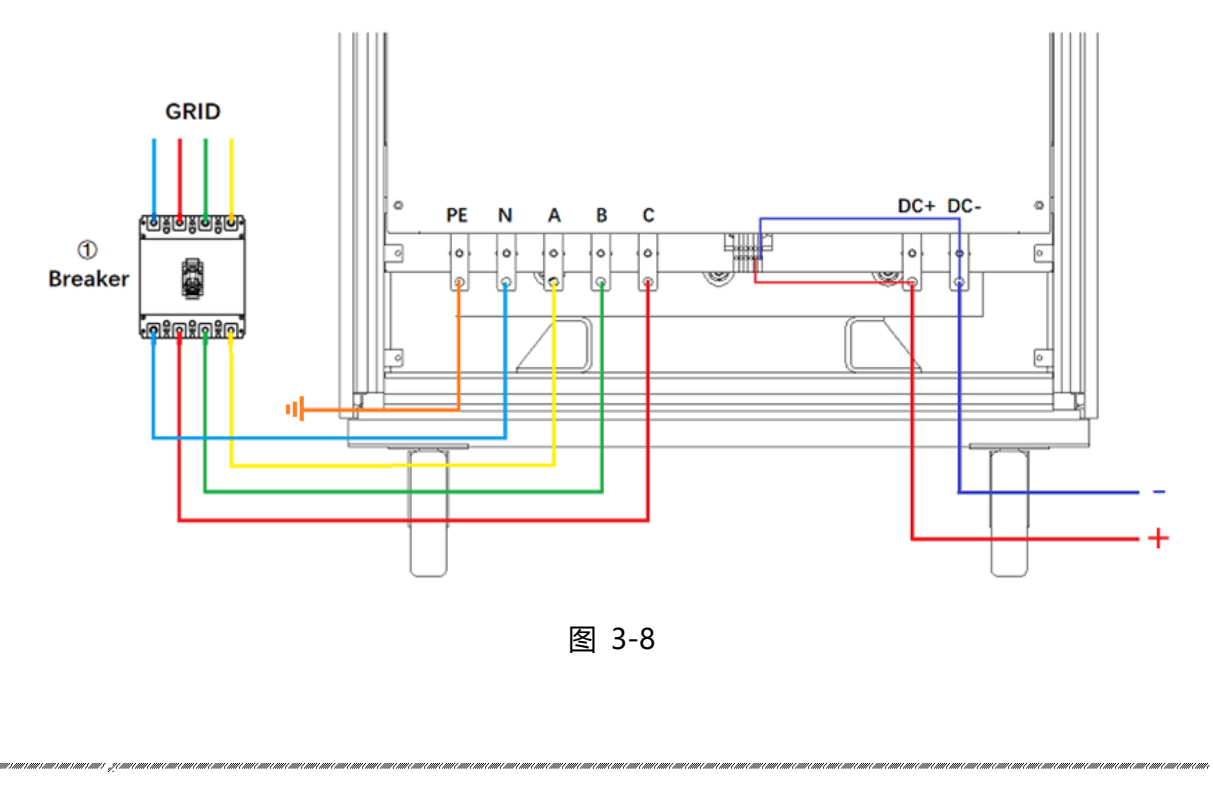

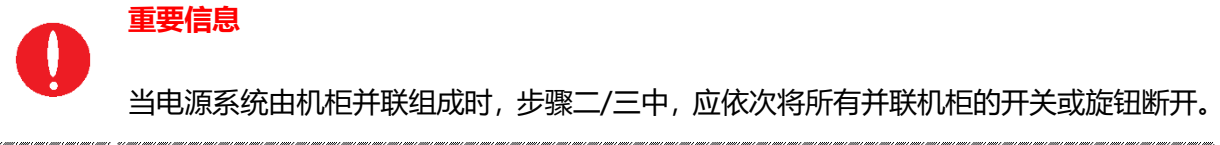

# ■ 章节四 功能介绍

- 4.1 电池模拟功能
- 4.2 电池测试功能
- 4.3 光伏模拟功能
- 4.4 能量回收式直流负载功能
- 4.5 低压运行功能

# 4.1 电池模拟功能 (-BSS 选项)

电池作为储能部件在太阳能电站、电动汽车等领域发挥着关键作用。由于电池的产品特性,必须考虑在所有可能的电气和环境条件下,对电池的每一个应用规格进行测试。

带有-BSS 选项的 BriPower ESD 系列双向直流电源作为先进的电池模拟器,不仅能够覆盖电池充放电电压和电流的全部范围,重现充放电曲线的准确性,而且能够模拟电化学存储元件在任何充电或放电活动中的全部特性。

ESD 系列提供电池模拟软件,能够模拟不同类型的电池,如:锂离子电池等,支持多种参数设定, 包括:电池容量、串并联的 cell 数量、充电状态等。(模拟软件详见 5.6)

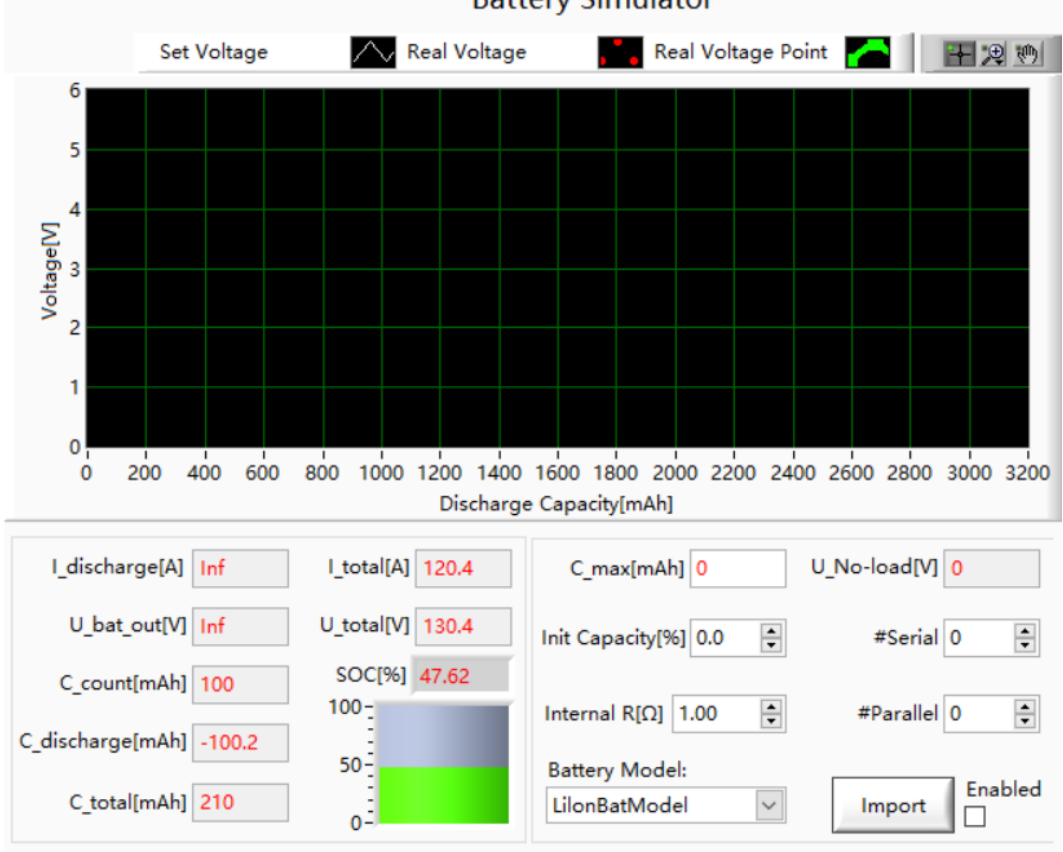

**Battery Simulator** 

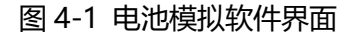

# 4.2 电池测试功能

BriPower ESD 系列直流电源可以用作电池的充/放电器,通常用于测试电池的循环寿命、容量、充 /放电性能等。ESD 提供电池测试软件,可设定充/放电/静置模式、持续时间、终止条件、休息时间 等参数,从而实现待测设备在不同工况下的连续测试。(软件详见 5.7)

|                   | Ba                                                               | ttery Test                          |            |                       |
|-------------------|------------------------------------------------------------------|-------------------------------------|------------|-----------------------|
| Idc[A]<br>0.00    | Udc[V]<br>0.00                                                   | P[kW]<br>0.00                       |            | Capacity[Ah]<br>0.000 |
| Mode Discharge    | ✓      Time[s]      2.0      ▲        Current[A]      0.0      ▲ | Voltage[V] 0.0                      | NO. 1      | Keyboard              |
| Cut-off Condition | Parameter Discharge Voltage                                      | (V) <= ∨ 0.0 ÷                      | RPT[s] 0.0 |                       |
| Mode Rest         | ✓      Time[s]      2.0      ▲        Current[A]      0.0      ▲ | Voltage[V] 0.0 •<br>Power[kW] 0.0 • | NO. 2      | Keyboard              |
| Cut-off Condition | Parameter Current(A) >=                                          | ✓ 0.0 🜩                             | RPT[s] 0.0 |                       |
| Mode Charge       | ✓      Time[s]      2.0      ↓        Current[A]      0.0      ↓ | Voltage[V] 0.0 +<br>Power[kW] 0.0 + | NO. 3      | Keyboard              |
| Cut-off Condition | Parameter Current(A) <=                                          | ∨ 0.0 ÷                             | RPT[s] 0.0 |                       |
| Mode Rest         | ✓      Time[s]      2.0      ▲        Current[A]      0.0      ▲ | Voltage[V] 0.0 +<br>Power[kW] 0.0 + | NO. 4      | Keyboard              |
| Cut-off Condition | Parameter Charge Voltage(V)                                      | >= 🗸 0.0 🛓                          | RPT[s] 0.0 |                       |
| Wave              |                                                                  |                                     | Loops 1    | <u>▲</u> 1            |

图 4-2 电池测试软件界面

# 4.3 光伏模拟功能 (-PV 选项)

随着光伏行业的不断发展,光伏逆变器作为光伏发电系统中的关键组成部分,接入电网的数量呈逐 年上升的趋势。为保障电网系统的安全稳定运行,制造商或相关研发机构在光伏逆变器研发或批量 生产时要对产品性能进行测试,确保产品在接入电网时满足相关法规要求,并证明其设备是否合格。 带有-PV 选项的 BriPower ESD 系列双向直流电源作为光伏模拟器,能够在实验室的测试环境下模 拟真实的太阳能光伏板在各种不同情况下的输出特性,从而测试光伏逆变器的静态 & 动态最大功 率点追踪效能。具有测量准确、稳定性高、响应速度快等特点,在太阳能光伏器件的研究和质检中 被广泛应用。

ESD 系列提供光伏模拟软件,能够模拟晶硅/薄膜太阳电池特性,简单设定 I/U 特性、温度、辐照度、开路电压、短路电流、峰值电压等参数后,即可创建 I-V 曲线。测试完成后用户可以调取查看测试记录。(模拟软件详见 5.8)

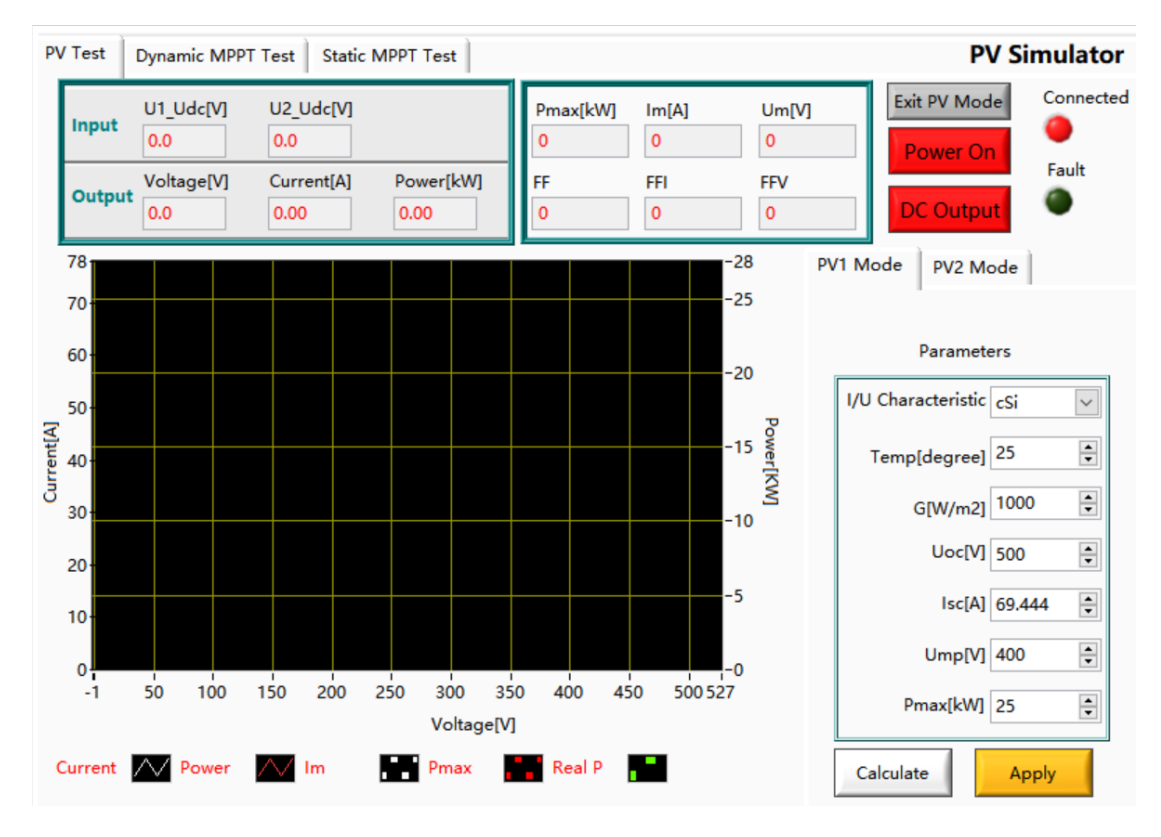

图 4-3 光伏模拟软件界面

## 4.4 能量回收式直流负载功能(-LD选项)

直流电子负载广泛用于电源类产品(如燃料电池、充电桩和逆变器等)和功率电子元器件的设计开 发、制造、产品测试、老化测试设计、制造和评测。

带有-LD 选项的 ESD 系列直流源可用作能量回收式直流负载,可支持恒功率(CP)、恒流(CC)、 恒压(CV)和恒阻(CR)运行模式,具有全能量馈网、精度高、电流快速上升等特性,配合序列 模式的储存和重新载入功能,可将多工步排列组合为一个完整测量过程,从而完成同一产品的整个 质量参数的测量,从而满足广泛的测试需求。(模拟软件详见 5.5 序列模式界面)

## 4.5 低压运行功能 (-ZV 选项)

带有-ZV 选项的 ESD 系列直流电子负载,在接近 0.4V 的输入条件下亦能产生符合要求的大电流,可以完整地评估燃料电池的电气特性(如 VI 特性)。

# ■ 章节五 图形化软件界面

- 5.1 GUI 软件简介
  - 5.1.1 运行状态
  - 5.1.2 运行模式
  - 5.1.3 输入/输出控件
- 5.2 通讯设置
- 5.3 硬件限值
- 5.4 输出设置
- 5.5 序列模式
- 5.6 电池模拟
- 5.7 电池测试
- 5.8 PV 模拟
  - 5.8.1 I-V 曲线设置
  - 5.8.2 动态 MPPT 测试
  - 5.8.3 静态 MPPT 测试
- 5.9 测量界面
- 5.10 波形界面
  - 5.10.1 实时波形浏览
  - 5.10.2 历史波形浏览
- 5.11 系统状态界面
- 5.12 管理员账户

# 5.1 GUI 软件简介

#### 5.1.1 运行状态

ESD 系列提供 GUI 软件, 安装在使用 windows 操作系统的前触摸屏上(该软件还可以安装在连接 电源的控制 PC 机上)。电源初始化几秒钟后,控制单元和触摸屏工作,设备进入待机状态,设备 白色指示灯(图 3-3①)常亮,Connect 绿色指示灯(图 5-1①)常亮,所有的功能和参数都可以 通过触摸屏显示器或 GUI 软件进行设置和运行。

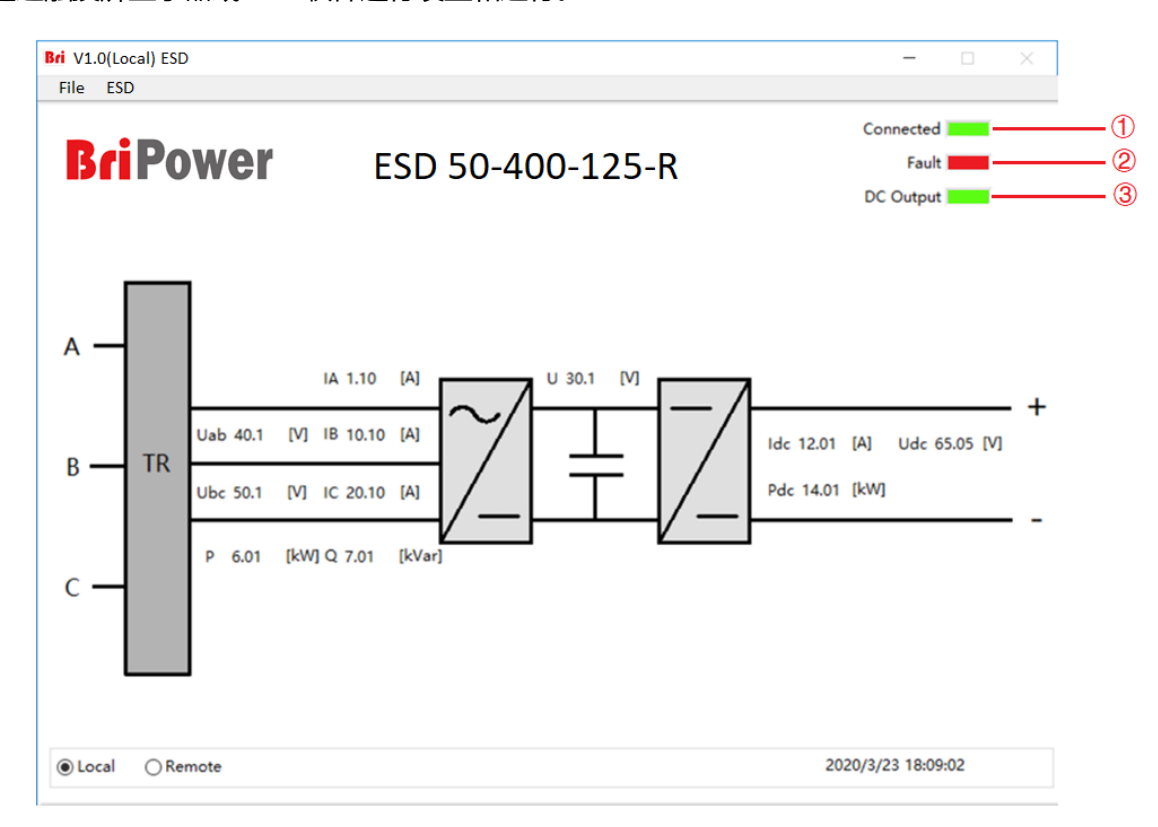

#### 图 5-1 软件主界面

#### 表 5-1

| 序号 | 名称      | 备注                                 |
|----|---------|------------------------------------|
|    |         | 设备初始化几秒钟后进入待机状态,触摸屏开始工作,软件与设备正常连接  |
| 1  | Connect | 时,绿色指示灯常亮,如果连接失败,请检查交流源是否正常通电、通讯线  |
|    |         | 连接是否正常、计算机本地连接 IP 地址为 192.168.1.2。 |

|        | Fault   | 设备在运行过程中出现故障时自动停止工作,此指示灯显示为红色;设备无 |
|--------|---------|-----------------------------------|
| (2)    | 2 Fault | 故障时,此指示灯显示为墨绿色。                   |
|        | DC      | 设备正常运行并且输出直流时,绿色指示灯常亮;设备无直流输出时,指示 |
| Output |         | 灯显示为墨绿色。                          |

# 5.1.2 模式及状态

在界面右侧,用户可以根据测试需求自行选择电源的控制模式及输出模式,软件则会自动显示当前 状态 (如图 5-2)。

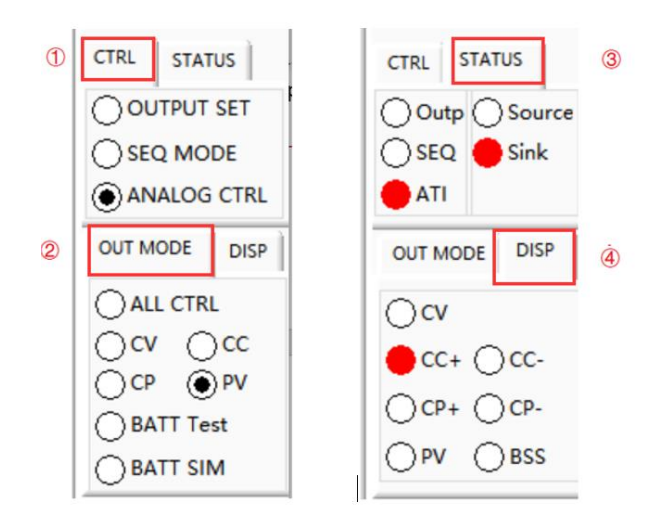

## 图 5-2 控制模式/输出模式及显示状态

#### 表 5-2

| 序号   | 名称          | 备注            |
|------|-------------|---------------|
| (    | OUTPUT SET  | 通过输出模式界面控制电源  |
|      | SEQ MODE    | 通过序列模式界面控制电源  |
| CIRL | ANALOG CTRL | 通过 ATI 接口控制电源 |

|        | ALL CTRL                              | 稳压&稳流&稳功率模式&恒阻模式            |
|--------|---------------------------------------|-----------------------------|
|        | сv                                    | 恒压运行模式                      |
| 2      | сс                                    | 恒流运行模式                      |
| OUT    | СР                                    | 恒功率运行模式                     |
| MODE   | BATT SIM                              | 电池模拟模式                      |
|        | BATT Test                             | 电池测试模式                      |
|        | PV                                    | 光伏模拟模式                      |
| 3      | Outp/SEQ/ATI 通过输出模式界面/序列界面/ATI 接口控制电源 |                             |
| STATUS | TATUS Source/Sink 电源运行于电源模式/再生模式      |                             |
|        | сѵ                                    | 工作于恒压模式                     |
|        | CC+/CC-                               | 输出电流值达到设定的上限值/再生电流值达到设定的上限值 |
| DISP   | CP+/CP-                               | 输出功率值达到设定的上限值/再生功率值达到设定的上限值 |
|        | PV                                    | 工作于光伏模拟模式                   |
|        | BATT                                  | 工作于电池模拟模式                   |

# 5.1.3 输入/输出控件

在输出设置界面及序列模式界面,右下角部分为控制电源设备输入/输出的几个重要控件 (如图 5-2 ③)。依次点击 "Apply" → "Power On" → "DC Output" → "Output Switch",电源开始正 常工作;依次点击 "Output Switch" → "DC Output" → "Power On",电源停止工作。

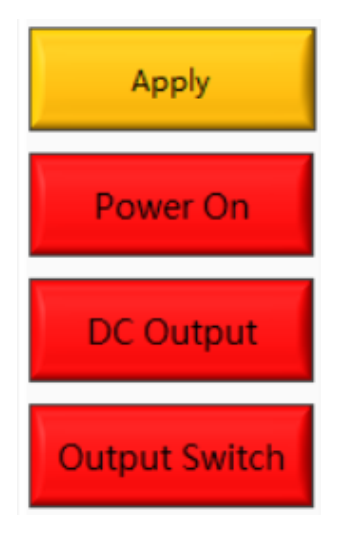

图 5-3 输入/出控件

## 表 5-3

| 序号                       | 名称            | 备注                                 |
|--------------------------|---------------|------------------------------------|
| Power On   ③   DC Output | Bower On      | 用于网侧启停,网侧启动时按钮显示为绿色,网侧停止时按钮显示为     |
|                          | Power On      | 红色。                                |
|                          |               | 用于直流输出启停,直流侧输出时按钮显示为绿色,"DC Output" |
|                          | DC Output     | 绿色指示灯常亮;直流侧无输出时按钮显示为红色。            |
|                          | Output Switch | 用于控制直流输出接触器,闭合后电源输出端子带电            |

# 5.2 通讯设置

在电源设备与远程工作站或个人电脑建立网络连接前,应确保远程工作站或个人电脑与电源设备处 于同一网段,电源设备默认的网络地址是 192.168.1.2,端口为 502,默认网关为: 255.255.255.0。 点击 File→Communication,电源 IP 地址及端口如图 5-6 所示。

远程工作站/个人电脑的 IP 地址不应与电源设备的 IP 地址相同,若远程工作站/个人电脑和电源设备处于局域网中,应确保其 IP 地址不与网络中其他设备的 IP 地址冲突。

此外, 电源设备的触控屏软件和程控 GUI 软件具有相同的操作方法。

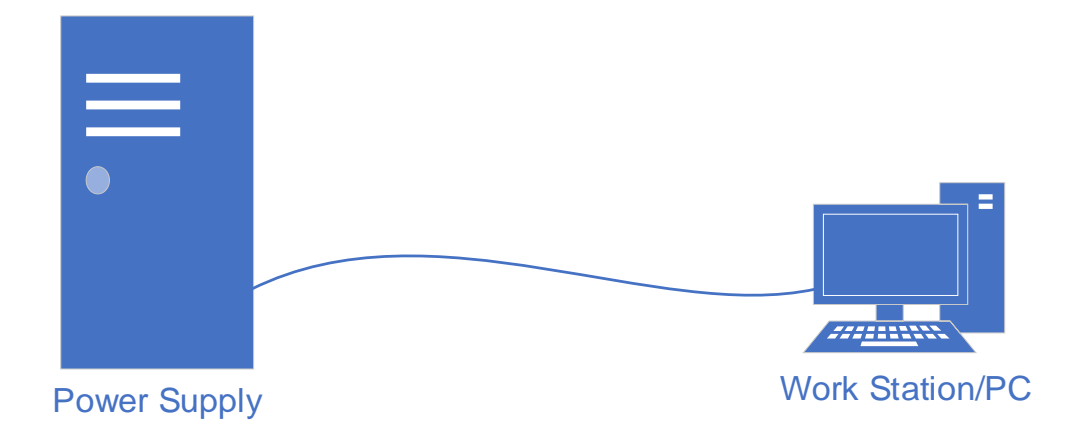

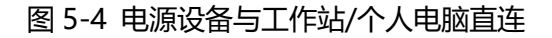

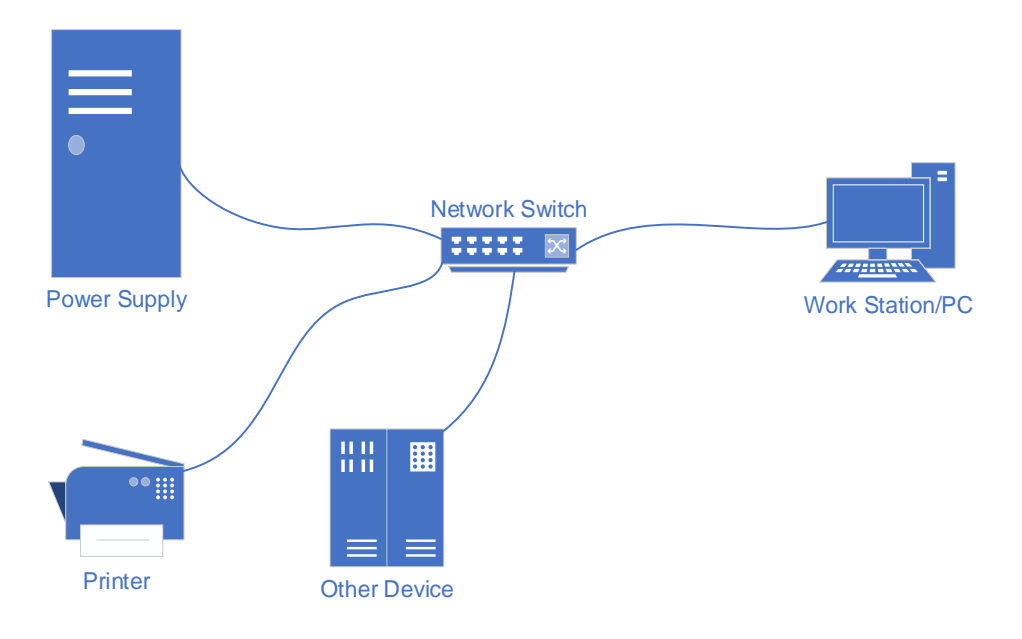

图 5-5 电源设备在局域网内与工作站/个人电脑连接

通常,连接电源设备的工作站或个人 PC 硬件系统要求应至少满足如下要求:

- ▶ 处理器: Intel Core 2 Duo 或更高
- ▶ 内存: 2GB<sup>1</sup>或以上
- ▶ 操作系统: Windows 7 或更高版本
- ▶ 10/100/1000 Mbps 网口适配器
- > 交换机 (局域网用户)
- ➤ CAT 5 网线

| File | Hardware Limits   | Output Setting | Sequence | BATT Test     | BATT Simulation | Measurements | Wave 9 |
|------|-------------------|----------------|----------|---------------|-----------------|--------------|--------|
| Lo   | ogin              |                | Sequ     | ience Mo      | de              |              |        |
|      | ogout             |                | Outpu    | t Current     |                 | Output Power |        |
|      |                   | J              | 100      |               |                 | 140.05       |        |
|      | V V               |                | 100      | . <b>25</b> A |                 | 110.25       | kW     |
| V    | [V] 🚬 Lan Setting |                |          | -             |                 |              |        |
| C    | 0.00              | 3              |          |               |                 | ,            |        |
| Ir   | nterr             |                | L        | an Settin     | as              |              |        |
| C    | 0.00              |                |          |               | <u> </u>        |              |        |
|      | M                 |                |          |               |                 |              |        |
| C    | 0.00              |                | IP       | Address       |                 |              |        |
| Ir   | nterr             |                | 19       | 92.168.1.2    |                 |              |        |
| C    | 0.00              |                |          |               |                 |              |        |
|      |                   |                | IP       | Port          |                 |              |        |
| C    | 0.00              |                | 50       | )2            |                 |              |        |
| Ir   | nterr             |                |          |               |                 |              |        |
| C    | 0.00              |                |          |               |                 |              |        |
|      | DV1               |                |          |               |                 |              |        |
|      | .00               |                | Save     |               | Exit            |              |        |
| Ir   | nterr             |                |          |               |                 |              | .      |
| C    | 0.00              | 0.00           | 0.00     | •             | 100.0           | Keyboard     |        |
|      |                   |                |          |               | Loo             | ps 1 📫 1     |        |
|      |                   |                |          |               |                 |              |        |

图 5-6 电源默认网络地址及端口

<sup>&</sup>lt;sup>1</sup> 处理器和内存的实际需求还取决于实际运行于该工作站或个人 PC 的其他软件。

# 5.3 硬件限值

为了保护设备安全运行,请在正式进行测试前设置相关的保护参数。

#### 操作步骤:

点击 "Hardware Limits" 进入硬件限值参数设置界面(如图 5-7)。勾选对应框并设置参数,完 成后点击" Apply"应用参数,对应的电压、电流、功率限值将显示在图 5-8 的下方。

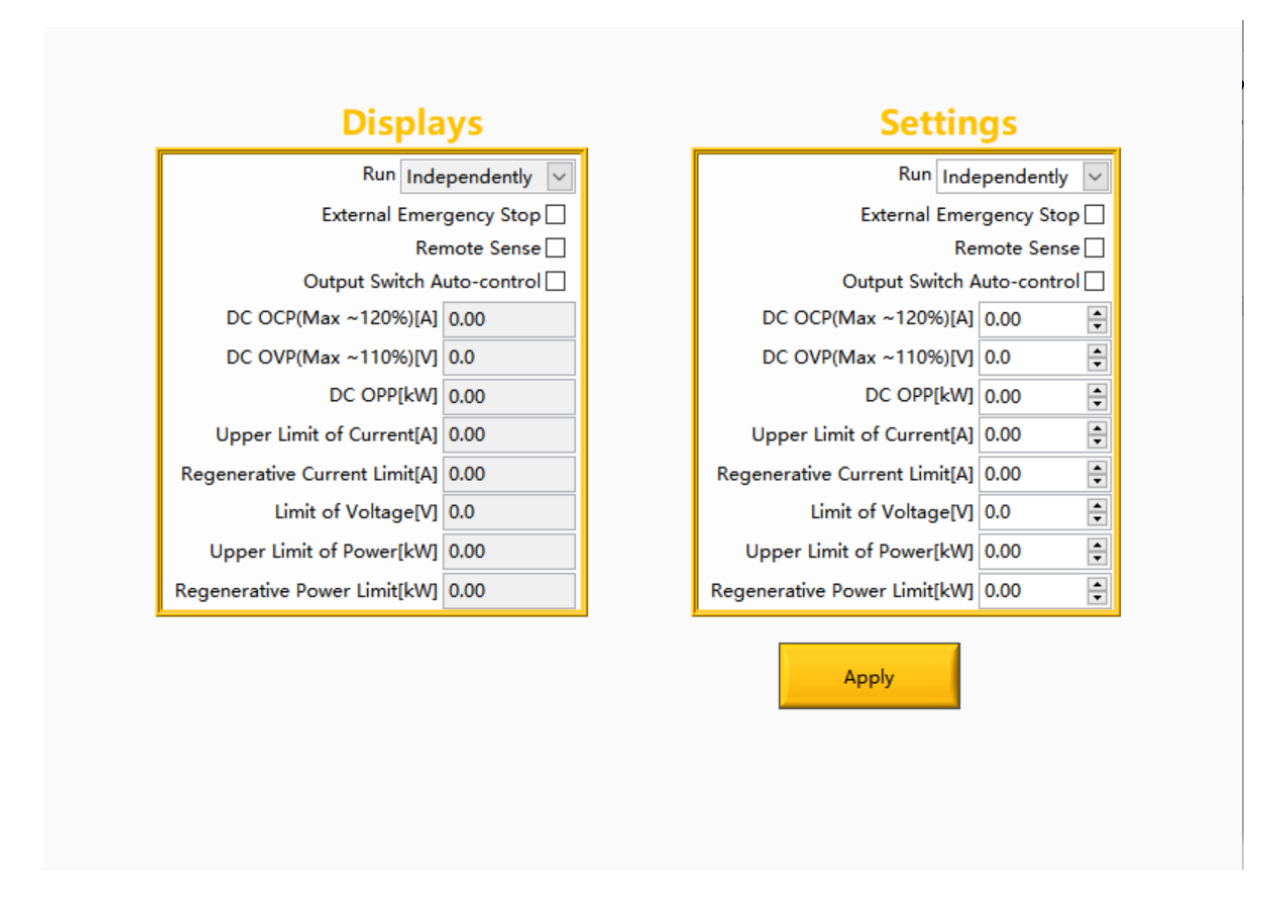

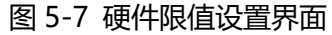

| 表 | 5 | -4 |
|---|---|----|
|---|---|----|

| 序号 | 名称                      | 备注                        |
|----|-------------------------|---------------------------|
| 1  | Run                     | 可选择独立运行/并联运行(主机)/并联运行(从机) |
| 2  | External Emergency Stop | 外部急停,勾选后有效                |

| 3  | Remote Sense               | 远端补偿, 勾选后有效                       |  |  |
|----|----------------------------|-----------------------------------|--|--|
|    | Output Switch              | 输出开关自动控制,勾选后无需手动控制"Output Switch" |  |  |
| 4  | Auto-control               | 按钮 (如图 5-8)                       |  |  |
| 5  | OCP (Max~120%)             | 过流保护数值,当输出电流超过此值,将切断电源输出          |  |  |
| 6  | OVP (Max~110%)             | 过压保护数值,当输出电流超过此值,将切断电源输出          |  |  |
| 7  | OPP [kW]                   | 过功率保护数值,当输出功率超过此值,将切断电源输出         |  |  |
| 0  | Unner Limit of Current     | 输出电流上限值设定,输出电流将被钳制在此数值之下,         |  |  |
| ŏ  | Opper Limit of Current     | 通常比过流保护值小                         |  |  |
| 9  | Regenerative Current Limit | 再生电流上限值设定,输出电流将被钳位在此电流之下          |  |  |
| 10 |                            | 输出电压上限值设定,输出电压将被钳制在此数值之下,         |  |  |
| 10 | Limit of voltage           | 通常比过压保护值小                         |  |  |
| 11 | Upper Limit of Power       | 输出功率上限值设定,输出功率将被钳制在此数值之下          |  |  |
| 12 | Regenerative Power Limit   | 再生功率上限值设定,输出功率将被钳位在此功率之下          |  |  |

## 注意

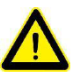

1 仅用于选配-MS 选项的设备。

2/3/4 勾选后有效, 勾选前请保证对应接线连接已完成。

# 5.4 输出设置

用户可以根据测试需求在"Output Setting"界面设置输出电压、输出电流、输出功率及等效内阻 等参数。

#### 测试步骤:

完成硬件限值设定后,点击"OUTPUT SET"和"Output Setting"进入常规输出设置界面(如图 5-8)。选择输出模式 (OUT MODE)并设置输出电压、输出电流、输出功率、内阻等参数,完成后依次点击"Apply"→"Power On"→"DC Output"→"Output Switch",电源开始正常工作。

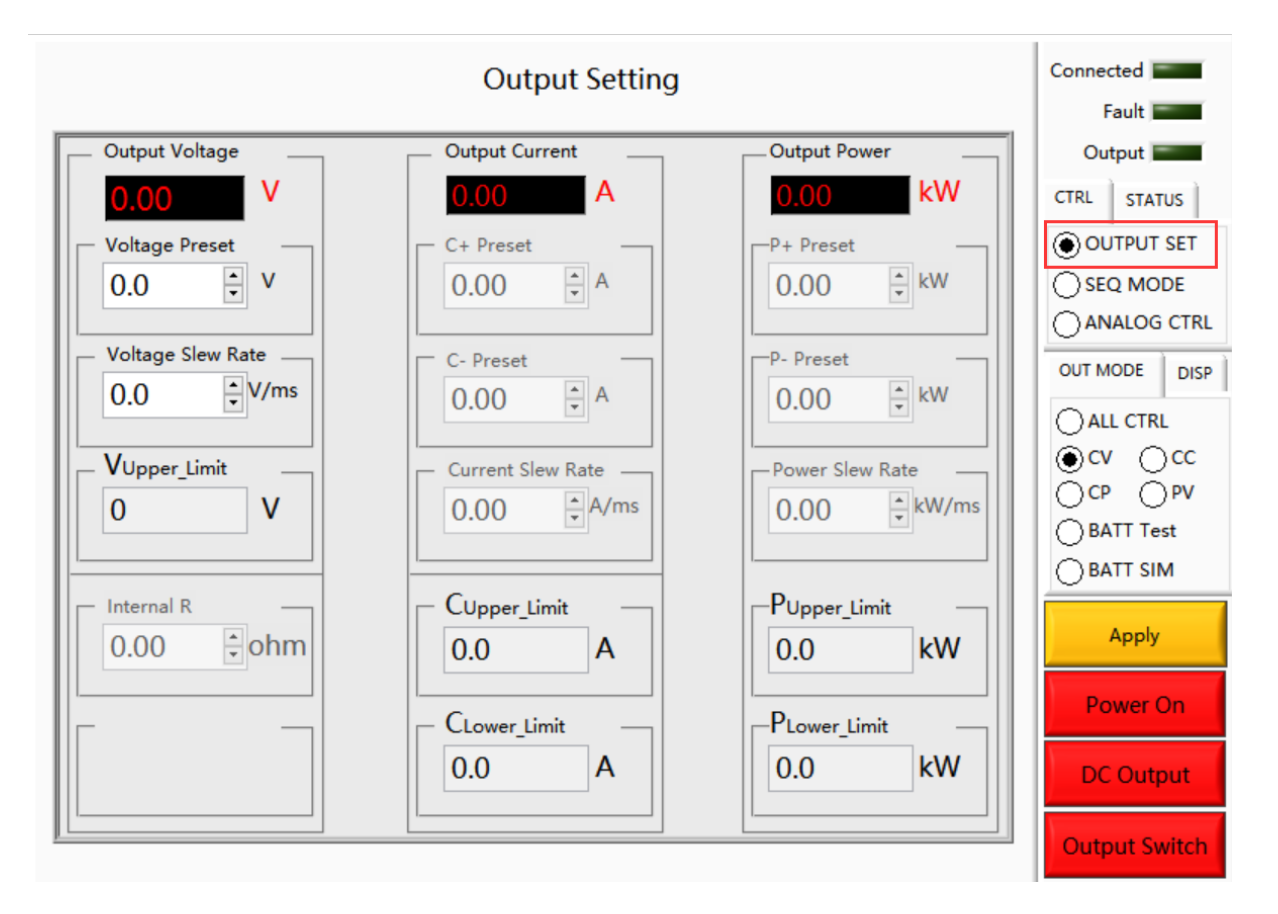

图 5-8 输出设置界面

# 5.5 序列模式

ESD 系列序列模式用于设定不同工况,实现待测设备在不同工况下的连续测试。在此界面,可以设 定输出电压、输出电流、输出功率、持续时间、切换时间、是否循环及循环次数等参数;界面上方 实时显示输出参数。此外, ESD 还可以实现复杂序列的储存及导入。

#### 测试步骤:

点击 **"SEQ MODE"** 和 "Sequence Mode"进入序列模式测试界面(如图 5-9)。选择输出模式 (OUT MODE)并设置参数,完成后依次点击 "Apply" → "Power On" → "DC Output" → "Output Switch",设备开始在序列模式下运行。

|   | File Hardware Limits | Output Setting | Sequence BATT Te | st BATT Simulation | Measurements Wave | System Status |
|---|----------------------|----------------|------------------|--------------------|-------------------|---------------|
| 1 |                      |                | Sequence<br>Save | Mode               |                   | Connected     |
| 2 | Output Voltage       |                | Import int       |                    | Output Power      | Fault         |
| 3 | 210.00 v             |                | 100.00 A         | Ú.                 | 110.00 kw         | Output        |
|   | V[V]                 | C+[A]          | P+[kW]           | Duration[ms]       | NO.               | CTRL STATUS   |
|   | 0.00                 | 0.00           | 0.00             | 100.0 🜲            | 1                 | OUTPUT SET    |
|   | Internal R[ohm]      | C-[A]          | P-[kW]           | Switch t[ms]       |                   | SEQ MODE      |
|   | 0.00                 | 0.00           | 0.00             | 100.0              | Keyboard          | OANALOG CTRL  |
|   | V[V]                 | C+[A]          | P+[kW]           | Duration[ms]       | NO.               | OUT MODE DISP |
|   | 0.00                 | 0.00           | 0.00             | 100.0              | 1                 |               |
|   | Internal R[ohm]      | C-[A]          | P-[kW]           | Switch t[ms]       |                   | ALL CTRL      |
|   | 0.00 ≑               | 0.00           | 0.00             | 100.0 🛉            | Keyboard          | 220 V20       |
|   | V[V]                 | C+[A]          | P+[kW]           | Duration[ms]       | NO.               | OCP OPV       |
|   | 0.00                 | 0.00           | 0.00             | 100.0 ≑            | 1                 | BAILlest      |
|   | Internal R[ohm]      | C-[A]          | P-[kW]           | Switch t[ms]       |                   | BATT SIM      |
|   | 0.00                 | 0.00           | 0.00             | 100.0              | Keyboard          | Apply         |
|   | V[V]                 | C+[A]          | P+[kW]           | Duration[ms]       | NO.               |               |
|   | 0.00 ≑               | 0.00 ≑         | 0.00             | 100.0 🗘            | 1                 | Power On      |
|   | Internal R[ohm]      | C-[A]          | P-[kW]           | Switch t[ms]       |                   |               |
|   | 0.00                 | 0.00           | 0.00             | 100.0 🔹            | Keyboard          | DC Output     |
| 6 |                      |                |                  | Loc                | pps 1 1           | Output Switch |

图 5-9 序列模式界面

#### 表 5-5

| 序号 | 名称   | 备注                                     |
|----|------|----------------------------------------|
| 1  | Save | 点击"Save",用户可将测试中设置的参数储存为.csv 格式文件,便于用户 |

|   |        | 后续调取使用 (如图 5-10)                 |  |
|---|--------|----------------------------------|--|
| 2 | Import | 点击"Import"",用户可重新载入历史测试的参数设置文件   |  |
| 3 | 实时参数   | 实时显示当前的输出电压、电流和功率                |  |
| 4 | 参数设置   | 用户可设定每个工步的输出电压、电流、功率、内阻、持续时间、切换时 |  |
|   |        | 间等参数。每个工步的右侧为序列号及有效勾选框           |  |
| 5 | 工步循环次数 | 设定循环次数(loops),右侧显示当前剩余的循环次数      |  |

| Choose or Enter Path | h of File                  |                    |                 | ×      |
|----------------------|----------------------------|--------------------|-----------------|--------|
|                      | Save > Sequence            | ✓ <sup>™</sup> S   | earch Sequence  | م      |
| Organize 👻 New       | folder                     |                    | III 🗸           |        |
| This PC              | ^ Name                     | ^                  | Date modified   | Туре   |
| 3D Objects           |                            | No items match you | ur search.      |        |
| 📃 Desktop            |                            |                    |                 |        |
| 😭 Documents          |                            |                    |                 |        |
| 👆 Downloads          |                            |                    |                 |        |
| 👌 Music              |                            |                    |                 |        |
| Pictures             |                            |                    |                 |        |
| 🚼 Videos             |                            |                    |                 |        |
| 骗 Windows (C:)       |                            |                    |                 |        |
| (D:)                 |                            |                    |                 |        |
| RECOVERY (E:)        |                            |                    |                 |        |
| Software (F:)        | v <                        |                    |                 | >      |
| F                    | File name: DC_Sequence.csv | ~ 1                | All Files (*.*) | ~      |
|                      |                            | [                  | ОК              | Cancel |

图 5-10 序列储存/载入

| , |                                            | <i>,</i> |
|---|--------------------------------------------|----------|
| 0 | 当设备处于工作状态时,若需修改参数,请直接点击键盘Keyboard按钮对参数进修改, |          |
|   | 最后点击Apply即可(无需关闭电源)。                       |          |
|   | ye a na ana ana ana ana ana ana ana ana a  | 3        |

# 5.6 电池模拟

当用作电池/储能系统模拟器运行时, ESD 系列电源可模拟电池的输出电气特性, 用于电机/电机能 量回收系统的性能测试。电池类型、串/并联电池数量、电池内阻、初始容量、最大容量等参数可根 据实际需求设定。

#### 测试步骤:

点击"**BATT SIM**"进入电池模拟测试界面(如图 5-11)。点击"Import",导入默认电池模拟曲线,然后设置参数,完成后依次"Apply"→"Power On"→"DC Output"→"Output Switch", 设备开始按照默认电池模拟曲线模拟电池特性。

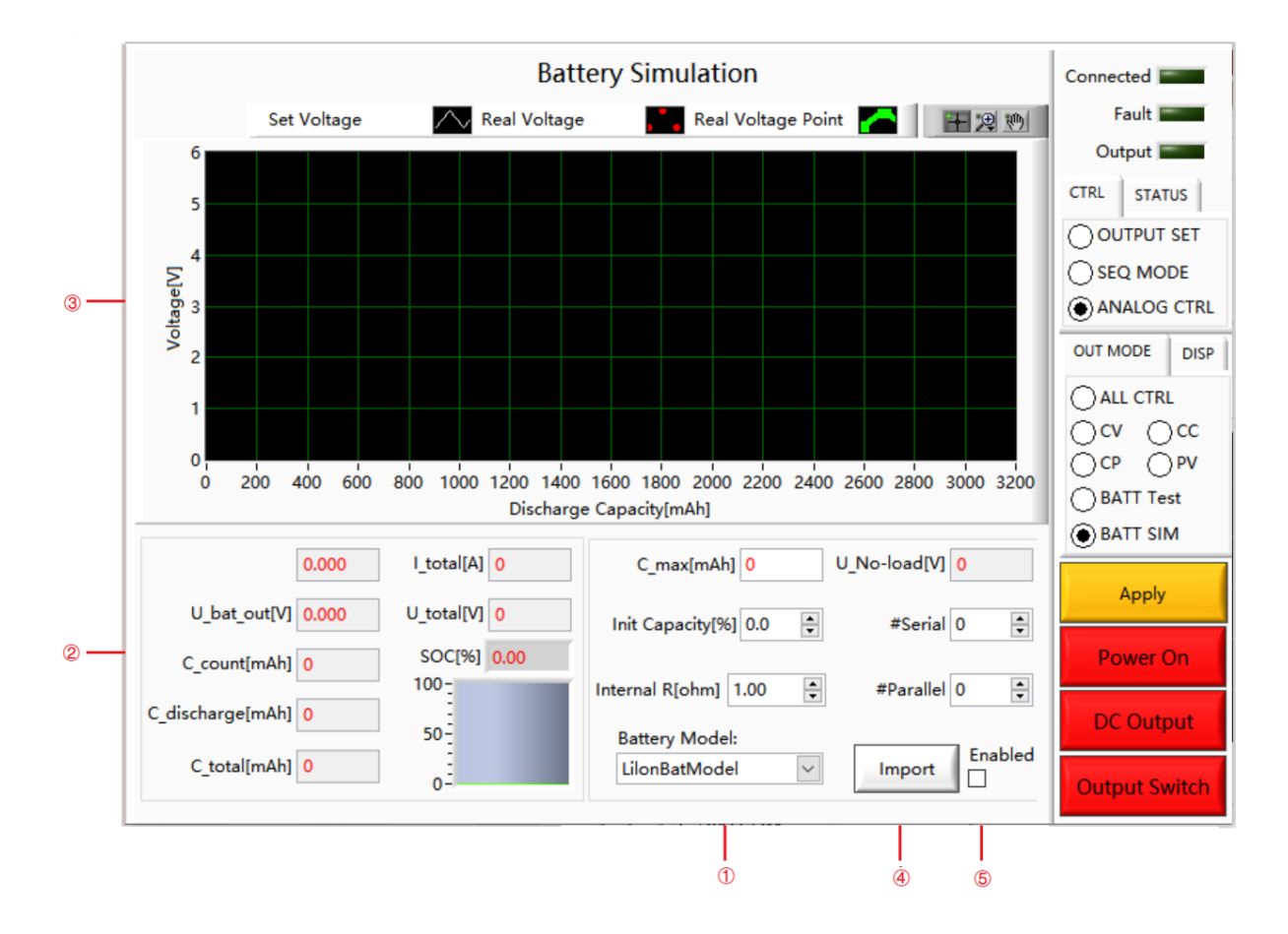

图 5-11 电池模拟

表 5-6

| 序号 | 名称 | 备注 |
|----|----|----|
|----|----|----|
|   |        | 客户可根据实际测试需求设定电池类型(Battery Model)、串/并联电池                    |
|---|--------|------------------------------------------------------------|
| 1 | 参数设置   | 数量(#Serial/#Parallel)、电池内阻(Internal R)、初始容量(Init Capacity) |
|   |        | 等参数                                                        |
|   |        | 实时显示电池或电池组的放电电流(I_discharge)、电池电压                          |
|   | 参数实时显示 | (U_bat_out)、电池容量(C_count)、放电容量(C_discharge)、最              |
| 2 |        | 大容量(C_total)、总电流(I_total)、总电压(U_total)、初始容量                |
|   |        | (SOC)、最大容量值(C_max)及空载电压值(U_No-load)                        |
| 3 | 波形显示   | 显示电池充/放电波形                                                 |
| 4 | 导入按钮   | 点击 Import 按钮,即可导入曲线                                        |
|   |        | 当用户需要依据其他曲线进行电池模拟时, 需选中 Enable, 点击 Import,                 |
| 5 | Enable | 导入用户电池模拟曲线(.csv 文件)(如图 5-12),然后设置参数,完成                     |
|   |        | 后依次 "Apply" → "Power On" → "DC Output" → "Output Switch" 。 |

|       |                              |                               | Batter                  | y Simulation   |             |             | 0       |
|-------|------------------------------|-------------------------------|-------------------------|----------------|-------------|-------------|---------|
|       | 9                            | Set Voltage                   | Real Voltage            | Real Vo        | ltage Point |             | .⊕      |
|       | 6<br>Choos                   | se or Enter Path              | of File                 |                |             |             | ×       |
| _     | $\leftarrow \   \rightarrow$ | ~ ↑ 📙 « 🤅                     | Save > Battery Simulati |                | Search Seq  | uence       | Q       |
| age[V | Organize                     | <ul> <li>New folde</li> </ul> | r                       |                |             |             | . ?     |
| Volt  | <b>_</b> 1^                  | Name                          | ^                       | Date mo        | dified      | Туре        |         |
|       |                              | Battery                       | Simulation.csv          | 4/19/20        | 20 9:05     | Microsoft E | kcel    |
| l     |                              | ĸ                             |                         |                |             |             | >       |
|       |                              | File                          | name: Battery Simulatio | on.csv ~       | All Files ( | •.•)        | ~       |
| C_di: |                              |                               |                         | Battery Wodel: | ок          | Ca          | incel   |
|       | C_total[mA                   | Ah] 2903                      | 0-                      | LilonBatModel  | ~           | Import      | Enabled |

图 5-12 导入非默认电池模拟曲线

## 5.7 电池测试

ESD 系列直流电源也可以用作电池的充/放电器,通常用于测试电池的循环寿命、容量、充/放电性能等。支持多种参数设定,包括:充/放电模式、充/放电模式的值、充/放电终止条件、充/放电的持续时间、终止条件值及休息时间等参数。

#### 测试步骤:

点击 "BATT Test" 进入电池测试界面 (如图 5-13-1) 。设置参数完成后,依次点击 "Apply" → "Power On" → "DC Output" → "Output Switch",开始进行电池测试。

|                     |                                  | Batt Save       |            |                       | Connected<br>Fault |
|---------------------|----------------------------------|-----------------|------------|-----------------------|--------------------|
| Idc[A]<br>0.00      | Udc[V]<br>0.00                   | P[kW]<br>0.00   |            | Capacity[Ah]<br>0.000 | Output             |
| Mode Discharge      | ✓ Time[s] 2.0<br>Current[A] 0.0  | V[V] 0.0        | NO. 1      | Keyboard              |                    |
| Cut-off Condition P | arameter Discharge Volta         | age(V) <= 🗸 0.0 | RPT[s] 0.0 |                       | () ANALO           |
| Mode Rest           | ✓ Time[s] 2.0 ↓ Current[A] 0.0 ↓ | V[V] 0.0        | NO. 2      | Keyboard              |                    |
| Cut-off Condition P | arameter Current(A) >=           | ~ 0.0           | RPT[s] 0.0 |                       | OCP                |
| Mode Rest           | ✓ Time[s] 2.0<br>Current[A] 0.0  | V[V] 0.0        | NO. 3      | Keyboard              | ● BATT<br>○ BATT   |
| Cut-off Condition P | arameter Current(A) <=           | ✓ 0.0           | RPT[s] 0.0 |                       | Apr                |
| Mode Rest           | ✓ Time[s] 2.0<br>Current[A] 0.0  | V[V] 0.0        | NO. 4      | Keyboard              | Powe               |
| Cut-off Condition P | arameter Invalid                 | ∨ 0.0           | RPT[s] 0.0 |                       | DC O               |

图 5-13-1 电池测试

表 5-7

| 序号 | 名称   | 备注                              |
|----|------|---------------------------------|
| 1  | Save | 点击"Save",用户可将电池测试运行过程中设置的参数序列储存 |

|   |           | 为.csv 格式文件,便于用户后续调取使用               |
|---|-----------|-------------------------------------|
| 2 | Import    | 点击"Import",用户可重新载入历史测试设置的序列参数文件     |
| 3 | 参数显示      | 实时显示电源设备的输出电压/电流/频率                 |
|   | Mode      | 模式,包括充电模式、放电模式、休息模式                 |
|   | Time      | 充/放电/休息模式的持续时间值                     |
|   | v         | 充/放电电压值                             |
| 4 | Current   | 充/放电电流值                             |
|   | Power     | 充/放电功率值                             |
|   | Parameter | 截止条件及参数                             |
|   | RPT       | 剩余处理时间                              |
| 5 | 工步循环次数    | 设定循环次数(loops),右侧显示当前剩余的循环次数         |
| 6 | Wave      | 点击"Wave"自动弹出电池测试测量波形界面,如图 5-13-2 所示 |

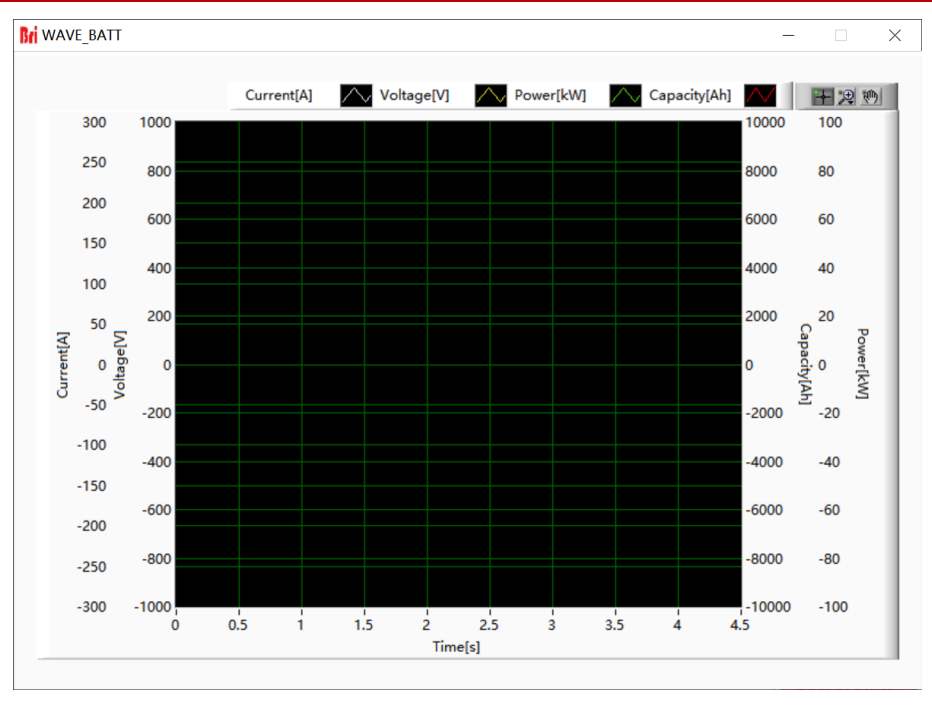

图 5-13-2 电池测试测量波形界面

## **IMPORTANT INFORMATION**

在电池测试模式下,需要修改参数时,步骤为:

先点击APPLY→stop→修改参数→Apply→start

#### 示例:

| Mode Charge       ▼       Time[s]       6000.0       ▼       Voltage[V]       0.0       ↓         Current[A]       100.0       ▼       Power[kW]       0.0       ↓         Cut-off Condition Parameter       Charge Voltage(V) >=       ∨       400.0       ↓                                                                                                    | NO. 1 Keyboard |
|----------------------------------------------------------------------------------------------------|----------------|
|                                                                                                    |                |
| Mode Charge Voltage[V] 400.0<br>Current[A] 100.0 Power[kW] 0.0                                                                                                    | NO. 2 Keyboard |
| Cut-off Condition Parameter Current(A) <= 2.0                                                                                                    | ▼ RPT[s] 0.0   |
| Mode Rest Voltage[V] 0.0                                                                                                    | NO. 3 Keyboard |
| Cut-off Condition Parameter Invalid $\bigcirc$ 0.0 $\bigcirc$                                                                                                    | ▼ RPT[s] 0.0 ✓ |
| Mode Discharge         Time[s]         6000.0 ÷         Voltage[V]         0.0         Current[A]         S0.0 ÷         Power[kW]         0.0         Current[A]         S0.0 ÷         Power[kW]         0.0         S0.0         S0.0 | NO. 4 Keyboard |
| Cut-off Condition Parameter Discharge Voltage(V) <= 🗸 300.0                                                                                                    | RPT[s] 0.0     |
| Mode Rest         ✓         Time[s]         6000.0 ♀         Voltage[V]         0.0         ♀           Current[A]         0.0         ♀         Power[kW]         0.0         ♀                                                                                                    | NO. 5 Keyboard |
| Cut-off Condition Parameter Invalid 🗸 0.0                                                                                                    | RPT[s] 0.0     |

a contra tentra tente a tente tente tente tente tente tente tente tente tente tente tente tente tente tente tente

图 5-13-3 电池测试示例

工步 1: 电池恒流 100A 充电,当电压≥400V 或充电时间到 6000S 时进入序列 2

工步 2: 电池恒压 400V 充电,当电流≤2A 或充电时间到 6000S 时进入序列 3

工步 3: 充电完成, 静置 6000S 进入序列 4

工步 4: 电池恒流 50A 放电,当电压≤300V 或充电时间到 6000S 时进入序列 5

工步 5: 放电完成,静置 6000S 停止电池充放电实验

## 5.8 PV 模拟

ESD 系列直流源可实现 PV 阵列的仿真。该设备可用于模拟太阳能电池板在各种温度和辐射条件下的 I-V 曲线, 并根据 EN 50530:2010 测试 MPPT 特性。

## 5.8.1 I-V 曲线设置

通过输入简单的参数即可创建 I-V 曲线,每条曲线包含 1024 个数据点。可以通过修改辐射水平和 温度,来测试并网逆变器在真实条件下(云遮蔽和面板温度升高)的性能。设置 I-V 曲线的方法有 两种,如 PV1、PV2(如图 5-14)。

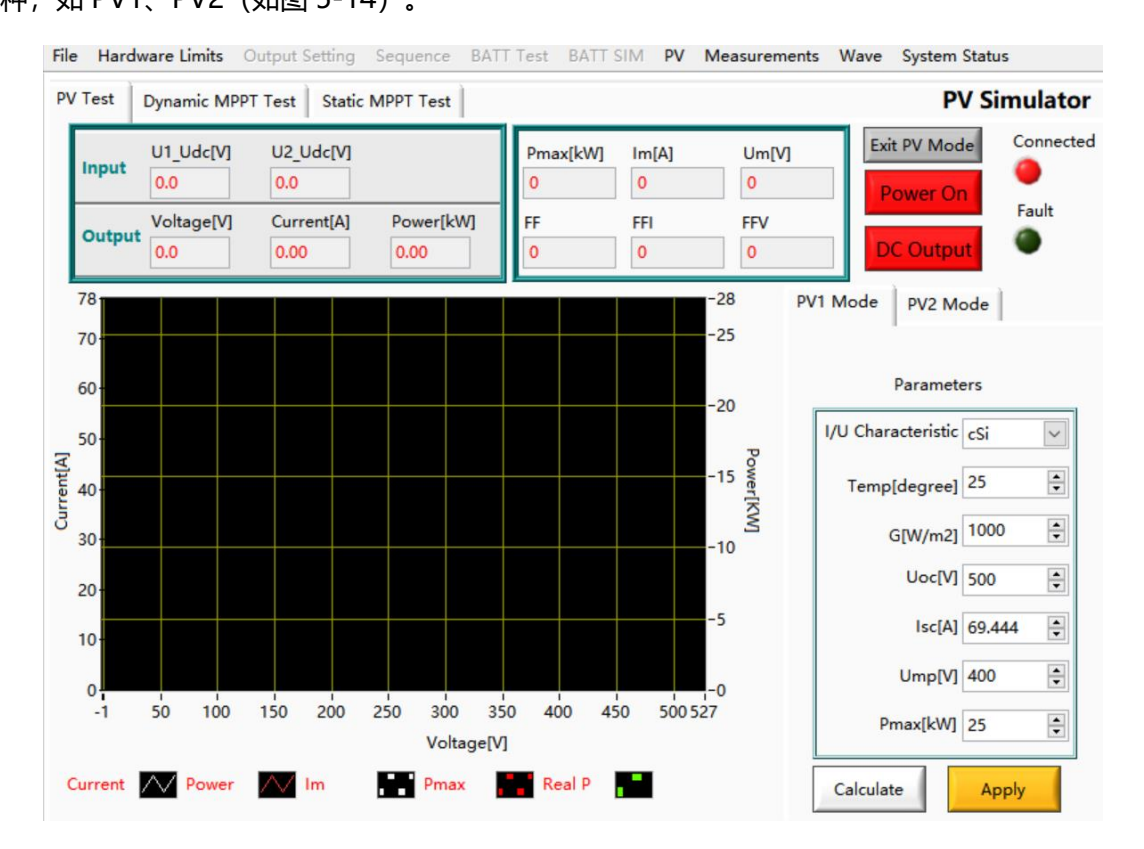

图 5-14 I-V 曲线设置

表 5-8

| 序号 | 名称      | 备注                                        |
|----|---------|-------------------------------------------|
| 1  | PV 模式启动 | 点击 "PV" 进入光伏模拟界面, PV 测试有效。依次点击 "Power On" |

|   |        | → "DC Output"启动电源。               |
|---|--------|----------------------------------|
|   | 电池参数设置 | 客户可根据实际测试需求设定温度、I/U 特性、辐照度、开路电压、 |
| 2 |        | 短路电流、峰值电压、峰值电流等参数                |
| 3 | 参数实时显示 | 实时自动计算所得的 Pm,Um,Im,填充因子(FF)等参数   |
| 4 | 波形显示   | I-V 曲线显示区                        |

#### PV1 设置

### 测试步骤:

设置 I/U 特性 (晶硅/薄膜方式)、温度 (Temperature)、辐照度 (G[W/m2])、开路电压 (Uoc)、 短路电流 (Isc)、峰值电压 (Ump)、最大功率 (Pmax)等参数,依次点击"计算 (Calculate)" → "应用 (Apply)"按钮,然后依次点击"Power On" → "DC Output"启动电源。软件自 动计算, Pm, Um, Im, FF 参数值实时显示于界面上方,并在波形显示区生成 I=f(U)、P=f(U)曲 线。

## PV2 设置

#### 测试步骤:

设置光伏组件的温度(Temp of Module)、辐照度(Irradiance)、开路电压(Uoc)、短路电流(Isc)等参数,按下"Apply"按钮后,软件自动计算 Pm,Um,Im,填充因子(FF)等参数 值显示于界面上方,并在波形显示区生成 I=f(U)、P=f(U)曲线。

# 重要信息

Uoc必须大于Ump, lsc必须大于Imp, 否则软件会提示重新设置。

## 5.8.2 动态 MPPT 测试

动态 MPPT 测试包括 10%-50%PDCn 测试、30%-100%PDCn 测试和 SLOW 开关机测试 3 个测试程序。动态最大功率点跟踪(MPPT)效率测试依照光照=f(时间)进行。ESD 系列默认国际规范定义的典型测试模式,还能够构建或加载各种动态的天气状况,实现复杂参数的储存及导入 (Excel.csv 文件)。

测试步骤:设置温度(Tamp), I/U 特性(晶硅/薄膜方式),Um,Pmax,起始辐照度等参数(图 5-15②③),点击切换测试行所在状态为红色准备状态(图 5-15④),依次点击"初始化按钮"(MPPT Init) → "MPPT 测试按钮"(MPPT Test)(图 5-15⑤),软件将自动计算并显示测试过程中的 实时参数(图 5-15⑥),在波形显示区生成模拟曲线(图 5-15⑦)。开始 MPPT 测试后,将会按 照测试进度显示剩余测试时间,并显示相应状态;每执行一行后将会计算出动态最大功率点跟踪效 率ηMppt。测试完成或者停止测试后表格中 MPPT 测试参数恢复初始状态。

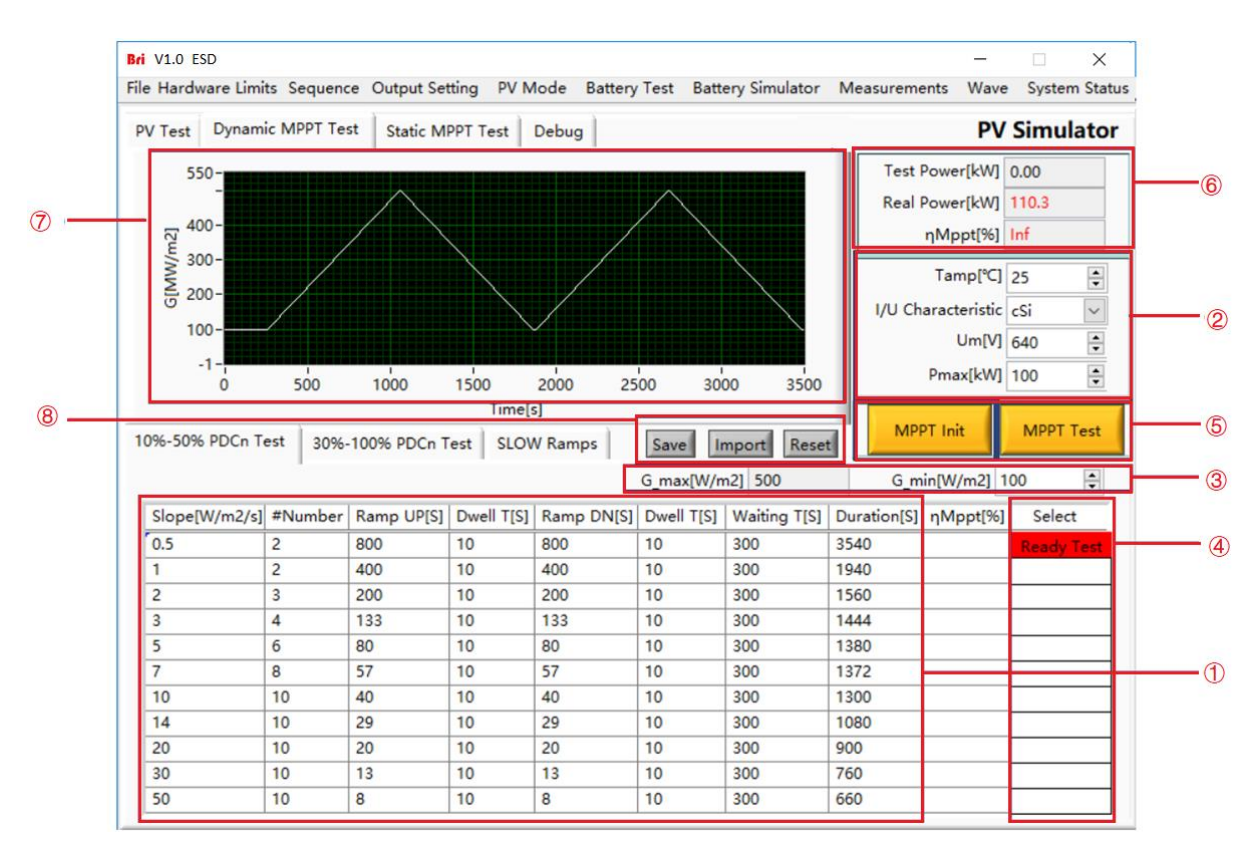

图 5-15 动态 MPPT 测试

## 表 5-9

| 序号  | 名称                    | 备注                                        |
|-----|-----------------------|-------------------------------------------|
|     |                       | 按照"光伏发电功率调节装置_第 1 部分_并网逆变器(规              |
|     |                       | 范)2011-4-10V1"设定的数据, 辐照强度里的百分比表示的是以标准     |
| 1   | 标准参数                  | 测试条件(STC)为参照的,即 100%与 25℃时 1000W/m²的辐照条   |
|     |                       | 件相对应。可以按顺序保存和执行多个 I-V 曲线, 每个步骤的时间可以       |
|     |                       | 单独修改。                                     |
| 2   | 电池参数设置                | 电池参数设置部分                                  |
| 3   | 起始辐照度设置               | 左侧显示 STC 标准规定的最大辐照度,右侧可设置起始辐照度            |
|     | ·<br>华权心 <del>大</del> | 单击可选中测试所在行。其中,红色表示选中并显示"准备测试 (Ready       |
| (4) | 选择状态                  | Test)",白色表示未选中该测试行                        |
|     | 初始化按钮                 | 单击后"初始化按钮"(MPPT Init),设置参数生效              |
| 5   | 动态 MPPT 测试            | 点击弹出对话框[开始] [停止] [取消] ,点击[开始]开始 MPPT 测试,点 |
|     | 按钮                    | 击[停止] 停止 MPPT 测试,点击[取消]不操作。               |
| 6   | 实时参数显示                | 实时显示测试功率、真实功率、动态 MPPT 效率等参数               |
| Ø   | 波形显示区                 | 实时显示辐照度随时间变化的曲线                           |
|     | Sava                  | 用户可以在表格内依据实际需求构建各种动态的天气状况,设置完成后           |
|     | Save                  | 点击 "Save" 即可实现复杂参数的储存                     |
| (8) | Import                | 点击"Import"可实现复杂天气参数的加载                    |
|     | Reset                 | 点击"Reset",天气模拟参数回复默认值                     |

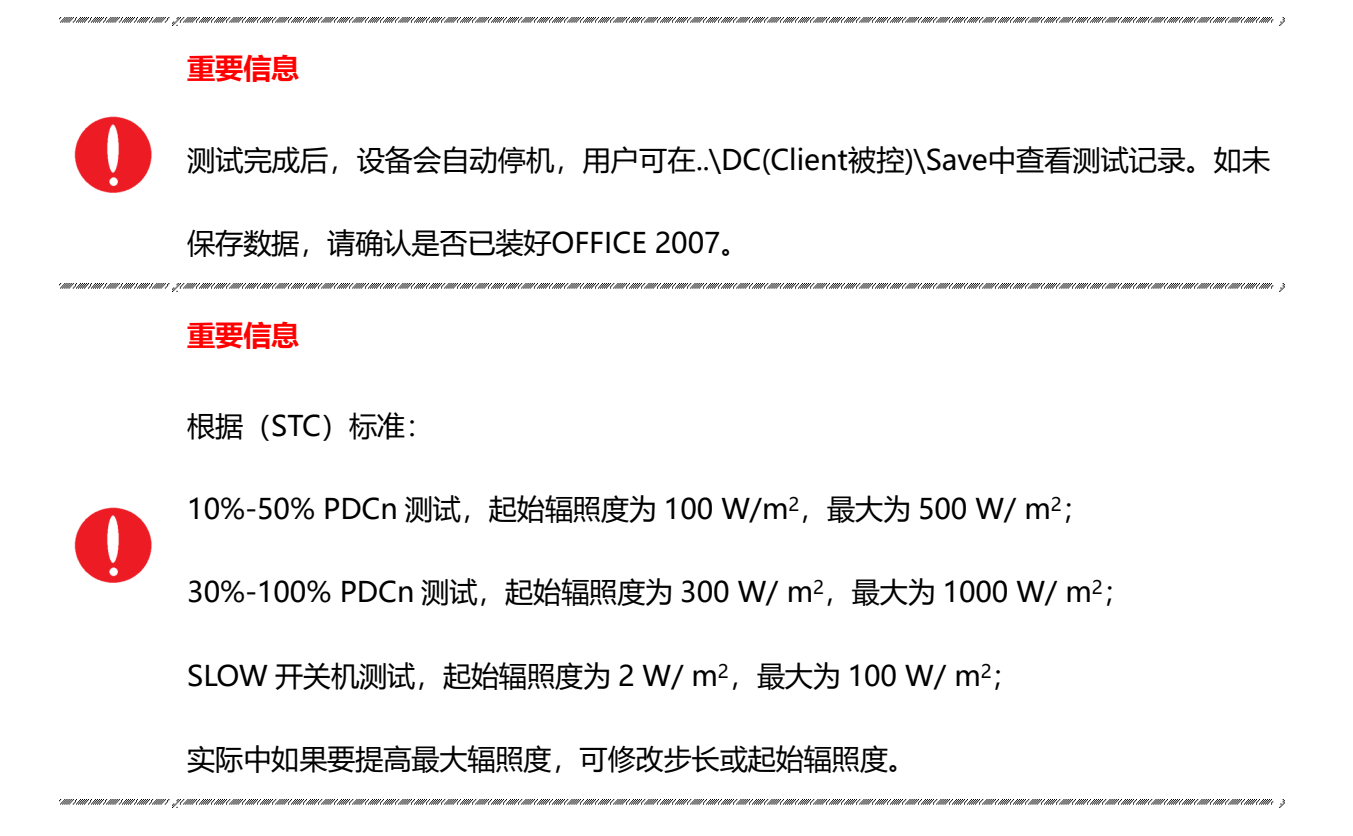

## 5.8.3 静态 MPPT 测试

静态 MPPT 效率的测量必须按照测试规范 "EN 50530-2010 光伏逆变器整体能效"进行。ESD-PV 可用于各种静态条件下、有限的低强度变化、较少涉及长时间、高强度的真实工作状况的模拟。

## 测试步骤:

设置温度(Tamp), I/U 特性(晶硅/薄膜方式), 辐照度(Irradiance)、Pmax 等参数(图 5-16 ②), 点击初始化按钮(Static MPPT Init) (图 5-16③), 最后点击静态 MPPT 测试按钮(Static MPPT Test)(图 5-16④), 软件将自动计算并显示测试过程中的实时参数(图 5-16⑥)。每一 行测试时等待 5 分钟, 测试 10 分钟, 测试完成后, 设备会自动停机。所有测试完成后将会按照欧 洲标准、CEC 标准分别计算出静态最大功率点跟踪效率ηMppt。 点击"复位"可以将静态效率测 试界面中的数据恢复到初始状态。

| Lurve Settin | g Dyna | mic MPPT T          | est Static  | MPPT Test |                 |                                          | PV Mode       |                                 |
|--------------|--------|---------------------|-------------|-----------|-----------------|------------------------------------------|---------------|---------------------------------|
| )            | RT-    | P[kW] 0             |             | Pmax[     | kW] 0           |                                          |               | Temp of Module[℃]<br>25         |
|              | Uoc[V] | Isc[A]              | Um[V]       | Im[A]     | Waiting time[S] | Duration[S]                              | ηMppt[%]      | Irradiance[W/m2]                |
| MPP_0.05     | 800.00 | 0.00                | 640.00      | 0.00      | 300             | 600                                      | Ì             | 1000 ≑                          |
| MPP_0.1      | 800.00 | 0.00                | 640.00      | 0.00      | 300             | 600                                      |               |                                 |
| MPP_0.2      | 800.00 | 0.00                | 640.00      | 0.00      | 300             | 600                                      |               | Pmax[kW]                        |
| MPP_0.25     | 800.00 | 0.00                | 640.00      | 0.00      | 300             | 600                                      |               | 0 😫                             |
| MPP_0.3      | 800.00 | 0.00                | 640.00      | 0.00      | 300             | 600                                      |               | I/U Characteristics             |
| MPP_0.5      | 800.00 | 0.00                | 640.00      | 0.00      | 300             | 600                                      |               | csi V                           |
| MPP_0.75     | 800.00 | 0.00                | 640.00      | 0.00      | 300             | 600                                      |               |                                 |
| MPP_1        | 800.00 | 0.00                | 640.00      | 0.00      | 300             | 600                                      |               | Standard                        |
|              |        | Euro<br>ŋMppt[<br>0 | opean<br>%] | nMr<br>0  | CEC             | <ul><li>3 Stat</li><li>4 Stati</li></ul> | tic MPPT Init | Save<br>Import<br>Delete<br>ADD |

图 5-16 静态 MPPT 测试

## 表 5-10

| 序号  | 名称           | 备注                                          |
|-----|--------------|---------------------------------------------|
|     |              | 按照规定的测试规范 "EN 50530-2010 光伏逆变器整体能效"设        |
|     | 标准参数         | 置的数据。表格中测试 0.05 倍、0.1 倍、0.2 倍、0.25 倍、0.3 倍、 |
| Ū   |              | 0.5 倍、0.75 倍、1 倍额定功率点的静态最大功率点跟踪效率与转         |
|     |              | 换效率 (图 5-16①)                               |
| 2   | 电池参数设置       | 电池参数设置部分                                    |
| 3   | 初始化按钮        | 单击后,测试才会生效                                  |
|     | 静态 MPPT 测试按钮 | 点击弹出对话框[开始] [停止] [取消] , 点击[开始]开始静态效率测       |
| (4) |              | 试, 点击[停止] 停止静态效率测试, 点击[取消]不操作。              |

|   | 甘州读知 | 点击 "Save / Import / Delete / ADD / Reset" 按钮,可分别实 |
|---|------|---------------------------------------------------|
| 9 | 具他按钮 | 现静态 MPPT 测试序列的保存/导入/删除/增加/重置。                     |

#### 重要信息

测试完成后,设备会自动停机,用户可在..\DC(Client被控)\Save中查看测试记录。如未保存数据,请确认是否已装好OFFICE 2007。

#### 重要信息

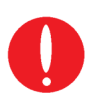

开始静态MPPT测试后,将会按照测试进度显示剩余测试时间,每执行一行后将会计算出 静态最大功率点跟踪效率ηMppt。测试完成或者停止测试后表格中MPPT测试参数恢复初 始状态。 **重要信息** 

表格中修改Uoc,或Um,Uoc都不修改时,其它参数根据Uoc计算;修改Um,其它参数

根据Um计算。

## 5.9 测量界面

ESD 系列 GUI 软件可以实时监测设备的输入/输出状态。点击"Measurements"进入测量参数显示界面(如图 5-17)。用户可在此界面监测到实时的输入电流/电压/功率、输出电流/电压/功率、远端补偿电压、漏电流及温度等参数。

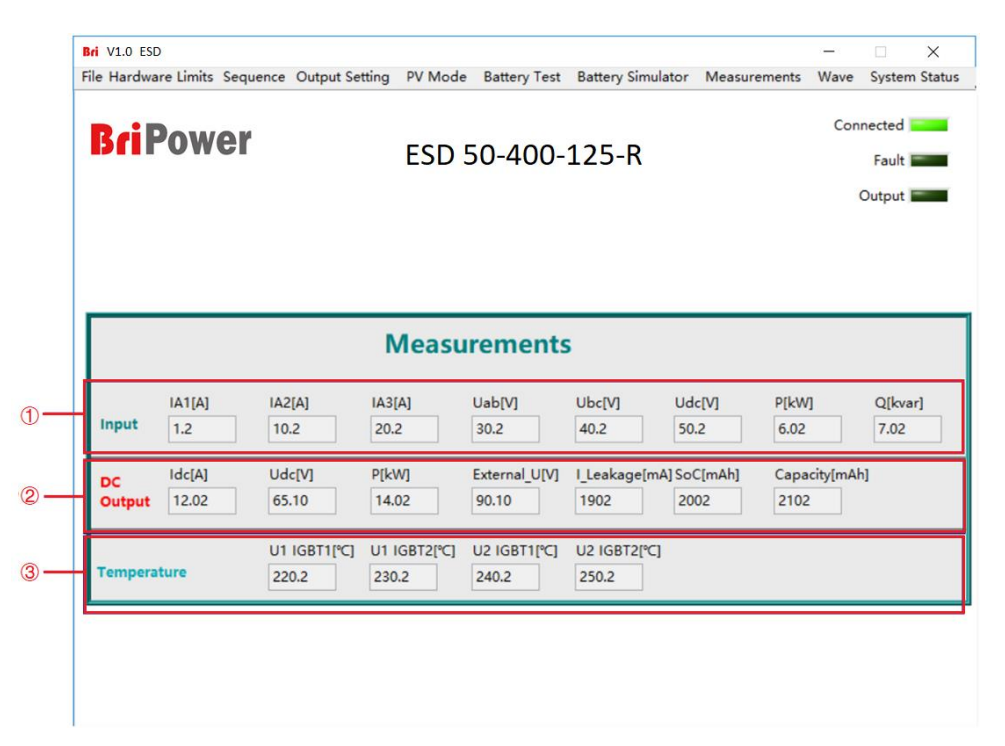

图 5-17 测量界面

表 5-11

| 序号 | 名称       | 备注                                |
|----|----------|-----------------------------------|
| 1  | 输入参数     | 实时显示输入相电流、输入电压、输入有功/无功功率等参数       |
| 2  | 输出参数     | 实时显示输出电流、电压、功率,远端补偿电压、漏电流、荷电状态及电池 |
|    |          | 容量值等参数                            |
| 3  | IGBT 温度值 | 实时显示各 IGBT 温度值                    |

## 重要信息

测量界面可能因不同电压等级而变化。

## 5.10 波形界面

### 5.10.1 实时波形浏览

ESD 系列 GUI 软件可以录制设备的输出电压波形和电流波形,并存储于触控屏/工作站中,便于用 户后续调取进行浏览和分析(如图 5-19)。

### 操作步骤:

点击"Wave"进入波形界面(如图 5-18)。在波形浏览窗口,用户可以单独或同时选中 ldc 或 Udc 的数据(图 5-18⑦),对其波形进行浏览。此外,用户也可以设定波形数据点的窗口显示时 间、采样时间间隔等参数(图 5-18⑧)。

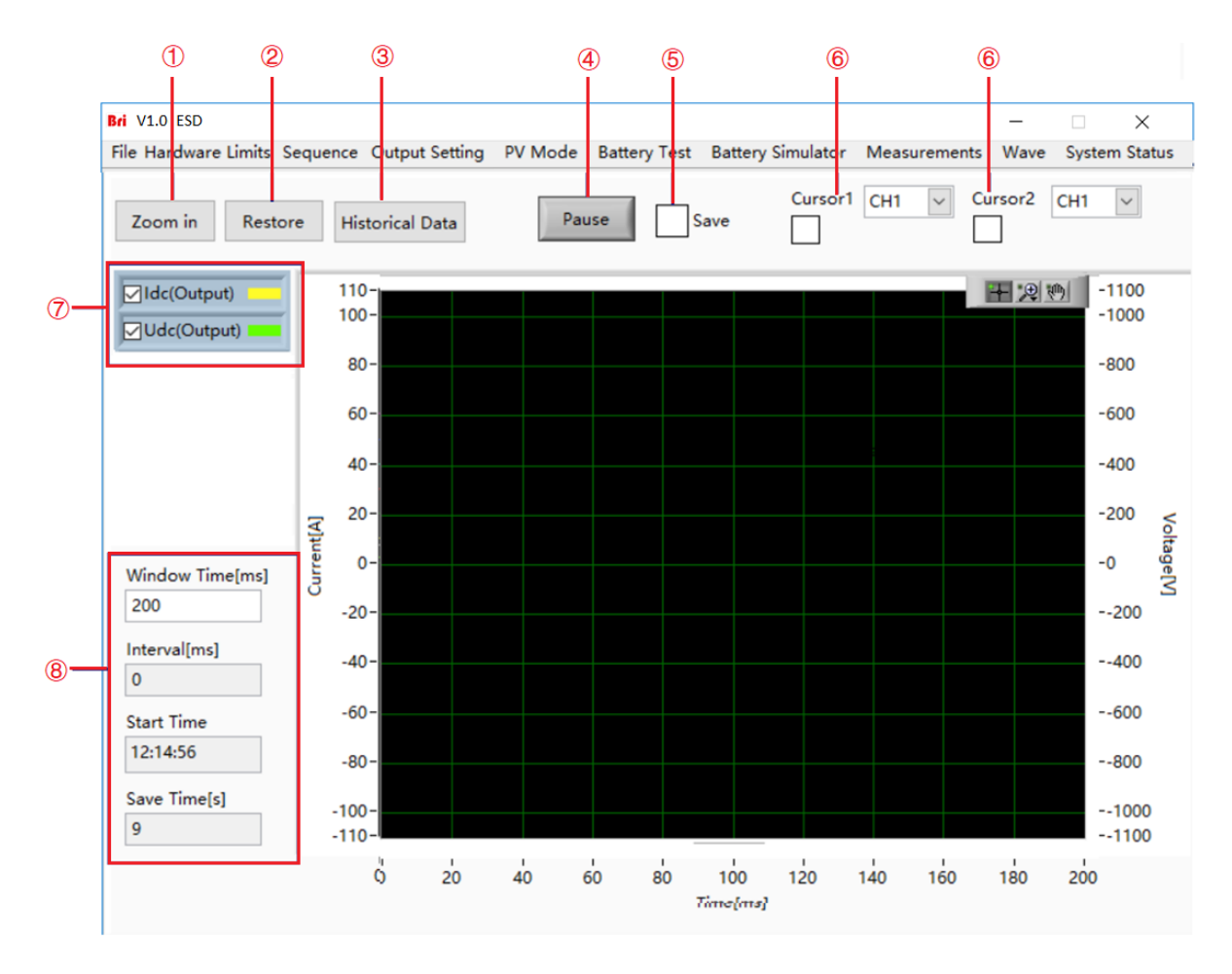

图 5-18 波形界面

| 表 | 5- | 1 | 2 |
|---|----|---|---|
|---|----|---|---|

| 序号 | 名称         | 备注                                   |
|----|------------|--------------------------------------|
| 1  | Zoom In    | 波形放大控件,单击此控件对波形进行放大浏览                |
| 2  | Restore    | 恢复控件,单击此控件将放大后的波形恢复默认比例浏览            |
| 3  | Historical | 调取历史波形数据 单击后弹出如图 5-19 所示历史波形浏览窗口     |
| ٢  | Data       |                                      |
| 4  | Pause      | 暂停控件,单击此控件后,波形将停止更新并停留在单击时捕获         |
|    | Tause      | 的波形                                  |
| 5  | Save       | 保存勾选项,当勾选此选项后,波形浏览窗口的数据将被保存          |
|    | Cursor1    | 光标 1, 波形上某点的幅值和时刻, 常配合光标 2 测量时间间隔    |
| 6  | Cursor2    | 光标 2, 波形上某点的幅值和时刻, 常配合光标 1 测量时间间隔    |
| Ø  | · 中亚公共+又   | 可以单独或同时选中 ldc 或 Udc 的数据(图 5-18⑦),对其波 |
|    | i反形)还持     | 形进行浏览                                |
| 8  | 参数设置       | 可以设定波形数据点的窗口显示时间、采样时间间隔等参数。          |

## 5.10.2 历史波形浏览

点击"Historical Data"进入历史波形浏览界面(如图 5-19)。历史波形按照录制时间顺序排列 于左侧的窗口中,选中某项波形后单击"Read Wave"对历史波形进行浏览(操作步骤同 5.10.1)。

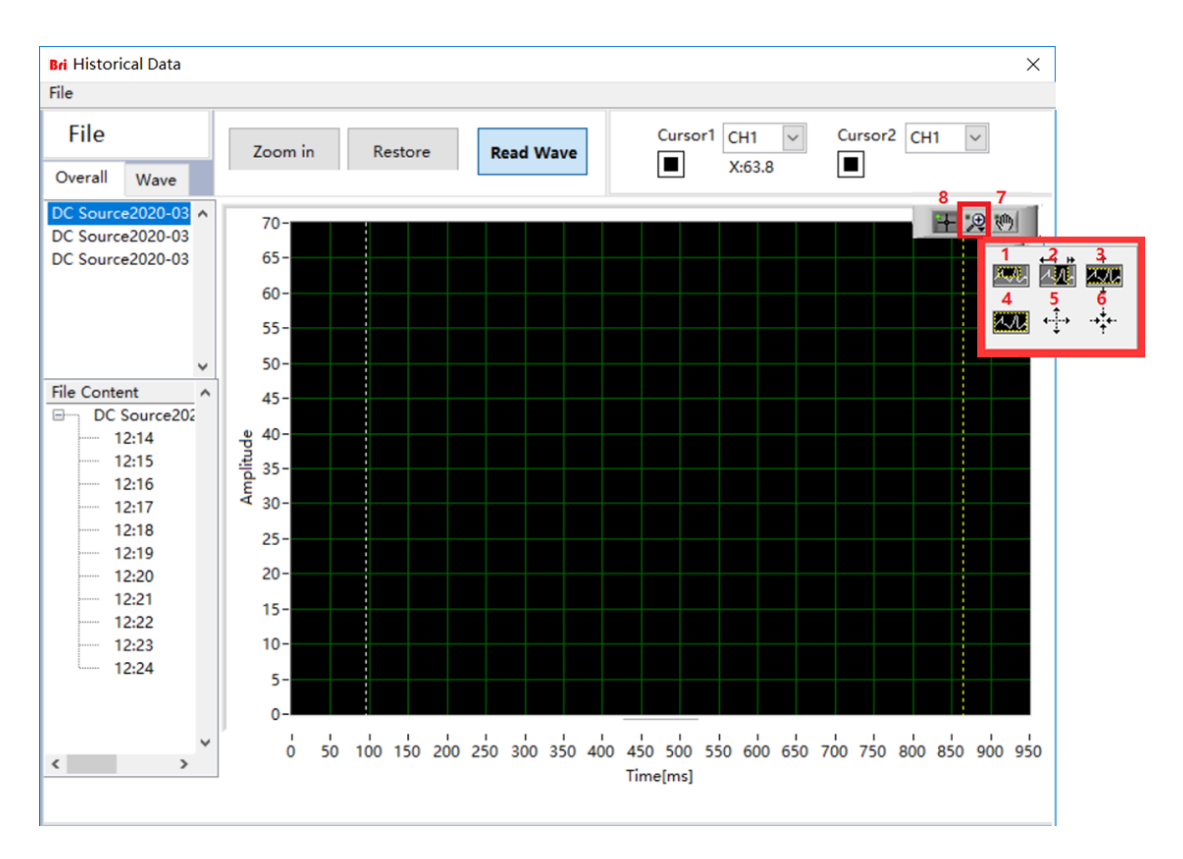

图 5-19 历史波形界面

通过在界面左侧勾选不同框,可观察到对应的输出电压/电流波形。点击局部放大按钮并拖动鼠标, 方框内波形区域被局部放大(图 5-19-1);点击横向/纵向放大按钮并拖动鼠标,光标间波形可被 横向/纵向放大(图 5-19-2 和图 5-19-3);点击波形复原按钮,波形显示区内波形复原(图 5-19-4); 点击整体放大/缩小按钮并点击鼠标,波形被整体放大/缩小(图 5-19-5 和图 5-19-6);点击拖动 按钮并可对波形进行自由移动(图 5-19-7);点击十字按钮,所有功能复位(图 5-19-8)。

## 5.11 系统状态界面

ESD 系列 GUI 软件可以对设备在测试过程中系统各部分的状态进行浏览。点击"**System Status**" 进入系统状态显示界面,用户可以对子系统状态(如图 5-20)和错误以及主电路故障(如图 5-21) 进行浏览。故障指示灯为墨绿时表示无此故障,故障指示灯为红色时表示发生此故障。排除故障后, 用户可点击"Reset"对设备进行复位。

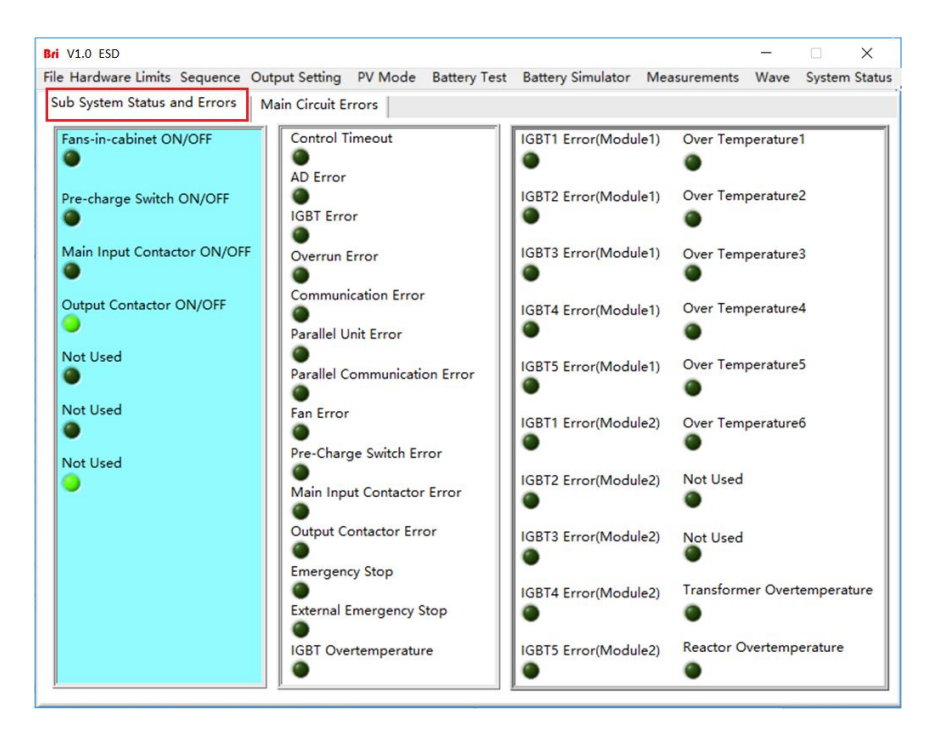

图 5-20 系统状态界面-子系统状态

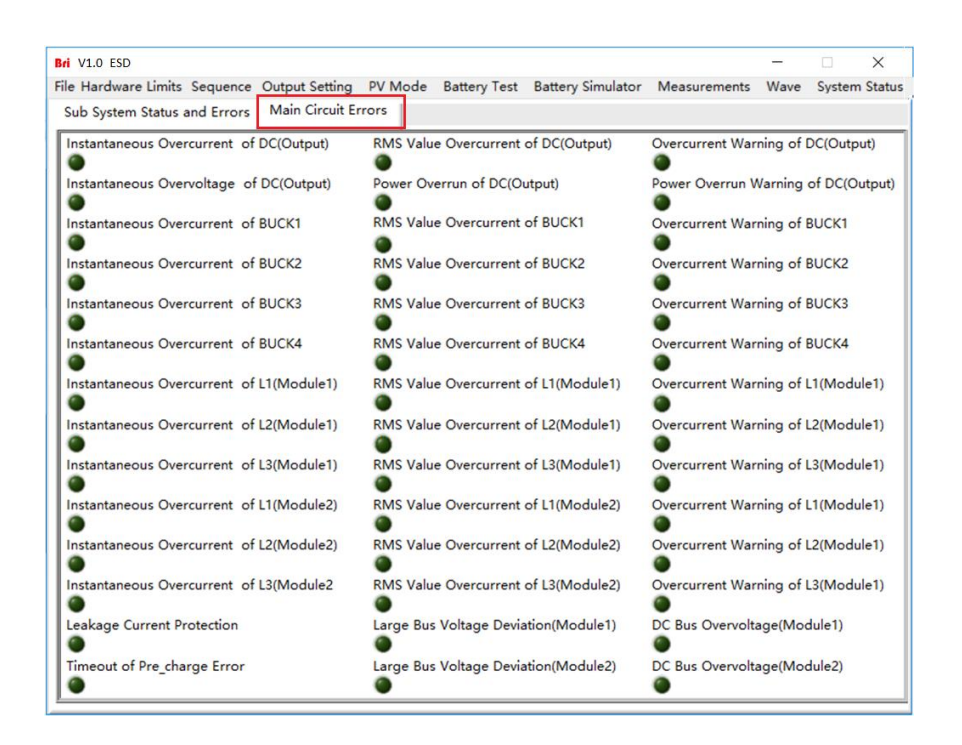

图 5-21 系统状态界面-主电路故障

# 5.12 管理员账户

软件为进入管理员账户后,可对设备内部参数进行设置,不建议用户进入该账户,避免意外设置导 致设备故障或精度损失。默认登录账户为访客账户,设备所有功能开放且可正常使用。

| Bri L | ogin               |        | $\times$ |
|-------|--------------------|--------|----------|
|       | User Login Window  |        |          |
|       | User Administrator | Login  |          |
|       | Password           | Cancel |          |
|       |                    |        |          |

## 图 5-22 系统状态界面

# ■ 章节六 设备验证与校准

6.1 性能验证

- 6.1.1 验证设备及设置
- 6.1.2 验证内容

工作电压范围

电压精度

电流精度

功率精度

输出特性

纹波测试

负载调整率

电压转换速率

电流上升时间

保护功能测试

短路测试

液晶屏测试

6.2 测试记录表格

## 6.1 性能验证

## 6.11 验证设备及设置

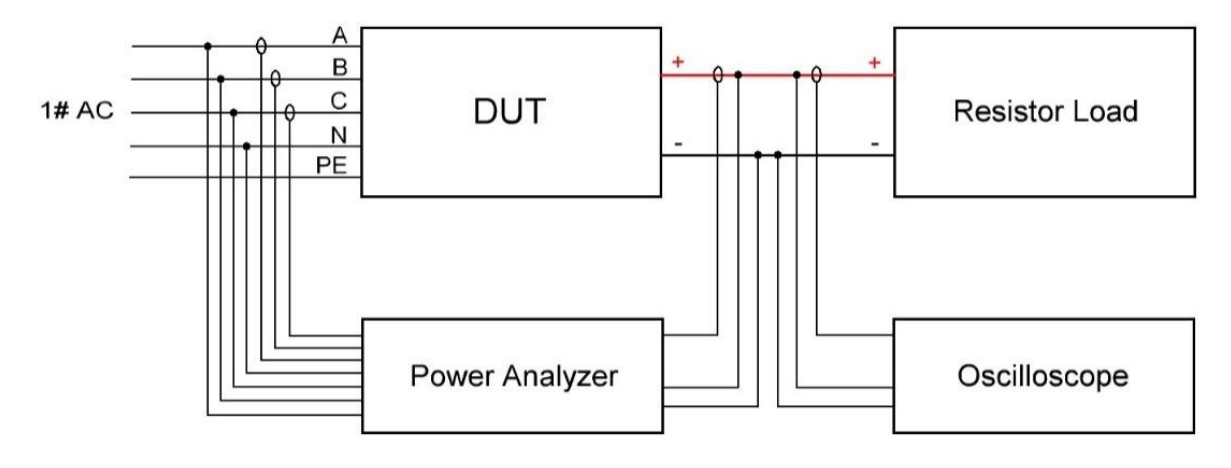

图 5-1 测试系统连接示意图

| No. | 设备/Instruments            | 型号/Model                    |
|-----|---------------------------|-----------------------------|
| 1   | 功率分析仪/Power analyzer      | ZIMMER LMG670               |
| 2   | 示波器/Oscilloscope          | Tektronix DPO2002B/ DS4000E |
| 3   | 电压探头/Voltage Probe        | RIGOL RP1050D               |
| 4   | 电流探头/Current Probe        | САТ Ш 600V/1000A            |
| 5   | 噪音检测仪/Noise Detector      | SOUND LEVEL METER           |
| 6   | 温度扫描仪/Temperature Scanner | FLUKE MT4 MAX               |

## 注意

为实现最佳性能,所有验证和校准过程应遵循以下建议:

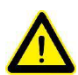

环境温度保持恒定,并且介于25±5℃之间。

环境相对湿度低于90%。

尽可能缩短电缆长度,使用扭绞或屏蔽电缆以减小噪声。

### 电击危险

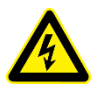

电击危险,致命电压,ESD系列设备产生的电压最大值可达2000VDC及以上! 请确保所有设备、负载接线均可靠连接。

连接/断开连接设备的任何设备或者更换接线时,请始终关闭设备,严禁带电操作。

## 6.1.2 验证内容

## • 工作电压范围

将 ESD 与纯电阻性负载连接,使输出电流在产品规定的范围内。改变输出电压,记录功率分析仪 上的电压数据。

## • 电压精度

将 ESD 与纯电阻性负载连接, 使输出电流在产品规定的范围内, 改变输出电压, 记录功率分析仪 上的电压数据和被测电源上的输出电压的显示值。在规定的输出电压范围的上限、下限及中间值 (最少取三点)进行测试。取其中误差最大的进行计算, 以确定其指示误差。

其精度由下式求得:

$$\delta_U = \frac{|U_0 - U_1|}{U_N} \times 100\%$$

 $\delta_U$ ——电压精度;

U1——功率分析仪测量输出电压值, V;

 $U_0$ ——电源输出电压显示值, V;

• 电流精度

将 ESD 与纯电阻性负载连接,使输出电压置于产品规定的范围内,改变输出电压,记录测试仪 上的电流数据和被测电源上的输出电流的显示值。在规定的输出电流范围的上限、下限及中间值 (最少取三点)进行测试。取其中误差最大的进行计算,以确定其指示误差。

其精度由下式求得:

$$\delta_I = \frac{|I_0 - I_1|}{I_N} \times 100\%$$

 $\delta_I$ ——电流精度;

I1——功率分析仪测量输出电流值, A;

I0——电源输出电压显示值, A;

*I<sub>N</sub>*——额定电流值, A

#### 功率精度

将 ESD 与纯电阻性负载连接,使输出电流置于产品规定的范围内,改变输出电压,记录测试仪上 的功率数据和被测电源上的输出功率的显示值。在规定的输出电压范围的上限、下限及中间值 (最 少取三点)进行测试。取其中误差最大的进行计算,以确定其指示误差。

其精度由下式求得:

$$\delta_P = \frac{|P_0 - P_1|}{P_N} \times 100\%$$

 $\delta_P$ ——功率精度;

P1——功率分析仪测量输出功率值, kW;

 $P_0$ ——电源输出功率显示值, kW;

 $P_N$ ——额定功率值, kW

#### • 输出特性 (功率因数、效率)

将 ESD 与纯电阻性负载连接,使输出电流置于产品规定的范围内,改变输出电压,在满足产品标 准所规定的性能特性的前提下,读取功率分析上的各项参数值及 PF 值、效率,并记录。

#### • 纹波测试

纹波电压是电源输出端的所有交流电压分量的叠加。电源直流输出时,将 ESD 与纯电阻性负载连接,使输出电压和输出电流置于产品规定的最大值上,读交流电压指示值,取测试中的最大值。 其纹波系数由下式求得:

$$Y = \frac{U_{mrs}}{U_N} \times 100\%$$

Y ——纹波系数;

Umrs——电压纹波有效值, V;

*U*<sub>N</sub> ——额定电压值, V;

#### • 负载调整率

将 ESD 与纯电阻性负载连接,在规定的输出电压范围的内调整输出电压值,使电流在 0-90%之间变化,即读取空载和带载时功率分析仪的输出电压显示值。取其数值进行计算,以确定其电源的负载调整率。其负载调整率由下式求得:

$$\delta_U = \frac{|U_0 - U_1|}{U_n} \times 100\%$$

 $\delta_U$ ——负载调整率;

U1——带载输出电压显示值, V;

U0----空载输出电压显示值, V;

Un——额定电压值,V

#### • 电压转换速率

将 ESD 与纯电阻性负载连接, 电源的输入电压和输入频率设置在产品标准所规定的范围内, 输出 电压按照最大输出电压的 0%~100%为参考, 用示波器记录电压转换速率, 并计算其切换时间 内输出功率变化。

其输出功率计算由下式求得:

$$P_1 = \frac{(U_N)^2}{R} \times = \frac{0}{3} = 0KW$$
$$P_2 = \frac{(U_N)^2}{R} = \frac{160000}{3} = 53.33KW$$

*P*<sub>1</sub> ——0V 时输出总功率;

P2 ——400V 时输出总功率;

U<sub>N</sub> ——设定电压值, V;

R ——阻性负载值,Ω

#### • 电流上升时间

将 ESD 与纯电阻性负载连接,电源的输入电压和输入频率设置在产品标准所规定的范围内,输出 电压按照最大输出电压的 10%~90%为参考,用示波器记录电压转换速率,并计算其切换时间 内输出功率变化。其输出功率计算由下式求得:

$$P_1 = \frac{(U_N)^2}{R} \times = \frac{1600}{3} = 0.53KW$$
$$P_2 = \frac{(U_N)^2}{R} = \frac{129600}{3} = 43.2KW$$

P1 ——10V 时输出总功率

P2 ——360V 时输出总功率;

*U*<sub>N</sub> ——设定电压值, V;

R ——阻性负载值,Ω

• 保护功能测试

将输出电压调到电源所规定的额定电压以上,电源能限制电压输出。 将输入电压调到电源所规定的额定电压以上,主机立即切断输出,并报警 调整负载或输出电压,使输出电流大于额定值的 1.2 倍,电源能立即启动保护,切断输出

• 短路测试

将电源正负极短路,设备将限流保护。

## • 液晶屏测试

在设置及运行状态下,液晶屏显示无闪烁、花屏现象。

# 6.2 测试记录表格

测试记录表格请详见 ESD 测试报告书

# ■ 章节七 设备维护与维修

7.1 设备维护

- 7.1.1 设备使用环境
- 7.1.2 设备维护

## 7.2 设备维修

- 7.2.1 设备自检
- 7.2.2 维修服务
- 7.2.3 设备返厂

## 7.1 设备维护

请注意以下设备维护环境,不遵守设备规定而导致的故障, 璞骏科技将不承担任何责任。

## 7.1.1 设备使用环境

- 设备用于户内,要求运行温度不高于 40℃,不低于 0℃。
- 设备储存要求温度要求不高于 85℃,不低于-25℃。
- 设备应安装在空气最大相对湿度为 20~90%RH (无凝露) 的室内环境中。
- 设备应与酸、碱等损害绝缘的有害气体隔绝,避免腐蚀电气元件。
- 设备应与墙或其他设备保持间隔大于 600mm, 以便通风。
- 设备安装过程中要求无剧烈振荡和冲击。
- 设备应尽量远离可燃和易爆物质。
- 设备周围应无强电磁场干扰。

## 7.1.2 设备维护

- 现场卫生每周清扫一次,尘土多时可随时清扫,要求设备见本色,无积尘,地面清洁。
- 清洁:为避免灰尘或湿气影响设备性能,请保持设备表面清洁干燥。请使用柔软无绒的清洁布清
   洁设备外部,严禁使用清洁剂。

## 7.2 设备维修

## 7.2.1 设备自检

- 设备进/出线与设备接线端子排是否稳固连接
- 设备进/出线是否无破损、无裸露, 绝缘良好
- 接地线是否良好,无松动,且未与其他金属搭接
- 设备运行时,声音是否正常,接线是否过度发热

## 注意

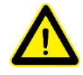

严禁用户自行拆装设备各装置,有问题应尽快与代理商或璞骏科技联系。由自行拆 装导致的设备故障,璞骏科技不承担任何责任。

## 7.2.2 维修服务

若购买的设备在质保期内发生故障, 璞骏科技将根据客户提供的具体信息对设备进行维修。联系方 式见 P05。

## 7.2.3 设备返厂

若确认故障来自设备本身而非连接问题,请将仪器返回璞骏科技进行维修:

- 请在设备包装内附纸条, 注明设备故障问题具体说明、设备型号及设备所有者
- 请将设备置于原装货箱中,适当填充缓冲材料,并保证包装箱牢固。

# ■ 章节八 编程

8.1 命令格式

- 8.1.1 命令参数类型
- 8.1.2 命令参数/返回值的单位

8.1.3 命令格式

8.2 命令集

8.3 示例

# 8.1 命令格式

本节介绍了电源设备的程控命令所携带参数的类型、参数及范围值的数值类型及命令格式。在用户 开始进行具体的开发控制工作前,应确保熟悉该章节以下内容。

## 8.1.1 命令参数类型

| 参数类型                | 有效的参数        |
|---------------------|--------------|
| <boolean></boolean> | 1或0          |
| <nrf1n></nrf1n>     | 浮点数,0/正/负浮点数 |
| <nrf></nrf>         | 浮点数,0/正/负浮点数 |
| <string></string>   | 字符串          |

# 8.1.2 命令参数/返回值的单位

| 物理量  | 单位       |
|------|----------|
| 电压   | V, 伏     |
| 电流   | A, 安     |
| 有功功率 | KW, 千瓦   |
| 无功功率 | KVA, 千伏安 |
| 时间   | mS, 毫秒   |

## 8.1.3 命令格式

ESD 系列设备的命令集分为以下两类,遵从如下命令格式:

<\*>命令字符<?>,如\*IDN?或 Remote?

命令字符\_<数值> 如 POWER 1 或 SET: VOLT 100.0

# 8.2 命令集

| Commands        | Return Value                        | Description                                                                                             |
|-----------------|-------------------------------------|----------------------------------------------------------------------------------------------------|
| *IDN            | Return: ESD Firmware<br>Version 2.0 | Return the information of equipment                                                                     |
| Remote?         | Remote, 1/0                         | Inquire the status of<br>Remote/Local. It will return 1 if<br>working in Remote mode, else<br>return 0. |
| FAULT?          | FAULT, 1/0                          | Check if there is a fault. It will<br>return 1 if fault occurred, else<br>return 0.                     |
| *RST            | None                                | Fault Rest                                                                                              |
| POWER ON/OFF    | None                                | Turn ON/OFF the switch of grid side.                                                                    |
| OUTPUT ON/OFF   | None                                | Enable/Disable the output of power supply                                                               |
| SWITCH ON/OFF   | None                                | Close/Open the switch of output                                                                         |
| POWER:STAT?     | POWER:STAT,1/0                      | Return status of switch of grid<br>side<br>1:ON<br>0:OFF                                                |
| OUTPUT:STAT?    | OUTPUT:STAT, 1/0                    | Return status of output of power<br>supply<br>1:ON<br>0:OFF                                             |
| SWITCH:STAT?    | SWITCH:STAT,1/0                     | Return status of switch of output<br>1: OPEN<br>0: CLOSE                                                |
| OVP <nrf></nrf> | None                                | Set the value of Over Voltage<br>Protection                                                             |
| OCP <nrf></nrf> | None                                | Set the value of Over Current<br>Protection                                                             |
| OPP <nrf></nrf> | None                                | Set the value of Over Power<br>Protection                                                               |
| OVP?            | OVP <, NRf>                         | Inquire the value of Over Voltage<br>Protection                                                         |

| OCP?                                                                       | OCP <, NRf>                                       | Inquire the value of Over Current<br>Protection                                                                                                    |
|----------------------------------------------------------------------------|---------------------------------------------------|----------------------------------------------------------------------------------------------------|
| OPP?                                                                       | OPP <, NRf>                                       | Inquire the value of Over Power<br>Protection                                                                                                    |
| LIMIT:VOLT < NRf>                                                          | None                                              | Set the value of upper limitation for voltage                                                                                                    |
| LIMIT:CURP <nrf></nrf>                                                     | None                                              | Set the value of upper limitation for current                                                                                                    |
| LIMIT:CURN <nrf></nrf>                                                     | None                                              | Set the value of lower limitation for current                                                                                                    |
| LIMIT:POWP < NRf>                                                          | None                                              | Set the value of upper limitation for power                                                                                                    |
| LIMIT:POWN < NRf>                                                          | None                                              | Set the value of lower limitation for power                                                                                                    |
| LIMIT:VOLT?                                                                | LIMIT:VOLT <, NRf>                                | Inquire the value of upper<br>limitation for voltage                                                                                                    |
| LIMIT:CURP?                                                                | LIMIT:CURP <, NRf>                                | Inquire the value of upper<br>limitation for current                                                                                                    |
| LIMIT:CURN?                                                                | LIMIT:CURN <, NRf>                                | Inquire the value of lower<br>limitation for current                                                                                                    |
| LIMIT:POWP?                                                                | LIMIT:POWP <, NRf>                                | Inquire the value of upper<br>limitation for power                                                                                                    |
| LIMIT:POWN?                                                                | LIMIT:POWN <, NRf>                                | Inquire the value of lower<br>limitation for power                                                                                                    |
| LIMIT<br><nrf1>&lt;,NRf2&gt;&lt;,NRf3&gt;&lt;,NRf4&gt;&lt;,NRf5&gt;</nrf1> | None                                              | Set the values of following<br>parameters for one time:<br>upper limitation for current;<br>lower limitation for current;<br>upper limitation for voltage;<br>upper limitation for power;<br>lower limitation for power |
| LIMIT?                                                                     | LIMIT<br><, NRf1><,NRf2><,NRf3><br><,NRf4><,NRf5> | Inquire the value of :<br>upper limitation for current<br>lower limitation for current<br>upper limitation for voltage<br>upper limitation for power<br>lower limitation for power                                      |
| MODE<br>CV&CC&CP&CR/CV/CC/CP/BATSIM/BAT/PV                                 | None                                              | Set the mode of output to CV&CC&CP or CV or CC or CP or                                                                                                    |

|                        |                    | CR or PV                                                                                    |
|------------------------|--------------------|---------------------------------------------------------------------------------------------|
| MODE?                  | MODE 6/5/4/3/2/1/0 | Return mode of output<br>0:CV&CC&CP<br>1:CV<br>2:CC<br>3:CP<br>4: BATSIM<br>5: BAT<br>6:PV  |
| SET:VOLT <nrf></nrf>   | None               | Set the value of voltage                                                                    |
| SET:CURP <nrf></nrf>   | None               | Set the value of upper bound for current                                                    |
| SET:CURN <nrf></nrf>   | None               | Set the value of lower bound for current                                                    |
| SET:POWP <nrf></nrf>   | None               | Set the value of upper bound for power                                                      |
| SET:POWN <nrf></nrf>   | None               | Set the value of lower bound for power                                                      |
| SET:RES <nrf></nrf>    | None               | Set the value of internal<br>resistance while the<br>corresponding function is<br>selected. |
| SET:VOLTSR <nrf></nrf> | None               | Set the value of voltage slew rate                                                          |
| SET:CURSR <nrf></nrf>  | None               | Set the value of current slew rate                                                          |
| SET:POWSR <nrf></nrf>  | None               | Set the value of power slew rate                                                            |
| SET:VOLT?              | SET: VOLT <,NRf>   | Inquire the value of voltage                                                                |
| SET:CURP?              | SET: CURP <,NRf>   | Inquire the value of upper bound for current                                                |
| SET:CURN?              | SET: CURN <,NRf>   | Inquire the value of lower bound for current                                                |
| SET:POWP?              | SET: POWP <,NRf>   | Inquire the value of upper bound for power                                                  |
| SET:POWN?              | SET: POWN <,NRf>   | Inquire the value of lower bound for power                                                  |
| SET:RES?               | SET:RES <,NRf>     | Inquire the value of internal resistance while the                                          |

|                                                                                                    |                                                       | corresponding function is selected.                                                                                                    |
|----------------------------------------------------------------------------------------------------|-------------------------------------------------------|----------------------------------------------------------------------------------------------------|
| SET:VOLTSR?                                                                                                    | SET:VOLTSR<,NRf>                                      | Inquire the value of voltage slew rate                                                                                                    |
| SET:CURSR?                                                                                                    | SET:CURSR<,NRf>                                       | Inquire the value of current slew rate                                                                                                    |
| SET:POWSR?                                                                                                    | SET:POWSR<,NRf>                                       | Inquire the value of power slew rate                                                                                                    |
| SET<br><nrf1>&lt;,NRf2&gt;&lt;,NRf3&gt;&lt;,NRf4&gt;&lt;,NRf5&gt;&lt;,<br/>NRf6&gt;&lt;,NRf7&gt;&lt;,NRf8&gt;&lt;,NRf9&gt;</nrf1> | None                                                  | Set the values of following<br>parameters for one time:<br>Voltage;<br>upper bound for current;<br>lower bound for current;<br>upper bound for power;<br>lower bound for power;<br>internal resistance<br>voltage slew rate;<br>current slew rate;<br>power slew rate      |
| SET?                                                                                                    | SET<br><,NRf1><,NRf2><,NRf3><br><,NRf4><,NRf5><,NRf6> | Inquire the values of following<br>parameters for one time:<br>Voltage;<br>upper bound for current;<br>lower bound for current;<br>upper bound for power;<br>lower bound for power;<br>internal resistance;<br>voltage slew rate;<br>current slew rate;<br>power slew rate |
| SET APPLY                                                                                                    | None                                                  | Validate the parameters that have been set.                                                                                                    |
| SEQ CLEAR                                                                                                    | None                                                  | Clear the sequence's parameters<br>in sequence mode and the<br>current step return to 1                                                                                                    |
| SEQ INC                                                                                                    | None                                                  | Go to next step of sequence in sequence mode                                                                                                    |
| SEQ:VOLT < NRf >                                                                                                    | None                                                  | Set output voltage inactivated step in sequence mode                                                                                                    |
| SEQ:CURP <nrf></nrf>                                                                                                    | None                                                  | Set upper bound of current in activated step in sequence mode                                                                                                    |

| SEQ:CURN <nrf></nrf>                                                                                              | None               | Set lower bound of current in activated step in sequence mode                                                                                                    |
|----------------------------------------------------------------------------------------------------|--------------------|----------------------------------------------------------------------------------------------------|
| SEQ:POWP < NRf >                                                                                                  | None               | Set upper bound of power in activated step in sequence mode                                                                                                    |
| SEQ:POWN <nrf></nrf>                                                                                              | None               | Set lower bound of power in activated step in sequence mode                                                                                                    |
| SEQ:RES < NRf>                                                                                                    | None               | Set internal resistance in activated step in sequence mode                                                                                                    |
| SEQ:SWT <nrf></nrf>                                                                                               | None               | Set switch time                                                                                                    |
| SEQ:DUT< NRf >                                                                                                    | None               | Set duration                                                                                                    |
| SEQ <nrf1>&lt;,NRf2&gt;&lt;,NRf3&gt;&lt;,NRf4&gt;&lt;,NRf5<br/>&gt;&lt;,NRf6&gt;&lt;,NRf7&gt;&lt;,NRf8&gt;</nrf1> |                    | Set the values of following<br>parameters for one time:<br>duration;<br>switch time;<br>output voltage;<br>upper bound for current;<br>lower bound for current;<br>upper bound for power;<br>lower bound for power;<br>internal resistance; |
| SEQ:LAB< NRf >                                                                                                    |                    | Set the sequence step number                                                                                                    |
| SEQ:LAB?                                                                                                    | SEQ:LAB<, NRf >    | Inquire the sequence number of current step                                                                                                    |
| SEQ:VOLT?                                                                                                    | SEQ:VOLT < , NRf > | Inquire output voltage have been<br>set inactivated step in sequence<br>mode                                                                                                    |
| SEQ:CURP?                                                                                                    | SEQ:CURP<, NRf >   | Inquire upper bound of current in activated step in sequence mode                                                                                                    |
| SEQ:CURN?                                                                                                    | SEQ:CURN<, NRf >   | Inquire lower bound of current in activated step in sequence mode                                                                                                    |
| SEQ:POWP?                                                                                                    | SEQ:POWP<, NRf >   | Inquire upper bound of power in activated step in sequence mode                                                                                                    |
| SEQ:POWN?                                                                                                    | SEQ:POWN<,NRf >    | Inquire lower bound of power in activated step in sequence mode                                                                                                    |
| SEQ:RES ?                                                                                                    | SEQ:RES <, NRf >   | Inquire internal resistance in activated step in sequence mode                                                                                                    |

| SEQ:SWT?  | SEQ:SWT<, NRf >                                                                                             | Inquire switch time                                                                                                    |
|-----------|----------------------------------------------------------------------------------------------------|----------------------------------------------------------------------------------------------------|
| SEQ:DUT?  | SEQ:DUT<, NRf >                                                                                             | Inquire duration                                                                                                    |
| SEQ?      | SEQ<,NRf1><,NRf2><,NRf<br>3><,NRf4><,NRf5><,NRf6<br>><,NRf7><,NRf8>                                         | Inquire the values of following<br>parameters for one time:<br>Duration;<br>switch time;<br>output voltage;<br>upper bound for current;<br>lower bound for current;<br>upper bound for power;<br>lower bound for power;<br>internal resistance;                                                                                                    |
| MSEQ?     | MSEQ<,NRf1><,NRf2><,N<br>Rf3><,NRf4><,NRf5><,N<br>Rf6><,NRf7><,NRf8><,N<br>Rf9><,NRf10><,NRf11><,<br>NRf12> | Inquire all the parameters in<br>Sequence one time. In turn, the<br>following is:<br>first:<br>output voltage ;<br>upper bound for current;<br>lower bound for power;<br>lower bound for power;<br>lower bound for power;<br>internal resistance;<br>switch time;<br>duration<br>Second :<br>output voltage ;<br>upper bound for current;<br>lower bound for current;<br>upper bound for power;<br>lower bound for power;<br>internal resistance;<br>switch time;<br>duration |
| SEQ APPLY | None                                                                                                    | Validate the parameters that have been set in sequence mode.                                                                                                    |
| VOLT?     | VOLT<,NRf>                                                                                                  | Measure the voltage of output                                                                                                    |
| CUR?   | CUR<,NRf>                                               | Measure the current of output                    |
|--------|---------------------------------------------------------|--------------------------------------------------|
| POW?   | POW<,NRf>                                               | Measure the power of output                      |
| MEAS?  | MEAS<,NRf1><,NRf2><,N<br>Rf3>                           | Inquire all measured parameters of power supply. |
| FCODE? | FCODE<,NRf1><,NRf2><,<br>NRf3><,NRf4><,NRf5><,<br>NRf6> | Inquire fault code if happened.                  |

# 8.3 示例

## 9 Query information

\*IDN Return: ESD Firmware Version 2.0 Remote? Remote ,1

## :\*IDN;:Remote?;:FAULT?;:MEAS?;:VOLT?;:CUR?;:POW?

10 Set the protection value OVP, 455 OVP? OVP, 455.00 OCP, 225 OCP? OCP, 225.00 :OVP 1;:OCP 2;:OPP 3

LIMIT:VOLT 450 LIMIT:VOLT? LIMIT:VOLT 450.00 LIMIT:CURP 220 LIMIT:CURN -220 LIMIT:POWP 100 LIMIT:POWN -100 LIMIT? LIMIT,450.00,220.00,-220.00,100.00,-100.00

## :LIMIT:VOLT 4;:LIMIT:CURP 5;:LIMIT:CURN 6;:LIMIT:POWP 7;:LIMIT:POWN 8

| 11 Check for faults |                  |
|---------------------|------------------|
| FAULT?              |                  |
| FAULT,0             | //No faults      |
| FAULT?              |                  |
| FAULT,1             | //Got a fault    |
| *RST                | //reset the unit |

# 12 Power up in output setting mode

SET:VOLT, 100

```
SET:CURP, 50
SET:CURN, -50
SET:POWP, 10
SET:POWN, -10
SET?
    SET ,100.00,50.00,-50.00,10.00,-10.00,0.00
SET APPLY
POWER ON
POWER:STAT?
    POWER:STAT,1
OUTPUT ON
OUTPUT:STAT?
    OUTPUT:STAT,1
    VOLT?
        VOLT ,*.*
    CUR?
        CUR, *.*
    POW?
```

POW, \*.\*

13 Power up in sequence mode

SEQ:LAB?

```
SEQ:LAB,1

SEQ:VOLT,200

SEQ:CURP,100

SEQ:CURN, -100

SEQ:POW,10

SEQ:PWN, -10

SEQ:SWT,13

SEQ:DUT,1000

SEQ?

SEQ,1.00,1000.00,13.00,200.00,100.00,-100.00,10.00,-10.00,0.00
```

SEQ:INC

```
SEQ:LAB?
SEQ:LAB,2
SEQ:VOLT, 400
SEQ:CURP, 200
SEQ:CURN, -200
SEQ:POW, 50
SEQ:PWN, -50
SEQ:PWN, -50
SEQ:SWT, 5
SEQ:DUT, 2000
SEQ?
```

SEQ ,2.00,2000.00,5.00,400.00,400.00,-400.00,50.00,-50.00,0.00

SEQ:REPEAT,10 SEQ:APPLY POWER,ON POWER:STAT? POWER:STAT ,1 OUTPUT,ON OUTPUT:STAT OUTPUT:STAT,1 VOLT? VOLT ,\*.\* CUR? CUR ,\*.\* POW? POW ,\*.\*

## 14 Measurement

:\*IDN;:Remote?;:FAULT?;:MEAS?;:VOLT?;:CUR?;:POW?

## 15 Output Mode

MODE CV&CC&CP&CR MODE CV MODE CC MODE CP MODE BATSIM MODE BAT MODE PV MODE?

### 16 Power On

:POWER ON;:OUTPUT ON;:SWITCH ON :SWITCH OFF;:OUTPUT OFF;:POWER OFF \*RST :POWER:STAT?;:OUTPUT:STAT?;:SWITCH:STAT?

## 17 Hardware Limits

:OVP 1;:OCP 2;:OPP 3;:LIMIT:VOLT 4;:LIMIT:CURP 5;:LIMIT:CURN 6;:LIMIT:POWP 7;:LIMIT:POWN 8 LIMIT 1,2,3,4,5 :OVP?;:OCP?;:OPP?;:LIMIT:VOLT?;:LIMIT:CURP?;:LIMIT:CURN?;:LIMIT:POWP?;:LIMIT:POWN?;:LIMIT?

## 18 PV Mode

With a maximum of 800 data, you can send 800 data at one time or multiple times, automatically splice the received data, run the PV curve once with 800 data and return to pvsim OK, and ignore the data greater than 800. Note: the character at the end of the data is;

#### PVSIM clear;

#### :MOD PV;:POWER ON;:OUTPUT ON;

PVSIM 69.44, 69.44, 69. 69. 44, 69. 44, 69. 43, 69. 43, 69. 44, 69. 44, 69. 42, 69. 42, 69. 42, 69. 42, 69. 42, 69. 42, 69. 42, 69. 42, 69. 41, 69. 41, 69. 40, 69. 40, 69. 40, 69. 40, 69. 39, 69. 39, 69. 39, 69. 39, 69. 38, 69. 38, 69. 38, 69. 38, 69. 38, 69. 37, 69. 37, 69. 37, 69. 36, 69. 36, 69. 35, 69. 35, 69. 34, 69. 34, 69. 34, 69. 33, 69. 32, 69. 32, 69. 31, 69. 31, 69. 30, 69. 29, 69. 29, 69. 28, 69. 27, 69. 26, 69. 25, 69. 24, 69. 24, 69. 23, 69. 22, 69. 20, 69. 19, 69. 18, 69. 17, 69. 16, 69. 14, 69. 13, 69.11, 69.10, 69.08, 69.06, 69.05, 69.03, 69.01, 68.99, 68.96, 68.94, 68.92, 68.89, 68.87, 68.84, 68.81, 68. 78, 68. 75, 68. 72, 68. 68, 68. 65, 68. 61, 68. 57, 68. 53, 68. 49, 68. 44, 68. 39, 68. 34, 68. 29, 68. 24, 68. 18, 68. 12, 68. 06, 67. 99, 67. 93, 67. 85, 67. 78, 67. 70, 67. 62, 67. 53, 67. 44, 67. 35, 67. 25, 67. 15, 67. 04, 66. 92, 66.80, 66.68, 66.55, 66.41, 66.27, 66.12, 65.96, 65.80, 65.63, 65.45, 65.26, 65.06, 64.86, 64.64, 64.41, 64. 18, 63. 93, 63. 67, 63. 40, 63. 11, 62. 81, 62. 50, 62. 17, 61. 83, 61. 47, 61. 10, 60. 70, 60. 29, 59. 86, 59. 41, 58. 93, 58. 44, 57. 92, 57. 38, 56. 81, 56. 21, 55. 59, 54. 94, 54. 25, 53. 54, 52. 79, 52. 00, 51. 18, 50. 32, 49. 42, 48. 47, 47. 48, 46. 45, 45. 37, 44. 23, 43. 04, 41. 80, 40. 50, 39. 13, 37. 70, 36. 21, 34. 64, 33. 00, 31. 28, 29. 48, 27.60, 25.63, 23.56, 21.40, 19.14, 16.77, 14.28, 11.68, 8.96, 6.11, 3.13, 0.00, -3.27,  $-6.\ 70, -10.\ 29, -14.\ 05, -17.\ 98, -22.\ 10, -26.\ 41, -30.\ 93, -35.\ 66, -40.\ 62, -45.\ 80, -50.\ 00, -50.\ 00, -50.\$ . 00, -50. 00, -50. 00  $0, -50. \ 00, -50. \ 00, -50. \$  $-50.\ 00, -50.\ 00, -50.$  $0.\ 00, -50.\ 00, -50.\$ 00, -50. 00, -50. 00, , -50.00, -50.00, -50.0 50. 00, -50. 00, -50. . 00, -50. 00, -50. 00 0, -50. 00, -50. 00, --50.00, -50.00,  $0.\ 00, -50.\ 00, -50.\$ 00, -50.00, -50.00, -50 , -50.00, -50.00, -50.0 50. 00, -50. 00, -50. . 00, -50. 00, -50. 00 0, -50. 00, -50. 00, - $-50.\ 00, -50.\ 00, -50.$  $0.\ 00, -50.\ 00, -50.\$ 00, -50.00, -50.00, -50 , -50.00, -50.00, -50.0 50. 00, -50. 00, -50. . 00, -50. 00, -50. 00  $0, -50. \ 00, -50. \ 00, -50. \$  $-50.\ 00, -50.\ 00, -50.$ 

 $\begin{array}{l} 0.\ 00,\ -50.\ 00,\ -50.\$ 

## 19 Battery Test

//Set the operation mode (the setting is valid before DC startup) and start the power output.
//Set the number of rows, voltage, current, power, time, mode, cut-off condition and condition value.
//Start battery test

BAT CLEAR :MOD BAT;:POWER ON;:OUTPUT ON BAT 1,2,3,4,5,1,1,8 BAT ON BAT 1,2,3,4,5,(0-2)|DISCHARGE|CHARGE|REST,(0-4)CURRGREATER|CURRLESS|CHARVOLT|DISCHARVOLT|INVALI D,10 BAT OFF

### 20 Battery Simulation

//Set the operation mode (the setting is valid before DC startup), start the power output, and this line may not be set after the power output is started.

//Set initial capacity

//Set the number of batteries in series, in parallel, and the internal resistance of the battery.

//Battery simulation

:MOD BATSIM;:POWER ON;:OUTPUT ON;:INITCAPA 20;:SERI 10;:PARA 12;:INTERNALR 0.3;:BATSIM 0.000000,11.167000,54.522999,97.878998,141.235001,185.248001,230.574005,275.243988,319.256989,363 .925995,408.596008,453.265991,497.934998,541.947998,586.617981,631.943970,677.270996,722.598022,7 67.924011,813.250977,858.577026,904.560974,950.544006,996.528015,1042.510986,1088.494995,1134.47 8027,1181.119019,1227.102051,1273.741943,1320.383057,1367.022949,1413.663940,1460.303955,1506.94 3970,1553.584961,1600.881958,1647.522949,1694.819946,1741.459961,1788.100952,1835.397949,1882.69 4946,1929.991943,1977.290039,2024.587036,2071.884033,2119.181885,2166.479004,2213.775879,2260.41

6992,2307.714111,2354.354004,2400.995117,2446.978027,2492.961914,2538.945068,2584.928955,2630.91 2109,2676.239014,2720.251953,2760.979980,2799.737061,2834.552979,2863.457031,2885.791992,2903.52 9053,2917.979980,2930.461914,2940.314941,2947.541016,2953.452881,2962.649902,

4.200000,4.260000,4.238000,4.217000,4.196000,4.176000,4.159000,4.141000,4.123000,4.105000,4.086000, 4.069000,4.050000,4.031000,4.014000,3.998000,3.982000,3.967000,3.951000,3.934000,3.918000,3.905000, 3.891000,3.878000,3.864000,3.851000,3.838000,3.826000,3.815000,3.804000,3.794000,3.784000,3.776000, 3.769000,3.760000,3.751000,3.744000,3.738000,3.732000,3.726000,3.718000,3.713000,3.709000,3.706000, 3.702000,3.698000,3.694000,3.690000,3.686000,3.680000,3.675000,3.670000,3.665000,3.657000,3.647000, 3.636000,3.622000,3.608000,3.594000,3.578000,3.558000,3.532000,3.500000,3.463000,3.421000,3.3744000, 3.232000,3.271000,3.219000,3.166000,3.112000,3.059000,3.005000;